## Участие в закупках способом «Тендер»

| 1. | Поиск объявления                                                                                                   | 2       |
|----|----------------------------------------------------------------------------------------------------|---------|
| 2. | Просмотр объявления                                                                                                | 3       |
| 3. | Создание и подача заявки                                                                                           | 6       |
| 4. | Удаление, редактирование и просмотр проекта заявки                                                                 | 8       |
| 5. | Добавление лотов для участия в закупке                                                                             | 9       |
| 6. | Прикрепление обязательных документов для участия взакупке                                                          | 10      |
| 7. | Прикрепление документов Сведения о налоговой задолженности, разрешения (уведомления), GMP и GDP профиле участника. | в<br>17 |
| 8. | Заполнение в профиле участника документа «Выписка о составе участников илиакционерах»                              | 20      |
| 9. | Прикрепление гарантийного обеспечения                                                                              | 22      |
| 10 | Формирование первичного ценового предложения                                                                       | 23      |
| 11 | Дополнение заявки                                                                                                  | 25      |
| 12 | Отзыв заявки                                                                                                    | 29      |
| 13 | Подача ценового предложения при проведении аукционных торгов                                                       | 31      |
| 14 | Участие в тендере с признаком «Особый закуп»                                                                       | 35      |
| 15 | Получение приглашения на переговоры                                                                                | 36      |
| 16 | Отправка контактных данных для обсуждения условии                                                                  | 37      |
| 17 | Согласие на переговоры по уменьшению цены                                                                          | 37      |
| 18 | Отказ от приглашения на переговоры                                                                                 | 38      |
|    |                                                                                                    |         |

### <u>Поиск объявления</u>

Поиск объявления или лота может осуществить любой пользователь в разделе «Закупки» - «Поиск лотов» или «Поиск объявлений» без регистрации и авторизации в Системе.

| Электронные закупки Справка - Реестры  |                                      |       |
|----------------------------------------|--------------------------------------|-------|
| Рабочий кабинет - Личные данные - Прос | Поиск лотов<br>риль Поиск объявлений | исы + |

Поиск лотов осуществляется в разделе «Поиск лотов». Рекомендуется использовать фильтр.

| Наименование, БИН Ном Сумма до Вы |           |                            | Номер плана зак                                                             | р плана закупки                                                                                                |                                              | Наим. или описание лота   |                                        |        | Сумма от               |                            |                                  |                                         |
|-----------------------------------|-----------|----------------------------|-----------------------------------------------------------------------------|----------------------------------------------------------------------------------------------------|----------------------------------------------|---------------------------|----------------------------------------|--------|------------------------|----------------------------|----------------------------------|-----------------------------------------|
|                                   |           |                            |                                                                             | Выберите вид                                                                                                   |                                              | Выберите способ закупки 💌 |                                        |        |                        | Выберите статус лота       |                                  |                                         |
| Дата начала пр. заявок            |           | Дата окончания пр. заявок  |                                                                             | Q Найти Сбросить параметры поиска                                                                              |                                              |                           |                                        | 23     |                        |                            |                                  |                                         |
| Лоты<br>№ пп                      | №<br>лота | Заказчик                   | Наиме                                                                       | нование                                                                                                    | Описание                                     | Способ<br>закупки         | Планируемый<br>срок закупки<br>(месян) | Кол-во | Кол-в<br>Цена за<br>ед | о записей на стра<br>Сумма | нице: 10 т Пр<br>Статус          | именить<br>Кол-во<br>поданных<br>заявок |
| 4433392                           | 3         | XXXXXXXXXXX<br>XXXXXXXXXXX | Объявл<br>проведи<br>использ<br>двухэта<br>2017 год<br>Дата нач<br>Дата око | ение о<br>ении тендера с<br>зованием<br>ипных процедур на<br>д, (2 лота)<br>ала приема заявок<br>нчания приема | Абакавир+Ламивудин таблетка,<br>600 мг/300мг | Двухэтапный<br>тендер     | Ноябрь                                 | XXX    | XXXX                   | XXXXXXXXX                  | Опубликован<br>(прием<br>заявок) | 0                                       |

Для просмотра объявления требуется нажать левой кнопкой мыши на наименование объявления.

Поиск закупок осуществляется в разделе «Поиск объявлений». Для того, чтобы открыть объявление следует нажать левой кнопкой мыши на наименование объявления.

| оиск обт<br>Соказать    | БЯВЛЕНИЙ<br>ПОИСК                      |                         |                       |                            |                          | Кол-во                      | записей і           | на странице: 10     | • Примените            |
|-------------------------|----------------------------------------|-------------------------|-----------------------|----------------------------|--------------------------|-----------------------------|---------------------|---------------------|------------------------|
| юмер объя<br>Выберите с | вления                                 | Наименование объявления | Сумма от              | BOK                        |                          | Cyr                         | има до              | NG DD 33980X        | -                      |
| Резул                   |                                        |                         |                       |                            |                          |                             |                     |                     |                        |
| Резул<br>№              | организатор                            | Название объявления     | Способ<br>закупки     | Вид<br>предмета<br>закупки | Дата<br>начала<br>приема | Дата<br>окончания<br>приема | Кол-<br>во<br>лотов | Сумма<br>объявления | Статус                 |
| 359840-<br>1            | XXXXXXXXXXXXXXXXXXXXXXXXXXXXXXXXXXXXXX |                         | Двухэтапный<br>тендер | Товар                      | заявок                   | заявок                      |                     |                     | Опубликовано<br>(прием |

#### Просмотр объявления

Форма просмотра объявления выглядит следующим образом.

| Доступные действия 👻      |                          |     | Просмотр объявления № 35984           | 40-1                                  |  |  |
|---------------------------|--------------------------|-----|---------------------------------------|---------------------------------------|--|--|
| Номер объявления          | 359840-1                 |     | Дата публикации<br>объявления         | 2018-06-25 16:40:21                   |  |  |
| Наименование объявления   |                          |     | Срок начала приема заявок             | 2018-06-25 17:26:03                   |  |  |
| Статус объявления         | Опубликовано (прием заяв | ок) | Срок окончания приема<br>заявок       | 2018-07-17 16:40:13                   |  |  |
|                           |                          |     | Оставшееся время                      | 21 День, 22 Часа, 11 Минут, 17 Секунд |  |  |
| -во поданных заявок: 0    |                          |     |                                       |                                       |  |  |
| щие сведения Лоты         | Документация Протоколы   |     |                                       |                                       |  |  |
| Общие сведения            |                          |     |                                       |                                       |  |  |
| Способ проведения закупк  | и Двухэтапный тендер     |     |                                       |                                       |  |  |
| Вид предмета закупок      | Товар                    |     |                                       |                                       |  |  |
| Единый дистрибьютор       |                          |     | terror of state state strends allow a |                                       |  |  |
| Юр. адрес единого дистриб | бьютора                  |     | 1.1.2.2                               |                                       |  |  |
| Кол-во лотов в объявлении | 1                        |     |                                       |                                       |  |  |
| Сумма закупки             |                          |     |                                       |                                       |  |  |
| Признаки                  | Без учета НДС            |     |                                       |                                       |  |  |
| Информация о едином дистр | рибьюторе                |     |                                       |                                       |  |  |
| ФИО секретаря             |                          |     |                                       |                                       |  |  |
| Должность                 |                          |     |                                       |                                       |  |  |
| Контактный телефон        |                          |     |                                       |                                       |  |  |
| E-Mail                    |                          |     |                                       |                                       |  |  |
| Банковские реквизиты для  | обеспечения заявки       |     |                                       |                                       |  |  |
|                           |                          |     |                                       |                                       |  |  |
| Тендерная комиссия        |                          |     |                                       |                                       |  |  |
| N₂ n/n Pon                | ь                        |     | ФИО члена комиссии                    |                                       |  |  |
| 2 Пре                     | дседатель                |     |                                       |                                       |  |  |
| 3 Зам                     | еститель председателя    |     |                                       |                                       |  |  |
| 4. Чле                    | н комиссии               |     |                                       |                                       |  |  |

Во вкладке «Общие сведения» отображается информация о закупке, секретаре и составе тендерной комиссии.

Во вкладке «Лоты» отображается список лотов по объявлению.

| ты      |                   |                                                                                                    |                                    |                                                 |            |                      |       |                    |
|---------|-------------------|----------------------------------------------------------------------------------------------------|------------------------------------|-------------------------------------------------|------------|----------------------|-------|--------------------|
| ло      |                   |                                                                                                    |                                    | TERCT                                           |            |                      |       |                    |
| тациона | ap                |                                                                                                    |                                    | текст                                           |            |                      |       |                    |
| k n/n   | Ne лота Заказчик  | Наименование лекарственных средств<br>и изделий медицинского назначения<br>(междузародное непатентованное<br>наименование или состав) | Характеристика                     | Цена<br>выделенная<br>для закупок<br>за единицу | Количество | Единица<br>измерения | Сумма | Статус             |
| 436327  | 4436327-<br>17012 | Абакавир Ламиеудин                                                                                                    | 305AR02<br>Ламивудин и<br>абакавир |                                                 |            |                      |       | Опублико<br>(прием |

Для более детального просмотра необходимо нажать на активную ссылку номера лота.

| Информация о лоте<br>Пот № 4441398-ДТ1                                                                                          |                                 |  |  |  |  |
|----------------------------------------------------------------------------------------------------|---------------------------------|--|--|--|--|
| Лот №                                                                                                    | 4441398-ДТ1                     |  |  |  |  |
| Статус лота                                                                                                    | Опубликован (дополнение заявок) |  |  |  |  |
| Наименование лекарственных средств и изделий медицинского назначения<br>(международное непатентованное наименование или состав) | Элтромбопаг****                 |  |  |  |  |
| Характеристика                                                                                                    | (***)                           |  |  |  |  |
| Цена выделенная для закупок за единицу, тенге                                                                                   | XXXXXXX                         |  |  |  |  |
| Единица измерения                                                                                                    | таблетка                        |  |  |  |  |
| Количество единиц измерения                                                                                                    | XXXX                            |  |  |  |  |
| Сумма, тенге                                                                                                    | XXXXXXXX                        |  |  |  |  |

| График поставки     |                     |            |  |  |  |  |  |  |
|---------------------|---------------------|------------|--|--|--|--|--|--|
| Дата начала         | Дата окончания      | Количество |  |  |  |  |  |  |
| 2018-06-25 00:00:00 | 2018-07-20 00:00:00 | 1040       |  |  |  |  |  |  |
| 2018-09-01 00:00:00 | 2018-09-25 00:00:00 | 508        |  |  |  |  |  |  |

Закрыть

Во вкладке «Документация» отображается список документов обязательных для участия в закупке, такие документы отмечены галочкой в поле «обязательность для поставщика».

| Наименование документов                                                                                                    | Описание согласно правил                                                                                                    | Обязательности<br>для поставщика |
|----------------------------------------------------------------------------------------------------|----------------------------------------------------------------------------------------------------|----------------------------------|
| Борма объявления                                                                                                    |                                                                                                    |                                  |
| ыписка о составе участников или акционерах                                                                                                    | Выписка о текущем составе участников или акционеров                                                                                                    | 8                                |
| ицензии на фармацевтическую деятельность и (или)<br>на осуществление деятельности в сфере оборота<br>наркотических оредоте, психотропных веществ и<br>прекурсоров, и (или) уведомления о начале или<br>рекурсицении деятельности по оптовой ревлизации<br>иедицинских изделий | лицензии на фармацезтическую деятельность и (или) на осуществление деятельности в сфере оборота наркотических средств, покхотропных веществ<br>и прекурсоров, и (или) уведомления о начале или прекращении деятельности по оптовой реализации медицинских изделий                                                                                                    |                                  |
| Этсутатвие налоговой задолженности и другим<br>бязательным платежам                                                                                                    | Документ об отсутствии налоговой задолженности, вздолженности по обязательным пенсионным взносам, обязательным профессиональным<br>пенсионным взносам, осциальным отчислениям, отииспениям и (или) взносам на обязательное социальное медицинское отрахование, или наликии в<br>нем такий задолженности о учетом общай переплать с всё-портала «запестронного правительства» или веб-поиложения какобинет налогоплательщика»,<br>выданный манее, чем за один календарный месяц до дать подачи взявки. Если потенциальный поставщик не является реяхдентом Республики<br>Казахстан и не зарегистрирован в качестве налогоплательщика Республики Казахстан, то им представляется колия письма органа государственных<br>доходов Республики Казахстан о том, что данный потенциальный постащие - нерезидент V велогаемият на не осототи на налоговом учете | 8                                |
| одтверждение ввоза или производства лекарственного<br>редства/медицинского изделия до истечения срока<br>ействия регистрационного удостоверения                                                                                                    | Документы, подтверждающие ввоз или производство количества лекаротвенного средства или изделия медицинского назначения согласно<br>объявлению, если лекаротвенное средство или медицинское изделие ввезено или произведено на территории Республики Казахстан до истечения<br>срока дейотвия регистрационного удостоверения                                                                                                    |                                  |
| арантийное обеспечение                                                                                                    |                                                                                                    | 12                               |
| MP                                                                                                    | колия сертификата о соответствии объекта в офере обращения лекаротвенных средств, изделий медицинского назначения и медицинской техники<br>потенциального поставщика требованиям надлежащей производственной практики (GMP) (для закула лекаротвенных средств), в случае, если<br>потенциальный поставщик претендует на преимущественное право                                                                                                    |                                  |
| DP                                                                                                    | копия сертификата о соответствии объекта в сфере обращения лекарственных средств, медицинских изделий требованиям надлежащей<br>дистрибьюторской практики (GDP) (для закупа лекарственных средств и медицинских изделий), в случае, если потенциальный поставщик претендует<br>на преимущественное право                                                                                                    |                                  |
| ервичное ценовое предложение                                                                                                    | Соответотвие ценового предложения предельной цене Соответотвие лекарственного средства/медицинского изделия условиям объявления<br>Регистрация лекарственного средства/медицинского изделия                                                                                                    | 8                                |

**Примечание:** при закупе медицинских изделий требующих сервисного обслуживания перечень документов выглядит следующим образом

| ументация                                                               |                                                                                                    |                                  |                               |     |
|-------------------------------------------------------------------------|----------------------------------------------------------------------------------------------------|----------------------------------|-------------------------------|-----|
| Наименование документа                                                  | Описание согласно Правил                                                                                                    | Обязательность<br>для поставщика | Требование                    |     |
| Форма объявления                                                        |                                                                                                    | Нет                              |                               | Пер |
| Выписка о составе участников или<br>акционерах                          | Выписка о текущем составе участникое или акционеров                                                                                                    | Да                               | Требования<br>к<br>Поставщику |     |
| Разрешение на<br>фармацевтическую деятельность                          | Лицензия (с приложением) на занятие фармацевтической деятельностью по производству или оптовой реализации пекарственных,<br>средств или медицинских изделий и (или) уведомление о начале деятельности по оптовой реализации медицинских изделий                                                                                                    | Да                               | Требования<br>к<br>Поставщику |     |
| Отсутствие налоговой<br>задолженности и другим<br>обязательным платежам | Документ об отсутствии налоговой задолженности, задолженности по обязательным пенсионным ваносам, обязательным<br>профессиональным пенсионным ваносам, социальным отчислениям, отчислениям и (или) взносам на обязательное социальное<br>медицинское страхование, или наличии в нем такой задолженности с учетом общей переплаты с веб-портала «эпектронного<br>порактельства» или веб-приложения «кабинет налогоплательщика», выданный менее, чем за один календарный месяц до даты<br>подачи заявии | Да                               | Требования<br>к<br>Поставщику |     |
| Первичное ценовое предложение                                           |                                                                                                    | Да                               | Требования<br>к лоту          |     |
| Гарантийное обеспечение                                                 |                                                                                                    | Да                               | Требования<br>к лоту          |     |
| Техническая спецификация                                                | Техническая спецификация.                                                                                                    | Да                               | Требования                    | Пер |

| GDP                                                                                                    | копия сертификата о соответствии объекта в сфере обращения лекарственных средств, медицинских изделий требованиям<br>надлежащей дистрибногроский практики (GDP) (для закита пекарственных средств и медицинских изделий), в случае, если<br>потенциальный поставщик претендует на преимущественное право | Нет | Требования<br>к<br>Поставщику |
|----------------------------------------------------------------------------------------------------|----------------------------------------------------------------------------------------------------|-----|-------------------------------|
| Сертификат СИ или письмо от<br>Уполномоченного органа по<br>техническому регулированию и<br>метрологии                          | Сертификат о внесении в реестр системы единства измерений РК либо письмо об отсутствии необходимости внесения в реестр<br>системы единства измерений от уполномоченного органа по техническому регулированию и метрологии                                                                                | Да  | Требования<br>к лоту          |
| Разрешение на ввоз<br>незарегистрированного<br>медицинского изделия                                                             | Подтверждение разрешения уполномоченного органа на разовый ввоз в Республику Казахстан предмета поставки, если он не<br>зарегистрирован, достаточность объема поставки                                                                                                    | Нет | Требования<br>к лоту          |
| Тодтверждение ввоза или<br>производства медицинского<br>изделия до истечения срока<br>действия регистрационного<br>достоверения | Документы, подтверждающие ввоз или производство количества изделия медицинского назначения согласно объявлению, если или<br>медицинское изделие вевзено или произведено на территории Республики Казахстан до истечения срока действия регистрационного<br>удостоверения                                 | Нет | Требования<br>к лоту          |

В поле «Требования» указывается способ прикрепления документа: к лоту (требования к лоту) или к заявке в целом (требования к поставщику).

Поставщик может ознакомиться с формой объявления, скачав его по кнопке «Перейти».

|                          | Список файло           | В                  |                                        |                            | ×                  | кунд       |         |
|--------------------------|------------------------|--------------------|----------------------------------------|----------------------------|--------------------|------------|---------|
|                          | Документ               | Автор              | Организация                            | Дата<br>создания           | Подпись            |            |         |
| Общие сведения Лоты      | XXXXXXXXXX<br>XXXXXXXX | XXXXXXXX<br>XXXXXX | XXXXXXXXXXXXXXXXXXXXXXXXXXXXXXXXXXXXXX | 2018-06-<br>25<br>16:06:56 | Скачать<br>подпись |            |         |
| Документация 主 Скачать в | 1                      |                    |                                        |                            |                    |            |         |
| Наименование             |                        |                    |                                        |                            | Закрыть            | Требование | /       |
| Форма объявления         |                        |                    |                                        | He                         | т                  |            | Перейти |

Документ «Гарантийное обеспечение» имеет шаблон документа. Поставщик может воспользоваться данным шаблоном для заполнения , скачав путем нажатия на наименование документа.

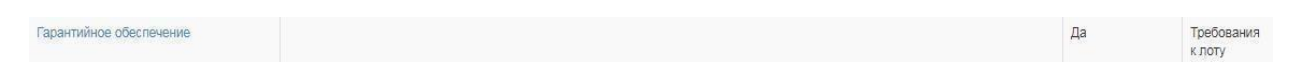

Документы GMP и GDP являются не обязательными для участия, но дают преимущества согласно Правилам организации и проведения закупа лекарственных средств и медицинских изделий, фармацевтических услуг (далее-Правила).

#### Создание и подача заявки

Для подачи заявки пользователю требуется авторизоваться на веб- портале закупок, и осуществить поиск в раздел Рабочий кабинет- Поиск объявлений (общий).

|    | Рабочий кабинет 👻                            | Личные данные 👻 Профиль участника 👻 Внешние сервисы 👻 |
|----|----------------------------------------------|-------------------------------------------------------|
| Кε | Предметы закупок<br>Создать объявление       |                                                       |
|    | Поиск объявлений (об                         | лбщий)                                                |
|    | Мои объявления (орга<br>Мои заявки на тендер | ra+usarop)<br>rp                                      |

Поиск требуемой закупки можно осуществить с помощью набора фильтров, для этого необходимо нажать на кнопку «Показать поиск». Достаточно указать какой либо один критерий поиска или же несколько, и нажать на кнопку «Найти». Если требуется изменить критерии поиска необходимо нажать на кнопку «Сбросить параметры поиска».

| Поиск объявлений                  |                             |                          | Кол-во записей на странице: 10 • Применить |
|-----------------------------------|-----------------------------|--------------------------|--------------------------------------------|
| Номер объявления                  | Наименование объявления     | Сумма от                 | Сумма до                                   |
| Выберите способ закупки 🔹         | Выберите статус объвления 🔹 | Дата начала пр. заявок 🕅 | Дата окончания пр. заявок                  |
| Q Найти Сбросить параметры поиска |                             |                          |                                            |

После того, как выйдет результат поиска, для просмотра информации о закупке, необходимо нажать на активную ссылку в поле «Название объявления».

На форме просмотра объявления необходимо в доступных действиях выбрать действие «Создать заявку».

Примечание: статус объявления должен быть «Опубликовано (прием заявок)».

| Decement printeen +         |                             | Просмотр объявления № 4918-        | 4                                        |  |
|-----------------------------|-----------------------------|------------------------------------|------------------------------------------|--|
| Cogging manage              | 49(5-)                      | Cprin navatu tipeses categor       | 2015-12-27 14 30:08                      |  |
| Hamminiane of charment      | 1817                        | Cprin internation legenme (speece) | 2014-01-20 12:57 00                      |  |
| Cratys of shareses          | Отубликтивно украни запаси) | Or states agent                    | 32 Zont, 22 Years, 11 Margin, 13 Canyouk |  |
| Дета публикации объексникая | 2015-02-07 14:08:31         |                                    |                                          |  |

**Примечание:** действие «создать заявку» может отсутствовать по причине наличия проекта заявки (требуется либо удалить проект заявки, либо осуществить работу с данным проектом) либо заявка на данную закупку подана.

Также возможно, что у пользователя отсутствует роль «Поставщик». Для проверки полномочий пройдите в профиль участника - раздел «сотрудники организации».

На первом шаге создания заявки, необходимо указать реквизиты поставщика.

|                          | Создание заявки          |
|--------------------------|--------------------------|
| Наименование поставщика  |                          |
| Юридический адрес        | <b>1</b> ,               |
| иик                      |                          |
| Наименование банка       |                          |
| БИК                      |                          |
| КБе                      |                          |
| БИН (ИИН)/ИНН/УНП        | 20000000000X             |
| Представитель поставщика | XXXXXXXXXXXXXXXXXXXXXXXX |
| Контактный телефон       |                          |
| Должность                | 20000000000000           |
| Далее                    |                          |

Для перехода на следующий шаг необходимо нажать на кнопку «Далее». При переходе на следующий шаг системой создается проект заявки.

#### Удаление, редактирование и просмотр проекта заявки

Поиск заявок осуществляется в разделе «Рабочий кабинет»- «Мои заявки на тендер».

|    | Рабочий кабинет 👻                                           | Личные данные 👻   | Профиль участника 👻 | Внешние сервисы + |
|----|-------------------------------------------------------------|-------------------|---------------------|-------------------|
| Ка | Предметы закупок<br>Создать объявлени<br>Поиск объявлений ( | е<br>(общий)      |                     |                   |
|    | Мои объявления (ор<br>Мои заявки на тенд                    | рганизатор)<br>ер |                     |                   |

Рекомендуется использовать фильтр.

| ИОИ З<br>ФПоказа | аявки<br>ть фильтр                                                                      |                                          |                   |                       |                                |                                           |                  |                                                   |                                    |                                       |          |
|------------------|-----------------------------------------------------------------------------------------|------------------------------------------|-------------------|-----------------------|--------------------------------|-------------------------------------------|------------------|---------------------------------------------------|------------------------------------|---------------------------------------|----------|
| Способ :         | закупки (                                                                               | Статус объявления                        | № 061<br><b>v</b> | явления               | Наи                            | менование об                              | бъявления        |                                                   |                                    |                                       |          |
| № заявк          | и                                                                                       | Статус заявки<br>Сбросить параметры поис | Дата н            | начала приема з       | заявок Дата<br>заяв            | а окончания п<br>зок                      | риема            |                                                   |                                    |                                       |          |
| №<br>заявки      | Номер – Наименование<br>объявления                                                      | Организатор<br>объявления                | Вид<br>закупки    | Способ<br>закупки     | Статус<br>объявления           | Перечень<br>лотов в<br>заявке<br>(номера) | Статус<br>заявки | Оставшееся время<br>до окончания приема<br>заявок | Дата<br>начала<br>приема<br>заявок | Дата<br>окончания<br>приема<br>заявок | Действие |
| 1562478          | 358062-1 Объявление о<br>проведении тендера с<br>использованием<br>леухаталных процелур |                                          | Товар             | Двухэтапный<br>тендер | Опубликовано<br>(прием заявок) |                                           | Проект           | 23д 13ч 44м 19с                                   | 2018-<br>06-12<br>13:12:06         | 2018-07-19<br>09:31:19                | 6        |

Удаление заявки выполняется с помощью пиктограммы

, редактирование с

面

помощью пиктограммы

Для просмотра заявки требуется нажать на номер заявки.

| Ne<br>заявки | Номер – Наименование<br>объявления                                                      | Организатор<br>объявления | Вид<br>закупки | Способ<br>закупки     | Статус<br>объявления           | Перечень<br>лотов в<br>заявке<br>(номера) | Статус<br>заявки | Оставшееся время<br>до окончания приема<br>заявок | Дата<br>начала<br>приема<br>заявок | Дата<br>окончания<br>приема<br>заявок | Действ | <i>5</i> 0 |
|--------------|-----------------------------------------------------------------------------------------|---------------------------|----------------|-----------------------|--------------------------------|-------------------------------------------|------------------|---------------------------------------------------|------------------------------------|---------------------------------------|--------|------------|
| 1562478      | 358062-1 Объявление о<br>проведении тендера с<br>использованием<br>двухоталных процедур |                           | Товар          | Деухэталный<br>тендер | Опубликовано<br>(прием заявок) |                                           | Проект           | 23д 13ч 44м 19с                                   | 2018-<br>06-12<br>13 12:06         | 2018-07-19<br>09:31:19                | Ø      | Û          |

#### Добавление лотов для участия в закупке

На форме добавления лотов для участия в закупке, необходимо отметить галочкой нужные лоты, и нажать на кнопку «Добавить выбранные».

| Лс | ты Про           | осмотр выбранных 🕕                                                                                                    |                                    |                      |                                           |            |       |                                 |
|----|------------------|----------------------------------------------------------------------------------------------------|------------------------------------|----------------------|-------------------------------------------|------------|-------|---------------------------------|
|    | № лота           | Наименование лекарственных средств и изделий медицинского<br>назначения (международное непатентованное наименование или состав) | Характеристика                     | Единица<br>измерения | Цена выделенная для<br>закупок за единицу | Количество | Сумма | Статус                          |
| ~  | 4436327-<br>ТДП2 | Абакавир Ламивудин                                                                                                    | J05AR02<br>Ламивудин и<br>абакавир | Десять<br>таблеток   |                                           |            |       | Опубликова<br>(прием<br>заявок) |

Системой осуществится переход на страницу просмотра выбранных лотов.

| Сумма Статус                  | Количество | Цена выделенная для<br>закупок за единицу | Единица<br>измерения | Характеристика                     | Наименование лекарственных средств и изделий медицинского<br>назначения (международное непатентованное наименование или состав) | ₂ лота |   |
|-------------------------------|------------|-------------------------------------------|----------------------|------------------------------------|----------------------------------------------------------------------------------------------------|--------|---|
| Опублико<br>(прием<br>заявок) |            | Десять<br>таблеток                        |                      | J05AR02<br>Ламивудин и<br>абакавир | 327- Абакавир Ламивудин                                                                                                    |        |   |
| 0                             | NUM SECTO  | закупок за едилицу                        | Десять<br>таблеток   | Ј05АR02<br>Ламивудин и<br>абакавир | лота назначения (международное непатентованное наименование или состав)<br>136327-<br>ДП2                                       |        | ) |

В случае необходимости удалить выбранный лот следует отметить требуемый лот галочкой и нажать на кнопку «Удалить лоты из заявки», в случае необходимости добавить

лот в проект заявки следует перейти во вкладку «Лоты» и осуществить выбор лота. Дляперехода на следующую страницу необходимо нажать на кнопку «Далее».

#### <u>Прикрепление обязательных документов для участия</u> <u>взакупке</u>

На шаге прикрепления документов Поставщику необходимо прикрепить обязательные документы. Обязательные документы отмечены в списке галочкой в поле «Обязательность».

| Наименование                                                                                                    | Описание согласно правил                                                                                                    | Обязательност |
|----------------------------------------------------------------------------------------------------|----------------------------------------------------------------------------------------------------|---------------|
| Выписка о составе участников или<br>акционерах                                                                                                    | Выписка о текущем составе участников или акционеров                                                                                                    | *             |
| Разрешение на фармацевтическую<br>деятельность                                                                                                    | Лицензия (с приложением) на занятие фармацевтической деятельностью по производству или оптовой реализации лекарственных средств или медицинских<br>изделий и (или) уведомление о начале деятельности по оптовой реализации медицинских изделий                                                                                                    | 1             |
| Отсутствие налоговой задолженности и<br>другим обязательным платежам                                                                                  | Документ об отсутствии налоговой задолженности, задолженности по обязательным пенсионным взносам, обязательным профессиональным пенсионным<br>взносам, социальным отчислениям, отчислениям и (или) взносам на обязательное социальное медицинское страхование, или наличии в нем такой<br>задолженности с учетом общей переплаты с веб-портала «электронного правительства» или веб-приложения «кабинет налогоплательщика», выданный<br>менее, чем за один календарный месяц до даты подачы заяки | 1             |
| Разрешение на ввоз<br>незарегистрированного лекарственного<br>средства/медицинского изделия                                                           | Разрешение (заключение) уполномоченного органа на ввоз лекарственного средства или медицинского изделия в Республику Казахстан, если оно не<br>зарегистрировано, в количестве, соответствующем объявлению                                                                                                    |               |
| Подтверждение ввоза или производства<br>пекарственного средства/медицинского<br>изделия до истечения срока действия<br>регистрационного удостоверения | Документы, подтверждающие ввоз или производство количества лекарственного средства или изделия медицинского назначения согласно объявлению,<br>если лекарственное средство или медицинское изделие ввезено или произведено на территории Республики Казахстан до истечения срока действия<br>регистрационного удостоверения                                                                                                    |               |
| В Первичное ценовое предложение                                                                                                    | Соответствие ценового предложения предельной цене Соответствие лекарственного средства/медицинского изделия условиям объявления Регистрация<br>лекарственного средства/медицинского изделия                                                                                                    | *             |
| 🛞 Гарантийное обеспечение                                                                                                    |                                                                                                    | 1             |
| S GMP                                                                                                    | копия сертификата о соответствии объекта в сфере обращения лекарственных средств, изделий медицинского назначения и медицинской техники<br>потенциального поставщика требованиям надлежащей производственной практики (GMP) (для закупа лекарственных средств), в случае, если<br>потенциальный поставщик претендует на преимущественное право                                                                                                    |               |
| S GDP                                                                                                    | копия сертификата о соответствии объекта в сфере обращения лекарственных средств, изделий медицинското назначения и медицинской техники<br>потенциального поставщика требованиям надлежащей дистрибьюторской практики (GDP) (для закупа лекарственных средств и изделий медицинского<br>назначения). В сличае, если потенциальный поставшик проетналует на потенска по пово по по по по по по по по по по<br>назначения).                                                                         |               |

Перечень документов для закупки лекарственных средств:

| Наименование   | Описание согласно Правилам                          | Обязате |
|----------------|-----------------------------------------------------|---------|
|                |                                                     | льность |
| Форма          |                                                     |         |
| объявления     |                                                     |         |
| Выписка о      | Выписка о текущем составе участников или акционеров | Да      |
| составе        |                                                     |         |
| участников или |                                                     |         |
| акционерах     |                                                     |         |

| Отсутствие      | Документ об отсутствии налоговой задолженности,          | Да  |
|-----------------|----------------------------------------------------------|-----|
| налоговой       | задолженности по обязательным пенсионным взносам,        |     |
| задолженности   | обязательным профессиональным пенсионным взносам,        |     |
| и другим        | социальным отчислениям, отчислениям и (или) взносам на   |     |
| обязательным    | обязательное социальное медицинское страхование, или     |     |
| платежам        | наличии в нем такой задолженности с учетом общей         |     |
|                 | переплаты с веб-портала «электронного правительства» или |     |
|                 | веб-приложения «кабинет налогоплательщика», выданный     |     |
|                 | менее, чем за один календарный месяц до даты подачи      |     |
|                 | заявки                                                   |     |
| лицензии на     | лицензии на фармацевтическую деятельность и (или) на     | Нет |
| фармацевтическ  | осуществление деятельности в сфере оборота               |     |
| ую деятельность | наркотических средств, психотропных веществ и            |     |
| и (или) на      | прекурсоров, и (или) уведомления о начале или            |     |
| осуществление   | прекращении деятельности по оптовой реализации           |     |
| деятельности в  | медицинских изделий                                      |     |
| сфере оборота   |                                                          |     |
| наркотических   |                                                          |     |
| средств,        |                                                          |     |
| психотропных    |                                                          |     |
| веществ и       |                                                          |     |
| прекурсоров, и  |                                                          |     |
| (или)           |                                                          |     |
| уведомления о   |                                                          |     |
| начале или      |                                                          |     |
| прекращении     |                                                          |     |
| деятельности по |                                                          |     |
| оптовои         |                                                          |     |
| реализации      |                                                          |     |
| медицинских     |                                                          |     |
| изделии         | Π                                                        | TT  |
| Подтверждение   | Документы, подтверждающие ввоз или производство          | Нет |
| ввоза или       | количества лекарственного средства или изделия           |     |
| производства    | медицинского назначения согласно объявлению, если        |     |
| лекарственного  | лекарственное средство или медицинское изделие ввезено   |     |
| средства/медици | или произведено на территории Республики Казахстан до    |     |
| нского изделия  | истечения срока действия регистрационного удостоверения  |     |
| до истечения    |                                                          |     |

| срока действия<br>регистрационно<br>го<br>удостоверения |                                                                                                    |     |
|---------------------------------------------------------|----------------------------------------------------------------------------------------------------|-----|
| Первичное<br>ценовое<br>предложение                     | Соответствие ценового предложения предельной цене.<br>Соответствие лекарственного средства/медицинского<br>изделия условиям объявления. Регистрация лекарственного<br>средства/медицинского изделия                                                                                                    | Да  |
| Гарантийное<br>обеспечение                              |                                                                                                    | Да  |
| GMP                                                     | Копия сертификата о соответствии объекта в сфере<br>обращения лекарственных средств, изделий медицинского<br>назначения и медицинской техники потенциального<br>поставщика требованиям надлежащей производственной<br>практики (GMP) (для закупа лекарственных средств), в<br>случае, если потенциальный поставщик претендует на<br>преимущественное право                                      | Нет |
| GDP                                                     | Копия сертификата о соответствии объекта в сфере<br>обращения лекарственных средств, изделий медицинского<br>назначения и медицинской техники потенциального<br>поставщика требованиям надлежащей дистрибьюторской<br>практики (GDP) (для закупа лекарственных средств и<br>изделий медицинского назначения), в случае, если<br>потенциальный поставщик претендует на преимущественное<br>право | Нет |

# **Примечание:** При закупке медицинской техники перечень документов будет выглядеть следующим образом

| Выписка о составе участников или<br>акционерах                                                                                | Вылиска о текущем составе участников или акционеров                                                                                                    | 1 |
|----------------------------------------------------------------------------------------------------|----------------------------------------------------------------------------------------------------|---|
| Разрешение на фармацевтическую<br>деятельность                                                                                | Лицензия (с приложением) на занятие фармацевтической деятельностью по производству или оптовой реализации лекарственных средств или медицинских<br>изделий и (или) уведомление о начале деятельности по оптовой реализации медицинских изделий                                                                                                    | * |
| Отсутствие налоговой<br>задолженности и другим обязательным<br>платежам                                                       | Документ об отсутствии налоговой задолженности, задолженности по обязательным пенсионным взносам, обязательным профессиональным пенсионным<br>взносам, социальным отчислениям, отчислениям и (или) взносам на обязательное социальное медицинское страхование, или наличии в нем такой задолженности<br>с учетом общий переплать с веб-портапа «зпектронного правительства» или веб-приложения «кабинет налогоплательщика», выданный менее, чем за один<br>календарный месяц до даты подачи заявки | 1 |
| 🗵 Первичное ценовое предложение                                                                                               |                                                                                                    | * |
| 🛞 Гарантийное обеспечение                                                                                                    |                                                                                                    | 1 |
| 🗵 Техническая спецификация                                                                                                    | Техническая спецификация                                                                                                    | 1 |
| 3 GDP                                                                                                    | копия сертификата о соответствии объекта в сфере обращения лекарственных средств, медицинских изделий требованиям надлежащей дистрибьюторской<br>практики (GDP) (для закупа лекарственных средств и медицинских изделий), в случае, если потенциальный поставцик претендует на преимущественное право                                                                                                    |   |
| В Сертификат СИ или письмо от<br>Уполномоченного органа по<br>техническому регулированию и<br>метрологии                      | Сертификат о внесении в реестр системы единства измерений РК либо письмо об отсутствии необходимости внесения в реестр системы единства измерений от<br>уполномоченного органа по техническому регулированию и метрологии                                                                                                    | * |
| Разрешение на ввоз<br>незарегистрированного медицинского<br>изделия                                                           | Подтверждение разрешения уполномоченного органа на разовый ввоз в Республику Казахстан предмета поставки, если он не зарегистрирован, достаточность<br>объема поставки                                                                                                    |   |
| Подтверждение ввоза или<br>производства медицинского изделия до<br>истечения срока действия<br>регистрационного удостоверения | Документы, подтверждающие ввоз или производство количества изделия медицинского назначения согласно объявлению, если или медицинское изделие веезено<br>или произведено на территории Республики Казахстан до истечения срока действия регистрационного удостоверения                                                                                                    |   |

| Наименование                                                                                                    | Описание согласно Правил                                                                                                    | Обязате  |
|----------------------------------------------------------------------------------------------------|----------------------------------------------------------------------------------------------------|----------|
|                                                                                                    | 1                                                                                                    | льность  |
| Выписка о<br>составе<br>участников или<br>акционерах                                                                                                    | Выписка о текущем составе участников или акционеров                                                                                                    | Да       |
| Разрешение на<br>фармацевтическ<br>ую деятельность<br>(при закупе<br>медицинской<br>техники<br>содержащей<br>радиоизотопные<br>источники<br>ионизирующего<br>излучения или<br>генерирующей<br>ионизирующее<br>излучение -<br>наличие<br>лицензии на<br>предоставление<br>соответствующи<br>х услуг -<br>монтаж,<br>техническое<br>обслуживание) | Разрешение на фармацевтическую деятельность (при закупе<br>медицинской техники содержащей радиоизотопные<br>источники ионизирующего излучения или генерирующей<br>ионизирующее излучение - наличие лицензии на<br>предоставление соответствующих услуг - монтаж,<br>техническое обслуживание)                                                                                                    | Да       |
| Отсутствие<br>налоговой                                                                                                    | Документ об отсутствии налоговой задолженности, задолженности по обязательным пенсионным взносам,                                                                                                    | Да       |
| задолженности<br>и другим<br>обязательным<br>платежам                                                                                                    | обязательным профессиональным пенсионным взносам,<br>социальным отчислениям, отчислениям и (или) взносам на<br>обязательное социальное медицинское страхование, или<br>наличии в нем такой задолженности с учетом общей<br>переплаты с веб-портала «электронного правительства» или<br>веб-приложения «кабинет налогоплательщика», выданный<br>менее, чем за один календарный месяц до даты подачи<br>заявки |          |
| Первичное                                                                                                    |                                                                                                    | Да       |
| ценовое                                                                                                    |                                                                                                    |          |
| предложение Гарантийное                                                                                                    |                                                                                                    | Ла       |
| обеспечение                                                                                                    |                                                                                                    | <u>4</u> |
| Техническая                                                                                                    |                                                                                                    | Дa       |
| спецификация                                                                                                    |                                                                                                    |          |

| Сертификат СИ<br>или письмо от<br>Уполномоченно | Сертификат о внесении в реестр системы единства<br>измерений РК либо письмо об отсутствии необходимости<br>внесения в реестр системы единства измерений от | Да  |
|-------------------------------------------------|----------------------------------------------------------------------------------------------------|-----|
| го органа по                                    | уполномоченного органа по техническому регулированию и метрологии                                                                                          |     |
| регуцированию                                   | метрологии                                                                                                    |     |
| и метрологии                                    |                                                                                                    |     |
| Полтвержление                                   | Локументы полтверждающие ввоз или произволство                                                                                                    | Нет |
| ввоза или                                       | количества излелия мелицинского назначения согласно                                                                                                    |     |
| произволства                                    | объявлению, если или мелицинское излелие ввезено или                                                                                                    |     |
| медицинского                                    | произведено на территории Республики Казахстан до                                                                                                    |     |
| изделия до                                      | истечения срока действия регистрационного удостоверения                                                                                                    |     |
| истечения срока                                 |                                                                                                    |     |
| действия                                        |                                                                                                    |     |
| регистрационно                                  |                                                                                                    |     |
| го                                              |                                                                                                    |     |
| удостоверения                                   |                                                                                                    |     |
| Подтверждение                                   | Наличие регистрации медицинского изделия/ разрешения                                                                                                    | Нет |
| отсутствия                                      | (заключения) уполномоченного органа в области                                                                                                    |     |
| необходимости                                   | здравоохранения на ввоз лекарственного средства и (или)                                                                                                    |     |
| государственно                                  | медицинского изделия/ письма экспертной организации или                                                                                                    |     |
| й регистрации                                   | уполномоченного органа в области здравоохранения,                                                                                                    |     |
| комплектующег                                   | подтверждающее отсутствие необходимости регистрации                                                                                                    |     |
| о (комплекта                                    |                                                                                                    |     |
| поставки)                                       |                                                                                                    |     |
| медицинской                                     |                                                                                                    |     |
| техники                                         |                                                                                                    |     |
| Согласие на                                     | Письмо потенциального поставщика о его согласии на                                                                                                    | Да  |
| расторжение                                     | расторжение договора поставки в случае выявления фактов,                                                                                                   |     |
| договора                                        | указанных в пункте 9 Правил                                                                                                    |     |
| поставки                                        |                                                                                                    |     |
| Потенциальный                                   | Письмо потенциального поставщика об отсутствии                                                                                                    | Да  |
| поставщик не                                    | аффилированности в соответствии с пунктом 9 Правил                                                                                                    |     |
| аффилирован с                                   |                                                                                                    |     |
| организатором                                   |                                                                                                    |     |
| закупа                                          |                                                                                                    |     |

Для прикрепления документа Поставщику требуется в списке выбрать раздел, нажав на наименование документа

| Заявка № 1578090 Проект                        |                                                     |                |
|------------------------------------------------|-----------------------------------------------------|----------------|
| Обозначение статуса: 3 Документ отсутств       | иет 🕗 документ добавлен                             |                |
| Наименование                                   | Описание согласно правил                            | Обязательность |
| Выписка о составе участников или<br>акционерах | Выписка о текущем составе участников или акционеров | ~              |

затем на открывшейся форме прикрепить файл.

| Прикрепить файл                         |  |
|-----------------------------------------|--|
| Добавить файл                           |  |
|                                         |  |
| Сохранить Вернуться в список документов |  |

Внимание! Объем каждого прикрепляемого вложения не должен превышать 20 мб.

| Открыть в:                | 🚛 Компьютер                         | 🚽 😰 🖾 - |
|---------------------------|-------------------------------------|---------|
|                           | 鑑 Локальный диск (С:)               |         |
| - it                      | 👝 Локальный диск (D:)               |         |
| едавние д                 | 🔐 DVD RW дисковод (E:)              |         |
|                           | and the second second second second |         |
|                           |                                     |         |
| - Comment                 |                                     |         |
| арочии стол               |                                     |         |
|                           |                                     |         |
|                           |                                     |         |
| юи докуме                 |                                     |         |
|                           |                                     |         |
| 1                         |                                     |         |
| Contraction of the second |                                     |         |
| 17 million and and and    |                                     |         |
| Компьютер                 |                                     |         |
| Компьютер                 |                                     |         |
| Компьютер                 | Имя файла:                          | Открыть |

Системой откроется окно для поиска файла

После выбора файла требуется выбрать ключ для подписания документа

| Прикрепиль файл                         | Please wait      |  |
|-----------------------------------------|------------------|--|
| Добавить файл                           | Выберите сертифи |  |
| Сохранить Вернуться в список документов |                  |  |

**Примечание:** если ранее с данного компьютера осуществлялся вход на веб- портал система отобразит список пяти последних ключей

| Выбер | ите сертификат            | × |
|-------|---------------------------|---|
| ФА    | МИЛИЯ ИМЯ ОТЧЕСТВО        |   |
|       | Выбрать другой сертификат |   |

Для подписания необходимо выбрать ключ GOST

| Открыть фай | л          |       |           |
|-------------|------------|-------|-----------|
| Открыть в   | : []]]}    |       | • 🤣 📂 🖽 • |
|             | AUTH_R     | SA    | .p12      |
| and the     | GOSTKN     | ICA . | .p12      |
| едавние д   |            |       |           |
|             |            |       |           |
| абочий стол |            |       |           |
| 1           |            |       |           |
|             |            |       |           |
| ои докуме   |            |       |           |
|             |            |       | ~         |
|             |            |       |           |
| хомпьютер   |            |       |           |
| тыютер      |            |       |           |
|             | Имя файла: | 1     | Открыть   |

Затем указать пароль от хранилища ключей

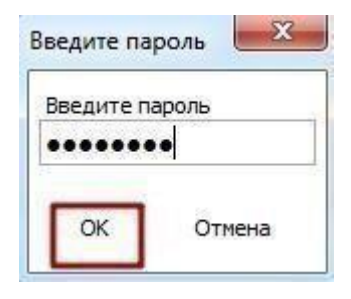

После успешного прикрепления требуется сохранить документ

| XXXXXXXXXXXXXXXXXXXXXXXXXXXXXXXXXXXXXX  | Проверка АУ. 🤣 Угроз не обнаружено<br>Проверка ЭЦП: 🛷 Проверки успешно пройдены | Удалить файл |  |  |
|-----------------------------------------|---------------------------------------------------------------------------------|--------------|--|--|
| Добавить файл                           |                                                                                 |              |  |  |
| Сохранить Вернуться в список документов |                                                                                 |              |  |  |

Внимание! Документ «Разрешение на фармацевтическую деятельность» крепится на всю заявку, но члены тендерной комиссии имеют право отклонить поставщика по определенному лоту на основании данного документа.

### <u>Прикрепление документов Сведения о налоговой</u> задолженности, разрешения (уведомления), GMP и <u>GDP в профиле участника</u>

Такие документы как GMP и GDP являются не обязательными, но дают преимущества согласно Правилам:

1. Если в тендере по лоту участвует только один потенциальный поставщик, представивший тендерную заявку, соответствующую требованиям Правил, сертификат о соответствии объекта требованиям надлежащей производственной практикиGMP или надлежащей дистрибьюторской практики GDP, является отечественным товаропроизводителем либо производителем государств-членов Евразийского экономического союза или имеет преимущество Регистрационное удостоверение такой потенциальный поставщик автоматически системой признается победителем тендера.

2. Если в тендере по лоту участвует два и более потенциальных поставщиков, один из которых потенциальный поставщик, представивший тендерную заявку, соответствующую требованиям Правил, сертификат о соответствии объекта надлежащей производственной практики GMP или надлежащей дистрибьюторской практики GDP, или является отечественным товаропроизводителем либо производителем государств-членов Евразийского экономического союза или имеет преимущество Регистрационное удостоверение система автоматически признает победителем тендера потенциального поставщика, представившего сертификат о соответствии объекта требованиям надлежащей производственной практикиGMP или надлежащей дистрибьюторской практики GDP или являющегося отечественнымтоваропроизводителем либо производителем либо производителем либо

3. Если в тендере по лоту участвуют два и более потенциальных поставщиков, представивших тендерные заявки, соответствующие требованиям настоящих Правил, сертификаты о соответствии объекта требованиям надлежащей производственной практики GMP или надлежащей дистрибьюторской практики GDP, или являются отечественными товаропроизводителями либо производителями государств- членов Евразийского экономического союза или имеют преимущество Регистрационное удостоверение то тендерные заявки других потенциальных поставщиков (при их наличии) отклоняются системой.

4. Если в тендере по лоту участвуют два и более потенциальных поставщиков, представивших тендерные заявки, соответствующие требованиям настоящих Правил,

сертификаты о соответствии объекта требованиям надлежащей производственной практики GMP или надлежащей дистрибьюторской практики GDP один из которых имеет преимущество Регистрационное удостоверение то тендерные заявки других потенциальных поставщиков, не имеющих преимущество Регистрационное удостоверение отклоняются системой.

Сертификаты GMP, GDP, Разрешения (уведомления) на Фармацевтическую деятельность, Сведения о налоговой задолженности и Выписка о составе участников или акционерах необходимо хранить в профиле участника в соответствующих разделах, с последующей возможностью прикрепления в заявку на участие в тендере.

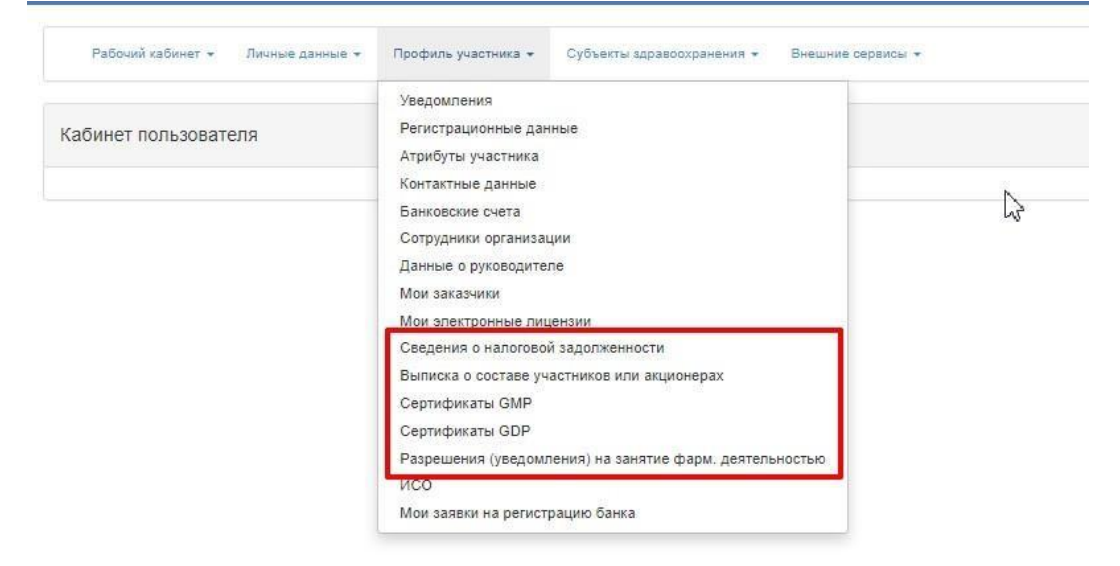

Для добавления данных документов требуется нажать накнопку «Добавить» на форме просмотра.

| 🕂 Добав | вить                                        |     |              |                       |  |  |
|---------|---------------------------------------------|-----|--------------|-----------------------|--|--|
| Выпис   | Выписка о составе участников или акционерах |     |              |                       |  |  |
| Nº.     | Номер документа                             | Тип | Наименование |                       |  |  |
| 1       | 3                                           |     | тест кауа    | Редактировать Удалить |  |  |

На форме добавления имеются следующие поля:

| Наименование поля  | Описание поля                                         |
|--------------------|-------------------------------------------------------|
| Номер документа    | Заполняется пользователем вручную, текстовое поле     |
| Дата выдачи        | Заполняется пользователем вручную, выбор из календаря |
| Срок действия      | Заполняется пользователем вручную, выбор из календаря |
| Тип                | Заполняется пользователем вручную, текстовое поле     |
| Наименование       | Заполняется пользователем вручную, текстовое поле     |
| Кнопка «Прикрепить | Кнопка предназначена для прикрепления скан. Варианта  |
| файл»              | сертификата                                           |
| Кнопка «Добавить   | Кнопка предназначена для прикрепления дополнительного |
| файл»              | файла                                                 |

| Кнопка «Сохранить» | Кнопка предназначена для сохранения введенных данных    |
|--------------------|---------------------------------------------------------|
| Кнопка «Назад»     | Кнопка предназначена для возврата к списку сертификатов |

| Сертификат GMP    |                      |
|-------------------|----------------------|
| Добавить документ |                      |
| Номер документа   |                      |
| Дата выдачи       |                      |
| Срок действия     |                      |
| Тип               |                      |
| Наименование      |                      |
| Файл              |                      |
|                   | 1 pixepenints dealer |
|                   | Добевить файл        |
|                   | Сохранить            |
|                   |                      |
| Назад             |                      |

Внимание! Добавлять документы может толькосотрудник с ролью Администратор организации. Для того, чтобы проверить роли пройдите в Профиль участника - Сотрудники организации.

Примечание: Добавленный сертификат можно редактировать и удалять.

| Добав | Добавлять сертификаты (разрешения) может только сотрудник с ролью Администратор организации. Для того, чтобы проверить роли пройдите в Профиль участника - Сотрудники организации |     |           |            |            |                       |  |  |  |
|-------|----------------------------------------------------------------------------------------------------|-----|-----------|------------|------------|-----------------------|--|--|--|
| + Доб | + добавить                                                                                                    |     |           |            |            |                       |  |  |  |
| Разр  | Разрешения (уведомления) на осуществление фарм. деятельности                                                                                                    |     |           |            |            |                       |  |  |  |
| N9    | Ne Номер документа Тип Наименование Дата выдачи Срок действия                                                                                                    |     |           |            |            |                       |  |  |  |
| 1     | XXXXX                                                                                                    | XXX | XXXXXXXXX | 2018-05-31 | 2018-06-08 | Редактировать Удалить |  |  |  |

Сохраненный в профиле сертификат можно добавить в проект заявки. Для этого в списке документов на шаге прикрепления документов требуется выбрать соответствующий раздел.

| 3 GMP | копия сертификата о соответствии объекта в сфере обращения лекарственных средств, изделий медицинского назначения и медицинской техники<br>потенциального поставщика требованиям надлежащей производственной практики (GMP) (для закупа лекарственных средств), в случае, если<br>потенциальный поставщик претендует на преимущественное право                                   |  |
|-------|----------------------------------------------------------------------------------------------------|--|
| C GDP | копия сертификата о соответствии объекта в сфере обращения лекарственных средств, изделий медицинского назначения и медицинской техники<br>потенциального поставщика требованиям надлежащей дистрибьюторской практики (GDP) (для закупа лекарственных средств и изделий медицинского<br>назначения), в случае, если потенциальный поставщик претендует на преимущественное право |  |

Сертификат GMP предоставляется по каждому лоту отдельно, для этого в строке с лотом нужно нажать на кнопку «Добавить»

| омер лота   | Наименование лота  | Единица измерения | Количество | Утвержденная сумма за единицу | Общая сумма |          |
|-------------|--------------------|-------------------|------------|-------------------------------|-------------|----------|
| 436327-ТДП2 | Абакавир Ламивудин | Десять таблеток   | XXXX       | XXXX                          | XXXXXXX     | Добавить |

Назад

Система отобразит имеющиеся документы (сохраненные ранее в профиле участника).

|       |                                         |     | Прикрепи     | ть документы |               |            |
|-------|-----------------------------------------|-----|--------------|--------------|---------------|------------|
| Выпис | ска о составе участников или акционерах |     |              |              |               |            |
| N₽    | Номер документа                         | Тип | Наименование | Дата выдачи  | Срок действия |            |
| 1     |                                         |     |              | 2021-06-16   | 2099-12-31    | Прикрепить |
| Верну | ться в список документов                |     |              |              |               |            |

С помощью кнопки «Прикрепить» сохраненный сертификат/разрешение (уведомление) можно приложить к заявке.

**Примечание:** Прикрепление сертификатов GDP и разрешений (уведомлений) на занятие фарм. деятельностью происходит по аналогии с сертификатом GMP, при этом сертификат GDP и разрешения(уведомления) крепятся на всю заявку в целом.

#### <u>Заполнение в профиле участника документа</u> <u>«Выписка о составе участников илиакционерах»</u>

| Рабочий кабинет 👻 Личные данные 👻 | Профиль участника 👻                | Субъекты здравоохранения 👻     | Внешние сер |
|-----------------------------------|------------------------------------|--------------------------------|-------------|
|                                   | Уведомления<br>Регистоационные дан | ные                            |             |
| каоинет пользователя              | Атрибуты участника                 | 10020                          |             |
|                                   | Контактные данные                  |                                |             |
|                                   | Банковские счета                   |                                |             |
|                                   | Сотрудники организаь               | LIN IN                         |             |
|                                   | Данные о руководител               | 1e                             |             |
|                                   | Мои заказчики                      |                                |             |
|                                   | Мои электронные лиц                | ензии                          |             |
|                                   | Сведения о налоговой               | і задолженности                |             |
|                                   | Выписка о составе уч               | астников или акционерах        |             |
|                                   | Сертификаты GMP                    | 5                              |             |
|                                   | Сертификаты GDP                    |                                |             |
|                                   | Разрешения (уведомл                | ения) на занятие фарм. деятель | ностью      |
|                                   | ИСО                                |                                |             |
|                                   | Мои заявки на регистр              | рацию банка                    |             |

С помощью кнопки «Добавить» имеется возможность внести данные о составе участников вручную. После того, как кнопка «Добавить» будет активирована, Система отобразит поля для указания информации об участниках или акционерах.

| Добавлят | гь сертификаты (разрешения) может только сотрудник с р | олью Администра | тор организации. Для того, чтобы проверить роли | пройдите в Профиль участника - Сотрудні |
|----------|--------------------------------------------------------|-----------------|-------------------------------------------------|-----------------------------------------|
| 🛨 Добав  | ить                                                    |                 |                                                 |                                         |
| Выпис    | ка о составе участников или акционерах                 |                 |                                                 |                                         |
| N₂       | Номер документа                                        | Тип             | Наименование                                    |                                         |
| 1        |                                                        |                 |                                                 | Редактировать Удалить                   |

| выписка о составе участнико | ов или акционерах                                                     |                                                          |  |
|-----------------------------|-----------------------------------------------------------------------|----------------------------------------------------------|--|
| Добавить документ           |                                                                       |                                                          |  |
|                             |                                                                       |                                                          |  |
| Номер документа             |                                                                       |                                                          |  |
| Наименование                |                                                                       |                                                          |  |
|                             | Полное наименование/имя участника/акционера потенциального поставщика | БИН/ИИН участника/акционера потенциального<br>поставщика |  |
|                             |                                                                       |                                                          |  |
|                             | Добавить запись                                                       |                                                          |  |
|                             | Сохранить                                                             |                                                          |  |
| Назад                       |                                                                       |                                                          |  |
|                             |                                                                       |                                                          |  |

Необходимо указать номер документа, наименование документа, наименование/ФИО участнка/акционера и БИН/ИИН участника/акционера.

После сохранения внесенных данных отобразится кнопка «Сгенерировать». Путем генерации сформируется приложение, которое следует подписать.

|  | Выписка | 0 | составе | участников | или | акционерах |
|--|---------|---|---------|------------|-----|------------|
|--|---------|---|---------|------------|-----|------------|

| Добавить документ |                                                                       |                                                       |  |
|-------------------|-----------------------------------------------------------------------|-------------------------------------------------------|--|
| Номер документа   |                                                                       |                                                       |  |
| Наименование      |                                                                       |                                                       |  |
|                   | Полное наименование/имя участника/акционера потенциального поставщика | БИН/ИИН участника/акционера потенциального поставщика |  |
|                   |                                                                       |                                                       |  |
|                   | participants_shareholders_4451947_2161.pdt Подписать<br>Удалить файл  |                                                       |  |
| Назад             |                                                                       |                                                       |  |

Просмотр сформированного приложения можно осуществить путем нажатия на активную ссылку. Удаление приложения в случае необходимости производится с помощью кнопки «Удалить».

Данный документ тянется в заявку поставщика с возможностью прикрепить к

заявке.

#### Прикрепление гарантийного обеспечения

Гарантийное обеспечение крепится на каждый лот отдельно.

|              |                    |                   | Гарантийное об | Беспечение                    |             |          |
|--------------|--------------------|-------------------|----------------|-------------------------------|-------------|----------|
| Номер лота   | Наименование лота  | Единица измерения | Количество     | Утвержденная сумма за единицу | Общая сумма |          |
| 4436327-ТДП2 | Абакавир Ламивудин | Десять таблеток   | XXXXX          | XXX                           | xxxxxx      | Добавить |

Необходимо выбрать тип добавляемого документа, из выпадающего списка: Электронная банковская гарантия или Платежное поручение/банковская гарантия (электронная копия).

Гарантийное обеспечение

| Форма прикрепления                     |                                                                                                 |
|----------------------------------------|-------------------------------------------------------------------------------------------------|
| Добавление гарантийного обеспечения    |                                                                                                 |
| Выберите тип добавляемого<br>документа | ~~~~                                                                                            |
|                                        | Электронная банковская гарантия<br>Платёжное поручение / банковская гарантия(электронная колия) |

При выборе типа Платежное поручение - система отображает возможность прикрепления файла.

При выборе ЭБГ - система отображает ЭБГ в статусе «Действует» для возможности прикрепления

После прикрепления поставщиком ЭБГ в заявку система отображает ЭБГ в разделе прикрепленные данные с возможностью открепить ЭБГ.

Гарантийное обеспечение

| Форма прикреп. | ления | Прикрепленные да | анные |     |            |                     |
|----------------|-------|------------------|-------|-----|------------|---------------------|
|                | Банк  |                  | Номер | Фай | ЙЛ         |                     |
|                |       |                  |       |     | Augentight |                     |
|                |       |                  |       |     | [          | Открепить выбранные |

Назад

Существует возможность копировать ранее приложенное к другим лотам гарантийное обеспечение. Для этого требуется перейти во вкладку «Документы, прикрепленные к другим лотам» на форме гарантийного обеспечения и из списка выбрать нужную гарантию, нажав на кнопку «прикрепить» в строке с гарантией.

|     |                      | Гарантийное обеспе                      | чение - Лот №1 Абакавир | Ламивудин                      |            |
|-----|----------------------|-----------------------------------------|-------------------------|--------------------------------|------------|
| При | крепленные документы | Документы, прикрепленные к другим лотам |                         |                                |            |
| Nº  | Документ             | № гарантийного обеспечение              | Дата выдачи             | Сумма гарантийного обеспечения |            |
| 1   | XXXXXXXXXXXXXX       | xxxxx                                   | 2018-05-28              | 2.00                           | Прикрепить |

## Формирование первичного ценового предложения

Ценовое предложение формируется на каждый лот отдельно, для этого в списке лотов требуется нажать на кнопку «Добавить» в строке с нужным лотом.

| Номер лота  | Наименование лота  | Единица измерения | Количество | Утвержденная сумма за единицу | Общая сумма |         |
|-------------|--------------------|-------------------|------------|-------------------------------|-------------|---------|
| 436327-ТДП2 | Абакавир Ламивудин | Десять таблеток   |            |                               |             | Поборит |

Назад

Форма добавления первичного ценового предложения выглядит следующим образом:

|                                                                                                    | Информация о лоте по закупке |
|----------------------------------------------------------------------------------------------------|------------------------------|
| № двухэтапного тендера                                                                                                    | 366632-1                     |
| Наименование двухэтапного тендера                                                                                                  |                              |
| Лот №                                                                                                    | 4442575- <b>Д</b> Т1         |
| Наименование лекарственных средств и изделий медицинского<br>назначения<br>(международное непатентованное наименование или состав) | Изониазид****                |
| Характеристика                                                                                                    | сироп, 100 мг/5 мл 200 мл    |
| Цена выделенная для закупок за единицу, тенге                                                                                      | 5 937.86                     |
| Единица измерения                                                                                                    | флакон                       |
| Количество единиц измерения                                                                                                    | 3930                         |
| Сумма, тенге                                                                                                    | 23 335 789 80                |
| Статус лота                                                                                                    | Опубликован (прием заявок)   |

|                                                                                                    | предложение поставщика |    |
|----------------------------------------------------------------------------------------------------|------------------------|----|
| № регистрационного удостоверения                                                                                                    |                        |    |
| Характеристика по регистрационному<br>удостоверению/разрешению на разовый ввоз                                                                                                    |                        | li |
| Торговое наименование                                                                                                    |                        |    |
| Страна происхождения                                                                                                    |                        | ¥  |
| Завод-изготовитель                                                                                                    |                        |    |
| Единица измерения                                                                                                    |                        |    |
| Цена за единицу в тенге на условиях DDP<br>ИНКОТЕРМС 2010 до пункта(ов) доставки                                                                                                    |                        |    |
| Цена всего объема поставки в тенге на условиях<br>DDP ИНКОТЕРМС 2010 до пункта(ев) доставки,<br>включая все расходы потенциального поставщика<br>на транспортировку, страхование, уплату<br>таможенных пошлин, НДС и других налогов,<br>платежей и сборов, другие расходы<br>Сформировать документ |                        |    |
| Вернуться в список лотов Вернуться в список до                                                                                                    | ументов                |    |

Пользователю требуется заполнить все поля в разделе «Предложение поставщика», и сформировать приложение.

Сформированное приложение необходимо подписать. Просмотр приложения осуществляется путем нажатия на ссылку.

| first_price_doc_359840_1565118_<br>Удалить | 1873.pdf Подписать            |  |  |
|--------------------------------------------|-------------------------------|--|--|
| Вернуться в список лотов                   | Вернуться в список документов |  |  |

В случае необходимости отредактировать приложение, его следует удалить.

После прикрепления обязательных документов следует перейти на шаг далее. Следующим шагом после прикрепления документов будет просмотр заявки.

| Статус заявки Отозвана |                    |                      | паименование<br>поставщика<br>БИН (ИИН)/ИНН/<br>УНП |  |
|------------------------|--------------------|----------------------|-----------------------------------------------------|--|
| Сведения о поставщике  | Лоты для участия в | закупке Документация |                                                     |  |
|                        |                    | Све                  | дения о поставщике                                  |  |
| Юридический адрес      |                    |                      |                                                     |  |
| Наименование банк      | a                  |                      |                                                     |  |
| иик                    |                    |                      |                                                     |  |
| БИК                    |                    |                      |                                                     |  |
| КБЕ                    |                    |                      |                                                     |  |
| Представитель пост     | гавщика            |                      |                                                     |  |
| Контактный телефо      | н                  |                      |                                                     |  |
| Должность              |                    |                      |                                                     |  |
|                        |                    |                      |                                                     |  |

Во вкладке «Сведения о поставщике» отображаются реквизиты поставщика и данные о представителе поставщика.

Во вкладке «Лоты для участия в закупке» отображаются лоты, на которые подается заявка.

|                  |                        |                                                             | Лоты для у                                             | частия в закупке                   | 9                    |            |                                              |       |        |
|------------------|------------------------|-------------------------------------------------------------|--------------------------------------------------------|------------------------------------|----------------------|------------|----------------------------------------------|-------|--------|
| № лота           | Наименова<br>назначени | ание лекарственных средств и<br>я (международное непатентов | изделий медицинского<br>анное наименование или состав) | Характеристика                     | Единица<br>измерения | Количество | Цена выделенная<br>для закупок за<br>единицу | Сумма | Статус |
| 4436327-<br>ТДП2 | Абакавир Л             | амивудин                                                    |                                                        | J05AR02<br>Ламивудин и<br>абакавир | Десять<br>таблеток   |            |                                              | )     | Проект |

| Эбщие документы по всем лотам        | Выписка о текущем составе                             | участников или акционеров (1)                                   |                                                                    |                                                |                          |
|--------------------------------------|-------------------------------------------------------|-----------------------------------------------------------------|--------------------------------------------------------------------|------------------------------------------------|--------------------------|
| ют № 4442575-ДТ1<br>Ізониазид****    | Прикрепленные файлы                                   | 9                                                               |                                                                    |                                                |                          |
| lor № 4442576-ДТ1<br>моксициллин**** | Документ                                              | Автор                                                           | Организация                                                        | Дата<br>создания                               | Подпись                  |
|                                      | participants_shareholders_366632                      | 2_1578090_1836.pdf                                              |                                                                    | 2019-07-01<br>18:21:30                         | Показать                 |
|                                      | Лицензия (с приложением)<br>средств или медицинских и | на занятие фармацевтической ,<br>зделий и (или) уведомление о н | деятельностью по производству и<br>ачале деятельности по оптовой р | ли оптовой реализации<br>еализации медицинских | пекарственн<br>изделий 🕦 |
|                                      |                                                       |                                                                 |                                                                    |                                                |                          |

Вкладка «Документация» содержит перечень документов приложенных к заявке.

Для просмотра приложенного документа необходимо нажать на наименование раздела, затем скачать документ по ссылке.

Подача заявки осуществляется с помощью кнопки «Подать заявку» на форме просмотра заявки, для редактирования заявки следует нажать на кнопку «Назад».

| Назад Подать заявку |  |  |
|---------------------|--|--|

Поданной заявке присваивается статус «Подана».

**Примечание**: поданная заявка в случае необходимости подлежит отзыву до наступления даты окончания приема заявок.

| №<br>заявки | Номер – Наименование<br>объявления      | Организатор объявления                 | Вид<br>закупки | Способ<br>закупки   | Статус<br>объявления           | Перечень<br>лотов в<br>заявке<br>(номера) | Статус<br>заявки | Оставшееся время<br>до окончания приема<br>заявок | Дата<br>начала<br>приема<br>заявок | Дата<br>окончания<br>приема<br>заявок | Действие |
|-------------|-----------------------------------------|----------------------------------------|----------------|---------------------|--------------------------------|-------------------------------------------|------------------|---------------------------------------------------|------------------------------------|---------------------------------------|----------|
| 1565438     | XXXXXXXXXXXXXXXXXXXXXXXXXXXXXXXXXXXXXXX | XXXXXXXXXXXXXXXXXXXXXXXXXXXXXXXXXXXXXX | Товар          | Из одного источника | Опубликовано<br>(прием заявок) | 4436367-<br>ТДП2                          | Подана           | 24д 15ч 57м 1с                                    | 2018-<br>06-27<br>15:03:03         | 2018-07-22<br>11:40:43                | 2        |

#### <u>Дополнение заявки</u>

После публикации протокола предварительного рассмотрения осуществляется автоматическая рассылка уведомлений о необходимости ознакомиться с результатами протокола и необходимости дополнить заявку поставщикам, не соответствующим требованиям Правил.

Примечание: статус объявления должен быть «Опубликовано(дополнение заявок)».

| Оступные действия 👻     |                                  | Просмотр объявления № 35 <mark>9</mark> 84 | 40- <mark>1</mark>                   |
|-------------------------|----------------------------------|--------------------------------------------|--------------------------------------|
| Номер объявления        | 359840-1                         | Дата публикации<br>объявления              | 2018-06-25 16:40:21                  |
| Наименование объявления | XXXXXXXXX                        | Срок начала приема заявок                  | 2018-06-25 17:26:03                  |
| Статус объявления       | Опубликовано (дополнение заявок) | Срок окончания приема<br>заявок            | 2018-06-25 17:26:11                  |
|                         |                                  | Срок начала приема<br>дополнения заявок    | 2018-06-26 15:04:09                  |
|                         |                                  | Срок окончания приема<br>дополнения заявок | 2018-06-29 15:04:09                  |
|                         |                                  | Оставшееся время                           | 2 Дня, 23 Часа, 51 Минута, 2 Секунды |

Для ознакомления с результатами и перечнем документов, по которым было принято решение отклонить потенциального поставщика необходимо в разделе «Протокол предварительного рассмотрения» на форме просмотра объявления во вкладке «Протоколы» нажать на кнопку «Просмотреть протокол».

| Общие сведения Лоты Документация Протоколы                                                        |
|---------------------------------------------------------------------------------------------------|
| Протокол вскрытия                                                                                 |
| <b>±</b> Просмотреть протокол                                                                     |
| Протокол предварительного рассмотрения                                                            |
| ★ Просмотреть протокол Нажав на кнолку "Просмотреть протокол" Вы получите сформированный документ |
| С Дополнительные сведения                                                                         |

Для того, чтобы подать дополнение, поставщику требуется пройти в разделе «Мои заявки на тендер».

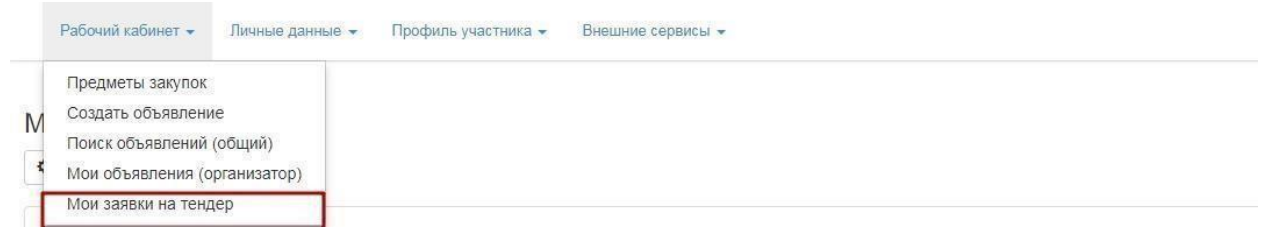

С помощью фильтра осуществить поиск требуемой заявки.

| Способ              | закупки                                     | Статус объявления                                   | № объявления<br>359840-1 |                   | Наименование о             | бъявления                                 |                  |                                                      |                                    |                                       |         |
|---------------------|---------------------------------------------|-----------------------------------------------------|--------------------------|-------------------|----------------------------|-------------------------------------------|------------------|------------------------------------------------------|------------------------------------|---------------------------------------|---------|
| № заявн             | № заявки Статус заявки •                    |                                                     | Дата начала прием        | а заявок          | Дата окончания г<br>заявок | триема                                    |                  |                                                      |                                    |                                       |         |
|                     |                                             |                                                     |                          |                   |                            |                                           |                  |                                                      |                                    |                                       |         |
| Q Най<br>ю<br>аявки | ни<br>Номер –<br>Наименование<br>объявления | Сбросить параметры поиска<br>Организатор объявления | Вид<br>закупки           | Способ<br>закупки | Статус<br>объявления       | Перечень<br>лотов в<br>заявке<br>(номера) | Статус<br>заявки | Оставшееся<br>время до<br>окончания<br>приема заявок | Дата<br>начала<br>приема<br>заявок | Дата<br>окончания<br>приема<br>заявок | Действи |

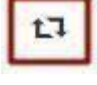

для дополнения заявки по

В поле «Действие» будет доступна пиктограмма наступлению даты начала повторного приема заявок.

Мои заявки

После нажатия на пиктограмму отобразится окно с требованием подтвердить действие «Вы действительно хотите дополнить заявку?».

| Подтверждение                                     |             | ×      |
|---------------------------------------------------|-------------|--------|
| Вы действительно хотите дополнить заявку №1565118 | l           |        |
|                                                   | Подтверждаю | Отмена |

В случае подтверждения, отобразится форма выбора лотов для дополнения.

| Просмотр   | выбранных 0                   |                                                                                |                                                                                                    |                                                                                                    |                                                                                                    |                                                                                                    |                                                                                                    |
|------------|-------------------------------|--------------------------------------------------------------------------------|----------------------------------------------------------------------------------------------------|----------------------------------------------------------------------------------------------------|----------------------------------------------------------------------------------------------------|----------------------------------------------------------------------------------------------------|----------------------------------------------------------------------------------------------------|
| лота       | Наименование лота             | Дополнительная характеристика                                                  | Ед. изменения                                                                                                    | Количество                                                                                                    | Цена за единицу                                                                                                    | Общая сумма                                                                                                    | Статус                                                                                                    |
| 36327-ТДП2 | Абакавир Ламивудин            | J05AR02 Ламивудин и абакавир                                                   | Десять таблеток                                                                                                    |                                                                                                    |                                                                                                    |                                                                                                    | Опубликован (дополнение заявок)                                                                                                    |
| 3          | Просмотр<br>тота<br>6327-ТДП2 | Просмотр выбранных О<br>нота Наименование лота<br>6327-ТДП2 Абакавир Ламивудин | Просмотр выбранных  Тота Наименование лота Дополнительная характеристика 6327-ТДП2 Абакавир Ламивудин ЗОБАR02 Ламивудин и абакавир | Просмотр выбранных<br>тота Наименование лота Дополнительная характеристика Ед. изменения<br>6327-ТДП2 Абакавир Ламивудин J05AR02 Ламивудин и абакавир Десять таблеток | Просмотр выбранных         О           тота         Наименование лота         Дополнительная характеристика         Ед. изменения         Количество           6327-ТДП2         Абакавир Ламивудин         ЈОБАR02 Ламивудин и абакавир         Десять таблеток         С | Просмотр выбранных О           Наименование лота         Дополнительная характеристика         Ед. изменения         Количество         Цена за единици           6327-ТДП2         Абакавир Ламивудин         J05AR02 Ламивудин и абакавир         Десять таблеток | Просмотр выбранных<br>тота Наименование лога Дополнительная характеристика Ед. изменения Количество Цена за единици Общая сумма<br>6327-ТДП2 Абакавир Ламивудин 305АR02 Ламивудин и абакавир Десять таблеток |

**Примечание**: на форме добавления лотов отображаются только лоты, по которым было произведено отклонение.

**Внимание!** В случае, если отклонение было произведено по общим документам, Поставщик при подаче дополнения не будет иметь возможности выбрать определенные лоты, подача дополнения осуществляется по всем лотам.

На следующем шаге размещен перечень документов, по которым было принято решение отклонить потенциального поставщика. Для дополнения требуется нажать на наименование документа.

**Внимание**! Документы GMP и GDP будет возможность дополнить при любом другом отклоненном документе.

| Этклоненные документы                                                                                                    |                |
|----------------------------------------------------------------------------------------------------|----------------|
| бозначение статуса: 🥴 Документ отсутствует 🕑 Документ добавлен                                                                           |                |
| Наименование документа                                                                                                    | Обязательность |
| В Разрешение на фармацевлическую деятельность                                                                                            | Обязателен     |
| Э Аффилированность с другим потенциальным поставщиком                                                                                    | Обязателен     |
| Ополтвели ввоиз или полизволства пекалственного срелства/мелицики/ого излепия до истечения слока лействия пекистрационного улостовеления | Обязателен     |

Система отобразит ранее приложенный документ без возможности редактирования. С помощью кнопки «Прикрепить файл» следует прикрепить дополнительный документ.

| Документ                            | Автор              | Организация                            | Дата<br>создания       | Подпись  |
|-------------------------------------|--------------------|----------------------------------------|------------------------|----------|
| Новый текстовый<br>документ (2).txt | XXXXXXXXXX         | XXXXXXXXXXXXXXXXXXXXXXXXXXXXXXXXXXXXXX | 2018-06-25<br>21:58:01 | Показать |
| Прикрепить фа                       | йл                 |                                        |                        |          |
| Лобавить файл                       |                    |                                        |                        |          |
| Дооарина файл                       |                    |                                        |                        |          |
| Сохранить Ве                        | рнуться в список д | хументов                               |                        |          |

После того, как все документы будут добавлены, необходимо нажать на кнопку «Дополнить заявку».

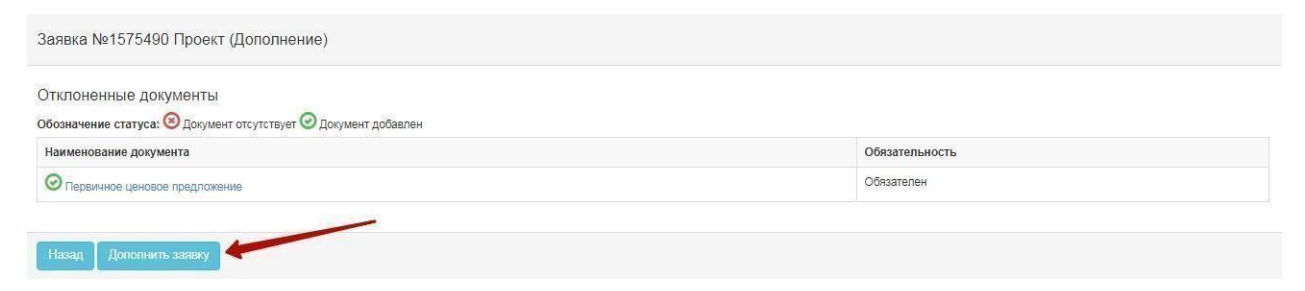

Примечание: в случае если поставщик был отклонен по первичному ценовому предложению (Соответствие ценового предложения предельной цене, Соответствие лекарственного средства/медицинского изделия условиям объявления, Регистрация лекарственного средства/медицинского изделия), на этапе дополнения в разделе «первичное ценовое предложение» доступны будут для редактирования все поля включая цену поставщика. После поправки значений в полях на форме заполнения первичного ценового предложения требуется заново сформировать приложение.

В случае успешной подачи дополнения, заявке присваивается статус «Подана (дополнение)».

| №<br>заявки | Номер –<br>Наименование<br>объявления | Организатор объявления                 | Вид<br>закупки | Способ<br>закупки     | Статус<br>объявления                   | Перечень<br>лотов в<br>заявке<br>(номера) | Статус<br>заявки       | Оставшееся<br>время до<br>окончания<br>приема<br>заявок | Дата<br>начала<br>приема<br>заявок | Дата<br>окончания<br>приема<br>заявок | Действие |
|-------------|---------------------------------------|----------------------------------------|----------------|-----------------------|----------------------------------------|-------------------------------------------|------------------------|---------------------------------------------------------|------------------------------------|---------------------------------------|----------|
| 1565318     | 359840-1<br>xxxxxxxxx                 | XXXXXXXXXXXXXXXXXXXXXXXXXXXXXXXXXXXXXX | Товар          | Двухэтапный<br>тендер | Опубликовано<br>(дополнение<br>заявок) | 4436327-<br>ТДП2                          | Подана<br>(Дополнение) | 2д 23ч 15м 2с                                           | 2018-<br>06-25<br>17:26:03         | 2018-06-29<br>15:04:09                | (#       |

**Примечание**: поданное дополнения в случае необходимости подлежит отзыву до наступления даты окончания приема дополнений.

#### <u>Отзыв заявки</u>

В случае необходимости отозвать поданную заявку до наступления срока окончания приема заявок (дополнений) в разделе «Мои заявки» доступно действие

#### «Отозвать» в виде пиктограммы

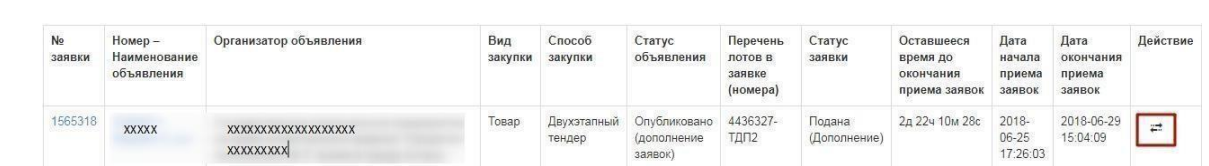

**Примечание**: статус объявления должен быть «Опубликовано (прием заявок)» или «Опубликовано (дополнение заявок)», статус заявки либо «Подана», либо «Подано (дополнение)».

Также данное действие возможно осуществить на форме просмотра поданной заявки с помощью кнопки «Отозвать заявку».

|                                                   |                                | Просм     | отр заявки №1565318        |  |
|---------------------------------------------------|--------------------------------|-----------|----------------------------|--|
| омер заявки                                       | 1565318                        |           | Наименование<br>поставщика |  |
| гатус заявки                                      | Подана (Дополнение)            |           | БИН (ИИН)/ИНН/УНП          |  |
| зедения о поставщике                              | Лоты для участия в закупке Док | ументация |                            |  |
|                                                   |                                | Свед      | ения о поставщике          |  |
| Юридический адрес                                 |                                |           |                            |  |
| Наименование банка                                |                                |           |                            |  |
| иик                                               |                                |           |                            |  |
| БИК                                               |                                |           |                            |  |
|                                                   |                                |           |                            |  |
| KDE                                               |                                |           |                            |  |
| КЫЕ                                               | ещика                          |           |                            |  |
| кы:<br>Представитель постан<br>Контактный телефон | ещика                          |           |                            |  |

После того, как будет осуществлено действие по отзыву заявки, системой отобразится окно с просьбой подтвердить действие «Вы действительно хотите отозвать заявку?»

| Подтверждение                            |        |
|------------------------------------------|--------|
| Вы действительно хотите отозвать заявку? |        |
|                                          | Да Нет |

В случае подтверждения, статус заявки поменяется на «Отозвана» («Отозвана (Дополнение)»), и в поле «Действие» будут доступны пиктограммы для редактирования и удаления заявки.

| №<br>заявки | Номер –<br>Наименование<br>объявления | Организатор объявления                                                                                                    | Вид<br>закупки | Способ<br>закупки     | Статус<br>объявления                   | Перечень<br>лотов в<br>заявке<br>(номера) | Статус<br>заявки         | Оставшееся<br>время до<br>окончания<br>приема<br>заявок | Дата<br>начала<br>приема<br>заявок | Дата<br>окончания<br>приема<br>заявок | Действие |  |
|-------------|---------------------------------------|----------------------------------------------------------------------------------------------------|----------------|-----------------------|----------------------------------------|-------------------------------------------|--------------------------|---------------------------------------------------------|------------------------------------|---------------------------------------|----------|--|
| 1565318     | 359840-1<br>Вариант 5_каз             | Государственное коммунальное<br>предприятие на праве хозяйственного<br>ведения "Городская поликлиника № 5"<br>акимата города Астаны | Товар          | Двухэтапный<br>тендер | Опубликовано<br>(дополнение<br>заявок) | 4436327-<br>ТДП2                          | Отозвана<br>(Дополнение) | 2д 22ч 1м 39с                                           | 2018-<br>06-25<br>17:26:03         | 2018-06-29<br>15:04:09                | G        |  |

#### <u>Подача ценового предложения при проведении</u> <u>аукционных торгов</u>

Днем проведения аукциона является рабочий день, следующий после истечения одного рабочего дня, с даты публикации протокола допуска. Одновременно с публикацией протокола допуска происходит публикации Приложения, в котором указаны сроки проведения аукциона.

| Общие сведения Лоты Документ    | Гация Протоколы |  |  |
|---------------------------------|-----------------|--|--|
| Протокол вскрытия               |                 |  |  |
| <b>Ł</b> Просмотреть протокол   |                 |  |  |
| Протокол допуска                |                 |  |  |
| <b>4</b> . Просмотреть протокол |                 |  |  |
| Просмотреть приложение          |                 |  |  |

Ознакомится с протоколом допуска и Приложением к протоколу допуска можно во вкладке «Протоколы».

Время начала аукциона определяется автоматически в 10:00 часов по времени города Нур-Султан.

По наступлению даты и времени начала проведения аукциона Поставщику на форме просмотра объявления будет доступно действие «Проведение торгов».

Примечание: статус объявления должен быть «Опубликовано (проведение аукциона)».

| 004.4                                                                    |
|--------------------------------------------------------------------------|
| Ub I-1                                                                   |
|                                                                          |
| явление о проведении тендера с использованием двухэтапных процедур на 2( |
| 'n                                                                       |

Система отобразит список аукционов по объявлению.

Для перехода к форме просмотра проведения аукциона по лоту требуется нажать на кнопку «перейти».

| Спис      | Список моих аукционов в объявлении №360061-1 |         |                                 |                                    |                                           |         |  |  |  |
|-----------|----------------------------------------------|---------|---------------------------------|------------------------------------|-------------------------------------------|---------|--|--|--|
| Номер     | Наименование                                 | Статус  | Дата и время<br>начала аукциона | Дата и время<br>окончания аукциона | Лучшая цена                               | Перейти |  |  |  |
| Лот<br>№1 | Лопинавир<br>Ритонавир                       | Начался | 2018-06-27<br>12:34:49          | 2018-07-02 12:00:00                | XXXXX<br>XXXXXXXXXXXXXXXXXXXXXXXXXXXXXXXX | Перейти |  |  |  |
| Лот<br>№1 | Абакавир<br>Ламивудин                        | Начался | 2018-06-27<br>12:34:49          | 2018-07-02 12:00:00                | xxxxxx                                    | Перейти |  |  |  |

Форма проведения аукциона выглядит следующим образом:

|                                                                           |                        | Д                            | о оконча       | ния осталось                | D                               |                                     |                                                         | Лот Nr 1 - Аб              | акавир Ламивудин                                                                                   |  |
|---------------------------------------------------------------------------|------------------------|------------------------------|----------------|-----------------------------|---------------------------------|-------------------------------------|---------------------------------------------------------|----------------------------|----------------------------------------------------------------------------------------------------|--|
| Шаг аукциона от б                                                         | 5%                     |                              |                |                             |                                 |                                     |                                                         | Номер<br>объявления        | 360061-1                                                                                           |  |
| нформация о                                                               | поте                   |                              |                | Лот №1 - Абакавир Ламивудин |                                 |                                     |                                                         | Наименование<br>объявления | Объявление о проевдении тендера с<br>использованием двукаталных процедур на 2017<br>год. (2. лота) |  |
| вименышая старто                                                          | ая цена                | за ефиницу                   |                | 944.00 tr.                  |                                 |                                     |                                                         | Статус                     | Опубликовано (проведение аукциона)                                                                 |  |
| следнее поданное                                                          | предло                 | KOHLIND                      |                | 717.44 m.                   |                                 |                                     |                                                         | объявления                 |                                                                                                    |  |
| Ваше последнее ценовое предложение 887.36 тr (2018-06-27.15.08.45)        |                        |                              |                |                             | Дата<br>публикации              | 2018-06-26 20:25:23                 |                                                         |                            |                                                                                                    |  |
| Ф Процент Ф Цена                                                          |                        |                              |                |                             | Дата начала                     | 2018-06-27 12:34:49                 |                                                         |                            |                                                                                                    |  |
| Bau(a) %uexa                                                              |                        |                              |                |                             |                                 | Oprawnation                         |                                                         |                            |                                                                                                    |  |
| я Цена за единиц                                                          | 8                      |                              |                |                             |                                 |                                     |                                                         | and a second of            |                                                                                                    |  |
| ия Сумма                                                                  |                        |                              |                |                             |                                 |                                     |                                                         | Количество                 | 318200                                                                                             |  |
|                                                                           |                        |                              |                | Hogar                       | п. цоновоо п                    | редлоз                              | COIDIO                                                  | Единица<br>измерения       | Десять таблеток                                                                                    |  |
|                                                                           |                        |                              |                |                             |                                 |                                     |                                                         | Цена за<br>единицу         | 968.75 m                                                                                           |  |
| тисок моих ау                                                             | /кцион                 | 08                           |                |                             |                                 |                                     |                                                         | Суниа                      | 314 620 250 00 m                                                                                   |  |
|                                                                           |                        | 24.0                         |                |                             |                                 |                                     |                                                         |                            |                                                                                                    |  |
|                                                                           | №<br>лота              | Дата и<br>время<br>окончания | Лучшая<br>цена | Потенциальный победитель    |                                 | Ста<br>тор                          | тус<br>гов                                              |                            | Вернуться к объявле                                                                                |  |
| Моя цена не лучивая                                                       | Лот<br>№1              | 2018-07-02<br>12:00:00       | 717.44<br>TF.  |                             |                                 | Ma                                  | ут торги                                                | Список учас                | тников аукциона                                                                                    |  |
|                                                                           | Пот                    | 2018-07-02                   | 119.35         |                             |                                 | Ил                                  | VT TODEM                                                |                            |                                                                                                    |  |
| Моя цена лучшая                                                           | Nº1                    | 12:00:00                     | TE.            |                             |                                 | 2.2                                 |                                                         | 1                          |                                                                                                    |  |
| Моя цена лучшая                                                           | Nº1                    | 12:00:00                     | TI,            |                             |                                 | 2                                   |                                                         | 1                          |                                                                                                    |  |
| Моя цена лучшая<br>Список моих аук                                        | №1                     | 12:00:00                     | π              |                             |                                 |                                     |                                                         | 1                          |                                                                                                    |  |
| Моя цена лучшая<br>Список моих аук                                        | №1<br>ционов           | 12:00:00                     | TT.            |                             |                                 |                                     |                                                         | 2                          |                                                                                                    |  |
| Моя цена лучшая<br>Список моих аук<br>Істория подач                       | №1<br>ционов           | 12:00:00                     | т.<br>1ожений  |                             |                                 |                                     |                                                         | 1                          |                                                                                                    |  |
| Моя цена дучвыя<br>Список моих аук<br>Істория подач                       | №1                     | 12:00:00<br>рвых предл       | т.<br>1ожений  |                             |                                 |                                     |                                                         | 2                          |                                                                                                    |  |
| Маацина лучшал<br>Список моих аук<br>стория подач<br>ke<br>предложения ПП | №1<br>ционов<br>и ценс | 12:00:00<br>рвых предл       | т.<br>1ожений  |                             | Цена за<br>единицу              | Сумма                               | Дата и<br>время<br>подачи                               | 1                          |                                                                                                    |  |
| Истана лучнал<br>Список монх аук<br>Істория подач<br>№<br>предложения П   | №1<br>ционов<br>и ценс | 12:00:00                     | т.             | 1100000704000000            | Цена за<br>единицу<br>717.44 тг | Сумма<br>228<br>289<br>408.00<br>тг | Дата и<br>время<br>подачи<br>2018-<br>06-27<br>15:08:59 | 2                          |                                                                                                    |  |

На форме просмотра торгов в поле «История подачи ценовых предложений отображается ход торгов в режиме реального времени.

Для предоставления ценового предложения необходимо указать тип ставки, проставив галочку в поле цена, либо процент. В случае если будет выбран тип «Цена» в поле «Ваша ставка» необходимо указать значение цены, в случае если тип ставки будет указан «Процент» необходимо указать значение процента, при этом шаг аукциона должен быть не менее 05,% от наименьшей стартовой цены участника аукциона. Стартовой ценой

является наименьшее первичное ценовое предложение. В случае, если потенциальными поставщиками были предложены одинаковые первичные ценовые предложения, наименьшим первичным ценовым предложением признается первичное ценовое предложение, поступившее ранее других первичных ценовых предложений.

Примечание: Стартовой ценой является наименьшее первичное ценовое предложение.

| Шаг аукциона от 0.5%                 |                                 |
|--------------------------------------|---------------------------------|
| Информация о лоте                    | Лот №1 - Абакавир Ламивудин     |
| Наименьшая стартовая цена за единицу | 944.00 тт.                      |
| Последнее поданное предложение       | 717.44 тг.                      |
| Ваше последнее ценовое предложение   | 887.36 τr (2018-06-27 15:08:46) |
| Тип ставки                           | 🖲 Процент 🔍 Цена                |
| Ваш(а) %/цена                        |                                 |
| Моя Цена за единицу                  |                                 |
| Моя Сумма                            |                                 |
|                                      | Подать ценовое предложение      |

Внимание! Кнопка «Подать ценовое предложение» становится активной после указания вашей ставки.

| Информация о доте                    | Лот №1 - Абакавир Ламивудин    |
|--------------------------------------|--------------------------------|
|                                      |                                |
| łаименьшая стартовая цена за единицу | 944.00 тт.                     |
| Тоследнее поданное предложение       | 717.44 тг.                     |
| Ваше последнее ценовое предложение   | 887.36 π (2018-06-27 15:08:46) |
| Гип ставки                           | Процент                        |
| Заш(а) %/цена                        | 10                             |
| Лоя Цена за единицу                  | 623.04 тт.                     |
| Лоя Сумма                            | 198251328 00 TT                |

После того, как кнопка будет активирована, необходимо произвести процедуру подписания.

**Примечание:** поданное ценовое предложение отобразится в разделе «История подачи ценовых предложений». В данном разделе отображаются ценовые предложения всех поставщиков, которые принимают участие в аукционе в режиме реального времени в хронологическом порядке.

| №<br>предложения | Поставщик    | Цена за<br>единицу | Сумма                      | Дата и<br>время<br>подачи  |
|------------------|--------------|--------------------|----------------------------|----------------------------|
| 4                | Поставщик №2 | 717.44 тг          | 228<br>289<br>408.00<br>тг | 2018-<br>06-27<br>15:08:59 |
| 3                | Поставщик №1 | 887.36 TT          | 282<br>357<br>952.00<br>Tr | 2018-<br>06-27<br>15:08:46 |
| 2                | Поставщик №2 | 925.12 TT          | 294<br>373<br>184.00<br>TF | 2018-<br>06-27<br>15:08:29 |
| 1                | Поставщик №1 | 944.00 Tr          | 300<br>380<br>800.00       | 2018-<br>06-26<br>21:29:07 |

**Внимание!** Торги начинаются одновременно по всем лотам в 10:00 по времени города Нур-Султан.

В аукционе участвуют допущенные потенциальные поставщики.

Аукцион проводится путем снижения первичного ценового предложения, начиная с наименьшего первичного ценового предложения потенциального поставщика (стартовой цены) на шаг аукциона. Веб-портал не позволяет потенциальному поставщику подать ценовое предложение с уменьшением цены менее, чем шаг аукциона.

Шаг аукциона в части снижения цены составляет не менее половины процента (0,5) от наименьшей стартовой цены участника аукциона.

Внимание! Время на подачу ценового предложения во время аукциона составляет тридцать минут с момента начала аукциона или подачи очередного ценового предложения конкурента, таким образом Система продлевает каждый раз аукцион на 30 минут после очередного поданного предложения. Общее количество продлений сроков завершения аукционных торгов не ограничено, также не ограничено количество подачи ЦП одним участником, при этом один участник аукциона не может подавать ценовое предложение ниже, чем текущее минимальное ценовое предложение, в случае, если такое ценовое предложение подано этим же участником аукциона.

Если в течение последних 30 минут с момента подачи последнего ценового предложения не поступило ни одного ценового предложения о более низкой цене товара, аукцион на понижение завершается.

При завершении торга по одному из лотов Система должна присваивать статус данному лоту «Торг завершен». При этом торги по другим лотам должны продолжаться.

Веб-портал закупок автоматически определяет победителя аукциона, предложившего наименьшее ценовое предложение по итогам аукциона.

В случае, если в течение тридцати минут после начала проведения аукциона ни один из участников аукциона не подал ценового предложения на понижение стартовой цены, аукцион по данному лоту завершается и победителем аукциона признается потенциальный поставщик, чье ценовое предложение было принято за стартовую цену аукциону по лоту.

**Внимание!** Второй победитель определяется среди фактически принявших участие в аукционе и снизивших цену хотя бы на один шаг, таким образом, если второй победитель не принимал участие в аукционных торгах, то в протоколе итогов он как второй победитель не отображается.

После завершения аукциона по всем лотам статус объявления меняется на «Завершено», протокол итогов формируется и публикуется системой автоматически.

| Доступные действия - Просмотр объявления № 360060-1 |                                             |                        |                              |                  |  |  |  |  |  |
|-----------------------------------------------------|---------------------------------------------|------------------------|------------------------------|------------------|--|--|--|--|--|
| Номер объявления                                    | 360060-1                                    | Дата публикации        | объявления 2018-06-26 21:0   | 11:03            |  |  |  |  |  |
| Наименование объявлени                              | ИЯ Объявление о проведении тендера с исполь | срок начала прие       | ма заявок 2018-06-26 20:4    | 16:24            |  |  |  |  |  |
| Статус объявления                                   | Завершено                                   | Срок окончания п       | риема заявок 2018-06-26 21:1 | 7:30             |  |  |  |  |  |
| Общие сведения Лоты Протокол вскрытия               | Документация                                |                        |                              |                  |  |  |  |  |  |
| 🛓 Просмотреть протоко                               | ол                                          |                        |                              |                  |  |  |  |  |  |
| Протокол итогов                                     |                                             | /                      |                              |                  |  |  |  |  |  |
| № протокола                                         | Дата публикации протокола                   | Іротокол итогов        | Сведения                     | Статус протокола |  |  |  |  |  |
| 406642                                              | 2018-06-26 21:32:13                         | 🛓 Просмотреть протокоп | Дополнительные сведения      | Действительный   |  |  |  |  |  |

### Участие в тендере с признаком «Особый закуп»

Участие в закупке способом «Тендер» с признаком «Особый закуп» идентична участию в закупке без признака, кроме следующих отличии:

- 1. Прием заявок начинается в 9.00 часов рабочего дня единого оператора, следующего за днем публикации объявления о тендере, и заканчивается в 10.00 часов рабочего дня единого оператора по истечении от одного до пяти рабочих дней.
- 2. В Тендере с признаком «Особый закуп» отсутствует документ «Гарантийное обеспечение» для предоставления поставщиком.
- 3. Отсутствует процедура дополнения заявок (то есть после первого раунда рассмотрения даже

#### если есть отклоненные заявки поставщиков публикуется протокол допуска к Аукциону).

|                                                                                                    | Просм                                                 | отр объявления №                |             |    |
|----------------------------------------------------------------------------------------------------|-------------------------------------------------------|---------------------------------|-------------|----|
| омер объявления                                                                                                    |                                                       | Дата публикации<br>объявления   | 100000000   |    |
| аименование За<br>бъявления За                                                                                                    | уп лекарственного средства                            | Срок начала приема<br>заявок    |             |    |
| татус объявления                                                                                                    |                                                       | Срок окончания приема<br>заявок |             |    |
|                                                                                                    |                                                       |                                 |             | L3 |
| цие сведения Лоты Докуме<br>Эбщие сведения                                                                                                    | нтация Протоколы                                      |                                 |             |    |
| щие сведения Лоты Докуме<br>Эбщие сведения<br>Способ проведения закупки                                                                                                    | нтация Протоколы<br>Тендер                            |                                 |             |    |
| цие сведения Лоты Докуме<br>Общие сведения<br>Способ проведения закупки<br>Тип закупки                                                                                                    | атация Протоколы<br>Тендер<br>Первая закупка          |                                 |             |    |
| щие сведения Лоты Докуме<br>Общие сведения<br>Способ проведения закупки<br>Тип закупки<br>Вид предмета закупок                                                                                       | атация Протоколы<br>Тендер<br>Первая закупка<br>Товар |                                 |             |    |
| щие сведения Лоты Докуме<br>Общие сведения<br>Способ проведения закупки<br>Тип закупки<br>Вид предмета закупок<br>Единый дистрибьютор                                                                | атация Протоколы<br>Тендер<br>Первая закупка<br>Товар |                                 | w "1.08%647 |    |
| щие сведения Лоты Докуме<br>Общие сведения<br>Способ проведения закупки<br>Тип закупки<br>Вид предмета закупок<br>Единый дистрибьютор<br>Юр. адрес единого дистрибьютор                              | атация Протоколы<br>Тендер<br>Первая закупка<br>Товар |                                 |             |    |
| щие сведения Лоты Докуме<br>Общие сведения<br>Способ проведения закупки<br>Тип закупки<br>Вид предмета закупок<br>Единый дистрибьютор<br>Юр. адрес единого дистрибьютор<br>Кол-во лотов в объявлении | атация Протоколы<br>Тендер<br>Первая закупка<br>Товар |                                 |             |    |

#### Я»

## Получение приглашения на переговоры

После отправки приглашения организатором закупок на проведение переговоров по уменьшению суммы, вы увидите соответствующее уведомление в своем личном кабинете.

| Кабинет пользователя                                                                                                    |  |
|----------------------------------------------------------------------------------------------------|--|
| Внимание! У вас есть приглашение на переговоры! По следующим объявлениям:<br>• № 435452-1 - Формирование протокола итогов |  |

Уведомление по приглашению сохраняется в разделе «Уведомления».

учета ндо

Уведомления

| Дата с |                    | Дата по                    | Тема                        | Модуль                    | Уровень      | ~        | Найти    | Сбросить    |                           |                     |                |
|--------|--------------------|----------------------------|-----------------------------|---------------------------|--------------|----------|----------|-------------|---------------------------|---------------------|----------------|
|        | • • Отметить       | прочитанным 🗙 Удалит       | просмотреть удаленн         | ыые                       |              |          |          |             |                           |                     | 1 2 >          |
| Тем    | ма                 |                            |                             |                           |              |          |          |             |                           | Дата получения      | Дата прочтения |
| Пр     | оиглашение на пере | говоры. Внимание! У вас ес | ть приглашение на переговор | ы! По следующим объявлени | ям: № 435452 | 1 - Форм | ирование | протокола и | огов / Внимание! У вас ес | 2024-02-01 10:35:11 | _              |

Переходите по указанной ссылке.
#### Отправка контактных данных для обсуждения условии

После перехода по ссылке, чтобы отправить контактные данные для обсуждения, необходимо нажать кнопку «Обсудить условия».

|                                       | Триглашение |             |                     |                  | Ответ поставщика   |  |  |
|---------------------------------------|-------------|-------------|---------------------|------------------|--------------------|--|--|
| Дата отправления 2024-02-01 10:34:50  |             |             | Принять приглашение | Обсудить условия | Отказ от переговор |  |  |
| Получатель приглаш                    | ения        |             |                     |                  |                    |  |  |
| <b>•</b>                              |             | 74          |                     |                  |                    |  |  |
| Файл приглашения по лоту № 4478593-Т1 |             |             |                     |                  |                    |  |  |
|                                       |             |             | Пата                |                  |                    |  |  |
| Документ                              | Автор       | Организация | создания            | Подпись          |                    |  |  |

Заполняете форму и нажимаете «Отправить данные для переговоров».

| Обсуждение условии переговоров | Обсуждение условии переговоров для нового ценового предложения по лоту № 4478593-Т1 |  |  |  |  |  |  |  |
|--------------------------------|-------------------------------------------------------------------------------------|--|--|--|--|--|--|--|
|                                | Форма отправки данных для предварительного обсуждения                               |  |  |  |  |  |  |  |
|                                | Фамилия Имя Отчество*                                                               |  |  |  |  |  |  |  |
|                                | Телефон*                                                                            |  |  |  |  |  |  |  |
|                                | Email*                                                                              |  |  |  |  |  |  |  |
|                                | Отправить данные для переговора Отменить                                            |  |  |  |  |  |  |  |

#### Согласие на переговоры по уменьшению цены

После перехода по ссылке, чтобы принять приглашение на уменьшение цен, необходимо нажать кнопку «Принять приглашение».

|                                               |                   |             |                                |                     | Ответ поставщика |  |  |
|-----------------------------------------------|-------------------|-------------|--------------------------------|---------------------|------------------|--|--|
| Дата отправления 2024-02-01 10:34:50          |                   |             | Принять приглашен              | ие Обсудить условия | Отказ от пере    |  |  |
| Получатель приглаш                            | ения              |             |                                |                     |                  |  |  |
|                                               |                   |             |                                |                     |                  |  |  |
| Райл приглашения по лоту № 4478593-Т1         |                   |             |                                |                     |                  |  |  |
| Фаилтприглашения                              | 110 101 101 10000 |             |                                |                     |                  |  |  |
| Фаилприплашения                               |                   |             | Дата                           |                     |                  |  |  |
| Файл приглашения<br>Документ                  | Автор             | Организация | Дата<br>создания               | Подпись             |                  |  |  |
| Сайл приглашения<br>Документ<br>offer_435452- | Автор             | Организация | Дата<br>создания<br>2024-02-01 | Подпись             |                  |  |  |

Заполняете форму и нажимаете «Подать предложение»

| Заполнение информации для нового ценового предложения по лоту № 435452-1 |   |
|--------------------------------------------------------------------------|---|
|                                                                          |   |
| Новая цена за единицу товара                                             |   |
| Наименование медицинского техники                                        |   |
| Характеристика                                                           |   |
| № Регистрационного удостоверения                                         | 1 |
| № Производитель, по регистрационному удостоверению                       | 1 |
| Страна происхождения по регистрационному удостоверению                   |   |
| Общая сумма                                                              |   |
| Подать предложение Отменить                                              |   |

Ознакамливаетесь с содержимым файла, скачивая его, и если всё вас устраивает, подписываете файл.

| Заполнение информации для нового ценового предложения по лоту № |  |
|-----------------------------------------------------------------|--|
| offer_accept_price_reduction.html<br>Подписать<br>Отменить      |  |

### Отказ от приглашения на переговоры

После перехода по ссылке, чтобы отказаться от приглашение на уменьшение цен, необходимо нажать кнопку «Отказ от переговоров»

|                                      |                            |                    |                  |                        | Ответ поставщика |  |                    |   |  |
|--------------------------------------|----------------------------|--------------------|------------------|------------------------|------------------|--|--------------------|---|--|
| Дата отправления 2024-02-01 10:34:50 |                            |                    | Принять приглац  | цение                  | Обсудить условия |  | Отказ от переговор |   |  |
| Получатель приглаш                   | ения                       |                    |                  |                        |                  |  |                    | - |  |
|                                      |                            |                    |                  |                        |                  |  |                    |   |  |
|                                      |                            |                    |                  |                        |                  |  |                    |   |  |
| Файл приглашения                     | по лоту № 4478593          | L-T1               |                  |                        |                  |  |                    |   |  |
| Файл приглашения                     | по лоту № 4478593          | -11                | Дата             | Province of the second |                  |  |                    |   |  |
| Файл приглашения<br>Документ         | по лоту № 4478593<br>Автор | -Т1<br>Организация | Дата<br>создания | Подпись                |                  |  |                    |   |  |

Заполняете форму и нажимаете «Отказаться от переговоров»

| Информация об отказе от переговоров по лоту №          |   |
|--------------------------------------------------------|---|
| Причина отказа от переговоров на государственном языке |   |
| Причина отказа от переговоров на русском языке         | ŀ |
| Отказаться от переговоров Отменить                     |   |

Ознакамливаетесь с содержимым файла, скачивая его, и если всё вас устраивает, подписываете файл

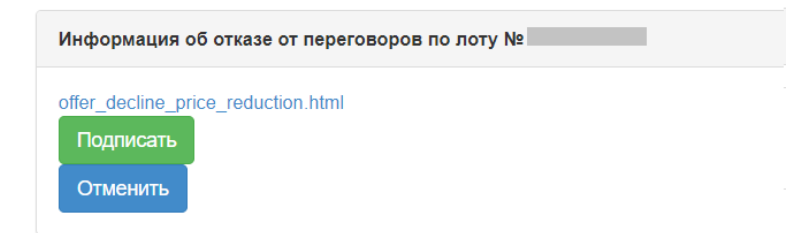

# «Тендер» тәсілімен сатып алуға қатысу

| Хабарландыруды іздеу                                                                             | 39          |
|--------------------------------------------------------------------------------------------------|-------------|
| Хабарландыруды қарау                                                                             | 40          |
| Өтінімді құру және беру                                                                          | 44          |
| Өтінім жобасын алып тастау, редакциялау және                                                     | 45          |
| Сатып алуға қатысу үшін лоттарды қосу                                                            | 46          |
| Сатып алуға қатысу үшін міндетті құжаттарды қоса тіркеу                                          | 47          |
| «Қатысушылардың құрамы немесе акционерлер туралыүзінді-көшірме» тарауын толтыру                  | 51          |
| Фарм. қызметпен айналысуғаGMP, ИСО және GDP сертификаттарын, рұқсаттарды (хабарламал қоса тіркеу | арды)<br>53 |
| Бастапқы баға ұсынысын қалыптастыру                                                              | 57          |
| Өтінімдерді толықтыру                                                                            | 61          |
| Өтінімді кері қайтарып алу                                                                       | 64          |
| Аукциондық сауда-саттық өткізген кезде баға ұсынысын беру                                        | 66          |
| Келіссөздерге шақыру алу                                                                         | 71          |
| Шартты талқылау үшін байланыс деректерін жіберу                                                  | 72          |
| Бағаны төмендету жөніндегі келіссөздерге келісім                                                 | 72          |
| Келіссөздерге шақырудан бас тарту                                                                | 73          |

# <u>Хабарландыруды іздеу</u>

Хабарландыру мен лотты іздеуді «Сатып алу» - «Лоттарды іздеу» немесе «Хабарландыруларды іздеу» тарауында тіркелгеніне немесе авторизацияланғанына байланыссыз кез келген пайдаланушы жүзеге асыра алады.

| Электронные закупки Справка - Реестры -  | Закупки -                         |       |
|------------------------------------------|-----------------------------------|-------|
| Рабочий кабинет - Личные данные - Профил | Поиск лотов<br>Б Поиск объявлений | исы - |

Лоттарды іздеу «Лоттарды іздеу» тарауында жүзеге асырылады. Сүзгіні пайдалану ұсынылады.

| Наименование, БИН Номер плана закупк |                       |                          | упки                                                                      | Наим. или ог                                                                                                    | писание лота                                |                       | Сумма от                               |            |                        |                            |                                  |                                        |
|--------------------------------------|-----------------------|--------------------------|---------------------------------------------------------------------------|----------------------------------------------------------------------------------------------------|---------------------------------------------|-----------------------|----------------------------------------|------------|------------------------|----------------------------|----------------------------------|----------------------------------------|
| Сумма до                             | до Выберите вид       |                          |                                                                           | Выберите способ закупки                                                                                            |                                             |                       |                                        | <b>x</b> : | Выберите стат          | ус лота                    |                                  |                                        |
| Дата начала                          | ата начала пр. заявок |                          |                                                                           | Дата окончания пр. заявок                                                                                          |                                             | Q Найти               | Сбросить параметр                      | ы поиска   | I                      |                            |                                  |                                        |
| Лоты<br>№ пп                         | №<br>лота             | Заказчик                 | Наиме                                                                     | нование                                                                                                    | Описание                                    | Способ<br>закупки     | Планируемый<br>срок закупки<br>(месян) | Кол-во     | Кол-в<br>Цена за<br>ед | о записей на стра<br>Сумма | нице: 10 • Пр<br>Статус          | именить<br>Кол-во<br>поданны<br>заявок |
| 4433392                              | 1                     | XXXXXXXXXX<br>XXXXXXXXXX | Объявл<br>провед<br>исполь:<br>двухэта<br>2017 го<br>Дата нач<br>Дата око | тение о<br>ении тендера с<br>зованием<br>алпных процедур на<br>д, (2 лота)<br>кала приема заявок:<br>нчания приема | Абакавир+Ламивудин таблетка<br>600 мг/300мг | Двухэталный<br>тендер | Ноябрь                                 | XXX        | XXXX                   | XXXXXXXX                   | Опубликован<br>(прием<br>заявок) | 0                                      |

Хабарландыруды қарау үшін тінтуірдің сол жақ батырмасымен хабарландыру атауын басу талап етіледі.

Сатып алуды іздеу «Хабарландыруларды іздеу» тарауында жүзеге асырылады. Хабарландыруды ашу үшін тінтуірдің сол жақ батырмасымен хабарландыру атауын басу керек.

| оиск объ<br>Оказать | ьявлений<br>поиск |                         |                       |                            |                                    | Кол-во                                | записей             | на странице: 10     | • Применит             |
|---------------------|-------------------|-------------------------|-----------------------|----------------------------|------------------------------------|---------------------------------------|---------------------|---------------------|------------------------|
| Іомер объя          | вления            | Наименование объявления | Сумма от              |                            |                                    | Cyn                                   | има до              |                     | -                      |
| Резул               | ьтаты поиска      |                         |                       |                            |                                    |                                       |                     |                     |                        |
| N₂                  | Организатор       | Название объявления     | Способ<br>закупки     | Вид<br>предмета<br>закупки | Дата<br>начала<br>приема<br>заявок | Дата<br>окончания<br>приема<br>заявок | Кол-<br>во<br>лотов | Сумма<br>объявления | Статус                 |
| 359840-<br>1        | ****              |                         | Двухэтапный<br>тендер | Товар                      |                                    |                                       |                     |                     | Опубликовано<br>(прием |

## Хабарландыруды қарау

Хабарландыруды қарау нысаны мынадай түрде болады.

| Доступные действия -                            |                             |                | Просмотр объявления № 35984   | 40-1                                  |  |  |
|-------------------------------------------------|-----------------------------|----------------|-------------------------------|---------------------------------------|--|--|
| Номер объявления                                | 359840-1                    |                | Дата публикации<br>объявления | 2018-06-25 16:40:21                   |  |  |
| Наименование объявления                         |                             |                | Срок начала приема заявок     | 2018-06-25 17:26:03                   |  |  |
| Статус объявления                               | Опубликовано (прием заявок) | 1              | Срок окончания приема         | 2018-07-17 16:40:13                   |  |  |
|                                                 |                             |                | Оставшееся время              | 21 День, 22 Часа, 11 Минут, 17 Секунд |  |  |
| п-во поданных заявок: 0<br>Бщие сведения Лоты Д | окументация Поотоколы       |                |                               |                                       |  |  |
| Общие сведения                                  |                             |                |                               |                                       |  |  |
| Способ проведения закупки                       | Двухэтапный тендер          |                |                               |                                       |  |  |
| Вид предмета закупок                            | Товар                       |                |                               |                                       |  |  |
| Единый дистрибьютор                             |                             |                |                               |                                       |  |  |
| Юр. адрес единого дистрибы                      | ютора                       |                |                               |                                       |  |  |
| Кол-во лотов в объявлении                       |                             |                |                               |                                       |  |  |
| Сумма закупки                                   |                             |                |                               |                                       |  |  |
| Признаки                                        | Без учета НДС               |                |                               |                                       |  |  |
| Информация о едином дистр                       | бьюторе                     |                |                               |                                       |  |  |
| ФИО секретаря                                   |                             |                |                               |                                       |  |  |
| Должность                                       |                             |                |                               |                                       |  |  |
| Контактный телефон                              |                             |                |                               |                                       |  |  |
| E-Mail                                          |                             | and the second |                               |                                       |  |  |
| Банковские реквизиты для с                      | беспечения заявки           |                |                               |                                       |  |  |
| Тендерная комиссия                              |                             |                |                               |                                       |  |  |
| №п/п Роль                                       |                             |                | ФИО члена комиссии            |                                       |  |  |
| 2 Пред                                          | седатель                    |                |                               |                                       |  |  |
| 3 Заме                                          | ститель председателя        |                |                               |                                       |  |  |
| 4. Член                                         | комиссии                    |                |                               |                                       |  |  |

«Жалпы мәліметтер» қосымша бетінде сатып алу, хатшы және тендерлік комиссия құрамы туралы ақпарат көрсетіледі.

«Лоттар» қосымша бетінде хабарландыру бойынша лоттар тізімі көрсетіледі..

| оты     |                  |                                                                                                    |                                    |                                                 |            |                      |       |                                 |
|---------|------------------|----------------------------------------------------------------------------------------------------|------------------------------------|-------------------------------------------------|------------|----------------------|-------|---------------------------------|
| ало     |                  |                                                                                                    |                                    | TERCT                                           |            |                      |       |                                 |
| Стацион | ap               |                                                                                                    |                                    | текст                                           |            |                      |       |                                 |
| Ne n/n  | Ne лота Заказчик | Наименование лекарственных средств<br>и изделий медицинского назначения<br>(междунароное нелатентованное<br>наименование или состав) | Характеристика                     | Цена<br>выделенная<br>для закупок<br>за единицу | Количество | Единица<br>измерения | Сумма | Статус                          |
| 436327  | 4436327-<br>тдл2 | Абакавир Ламивудин                                                                                                    | 305AR02<br>Ламивудин и<br>абакавир |                                                 |            |                      |       | Опубликова<br>(прием<br>заявок) |

Толығырақ қарау үшін лоттың нөмірі белсенді сілтемесін басу қажет.

| Информация о лоте                                                                                                    |                                 |
|----------------------------------------------------------------------------------------------------|---------------------------------|
| Лот №                                                                                                    | 4441398-ДТ1                     |
| Статус лота                                                                                                    | Опубликован (дополнение заявок) |
| Наименование лекарственных средств и изделий медицинского назначения<br>(международное непатентованное наименование или состав) | Элтромбопаг****                 |
| Характеристика                                                                                                    | (m)                             |
| Цена выделенная для закупок за единицу, тенге                                                                                   | XXXXXXX                         |
| Единица измерения                                                                                                    | таблетка                        |
| Количество единиц измерения                                                                                                    | XXXX                            |
| Сумма, тенге                                                                                                    | xxxxxxxx                        |

|                     | График поставки     |            |
|---------------------|---------------------|------------|
| Дата начала         | Дата окончания      | Количество |
| 2018-06-25 00:00:00 | 2018-07-20 00:00:00 | 1040       |
| 2018-09-01 00:00:00 | 2018-09-25 00:00:00 | 508        |

Закрыть

«Құжаттама» қосымша бетінде сатып алуға қатысу үшін міндетті құжаттар тізімі көрсетіледі, мұндай құжаттар «өнім беруші үшін міндеттілігі» жолында қанат белгімен белгіленген.

#### Общие сведения Лоты Документация Протоколы

| Наименование документа                                                                                                    | Описание согласно Правил                                                                                                    | Обязательность<br>для поставщика | Требование                    |
|----------------------------------------------------------------------------------------------------|----------------------------------------------------------------------------------------------------|----------------------------------|-------------------------------|
| Рорма объявления                                                                                                    |                                                                                                    | Нет                              |                               |
| Зыписка о составе участников или<br>акционерах                                                                                                    | Вылиска о текущем составе участников или акционеров                                                                                                    | Да                               | Требования<br>к<br>Поставщику |
| Разрешение на фармацевтическую<br>деятельность                                                                                                    | Лицензия (с приложением) на занятие фармацевтической деятельностью по производству или оптовой реализации<br>лекарственных средств или медицинских изделий и (или) уведомление о начале деятельности по оптовой реализации<br>медицинских изделий                                                                                                    | Да                               | Требования<br>к<br>Поставщику |
| Этсутствие налоговой задолженности и<br>другим обязательным платежам                                                                                    | Документ об отсутствии налоговой задолженности, задолженности по обязательным пенсионным взносам, обязательным<br>профессиональным пенсионным взносам, социальным отчислениям, отчислениям и (или) взносам на обязательное социальное<br>медицинское страхование, или наличии в нем такой задолженности с учетом общей переплать с веб-портала «электронного<br>правительства или веб-приложения «кабинет налогоплательщика», выданный менее, чем за один календарный месяц до даты<br>подачи заявки | Да                               | Требования<br>к<br>Поставщику |
| Разрешение на ввоз<br>незарегистрированного лекарственного<br>средства/медицинского изделия                                                             | Разрешение (заключение) уполномоченного органа на ввоз лекарственного средства или медицинского изделия в Республику<br>Казахстан, если оно не зарегистрировано, в количестве, соответствующем объявлению                                                                                                    | Нет                              | Требования<br>к лоту          |
| Подтверждение ввоза или<br>производства лекарственного<br>редства/медицинского изделия до<br>истечения срока действия<br>регистрационного удостоверения | Документы, подтверждающие ввоз или производство количества лекарственного средства или изделия медицинского назначения<br>согласно объявлению, если лекарственное средство или медицинское изделие ввезено или произведено на территории<br>Республики Казахстан до истечения срока действия регистрационного удостоверения                                                                                                    | Нет                              | Требования<br>к лоту          |
|                                                                                                    |                                                                                                    |                                  |                               |
| ервичное ценовое предложение                                                                                                    | Соответствие ценового предложения предельной цене Соответствие лекарственного средства/медицинского изделия условиям<br>объявления Регистрация лекарственного средства/медицинского изделия                                                                                                    | Да                               | Требования<br>к лоту          |
| арантийное обеспечение                                                                                                    |                                                                                                    | Да                               | Требования<br>к лоту          |
| 3MP                                                                                                    | копия сертификата о соответствии объекта в сфере обращения лекарственных средств. изделий медицинского назначения и                                                                                                    | Нет                              | Требования                    |

|     | медлицинской техники потенциального поставщика греозваниям надтежащей производственной практики (оте-) (для закупа<br>лекарственных средств), в случае, если потенциальный поставщик претендует на преимущественное право                                                                                                    |     | KIIOTY                        |  |
|-----|----------------------------------------------------------------------------------------------------|-----|-------------------------------|--|
| 3DP | копия сертификата о соответствии объекта в сфере обращения лекарственных средств, изделий медицинского назначения и<br>медицинской техники потенциального поставщика требованиям надлежащей дистрибьюторской практики (GDP) (для закупа<br>лекарственных средств и изделий медицинского назначения), в случае, если потенциальный поставщик претендует на<br>преимущественное право | Нет | Требования<br>к<br>Поставщику |  |

«Талаптар» жолағында құжатты қоса тіркеу тәсілі көрсетіледі: лотқа (лотқа қойылатын талаптар) немесе жалпы өтінімге (өнім берушіге қойылатын талаптар).

Өнім беруші «Өту» батырмасымен оны басып, хабарландыру нысанымен таныса алады.

|                            | Список файло            | В                |                                        |                            | ×                  | кунд       |         |
|----------------------------|-------------------------|------------------|----------------------------------------|----------------------------|--------------------|------------|---------|
| Kon-Ro popalitika aasor: 0 | Документ                | Автор            | Организация                            | Дата<br>создания           | Подпись            |            |         |
| Общие сведения Лоты        | XXXXXXXXXXX<br>XXXXXXXX | XXXXXXX<br>XXXXX | XXXXXXXXXXXXXXXXXXXXXXXXXXXXXXXXXXXXXX | 2018-06-<br>25<br>16:06:56 | Скачать<br>подпись |            |         |
| Документация ± Скачать в   |                         |                  |                                        |                            |                    |            |         |
| Наименование<br>документа  |                         |                  |                                        | 404                        | Закрыть            | Требование |         |
| Форма объявления           |                         |                  |                                        | He                         | т                  |            | Перейти |

«Кепілдікті қамтамасыз ету» құжатының құжат үлгісі бар., Өнім беруші құжат атауын басу арқылы жүктеп алып, осы толтыруға арналған үлгіні пайдалана алады.

| Гарантийное обеспечение | Да | Требов<br>к лоту |
|-------------------------|----|------------------|
|                         |    | KJIOTY           |

GMP және GDP құжаттары қатысу үшін міндетті емес, бірақ Дәрілік құралдар мен медициналық бұйымдарды, фармацевтикалық қызметтер көрсетуді сатып алуды ұйымдастыру және өткізу қағидаларына (бұдан әрі – Қағида) сәйкес артықшылық береді.

# Өтінімді құру және беру

Өтінім беру үшін пайдаланушыға сатып алу веб-порталында авторизациялау және Жұмыс кабинеті – Хабарландыруларды іздеу (жалпы) тарауында іздеуді жүзеге асыру талап етіледі.

|    | Рабочий кабинет 👻                                           | Личные данные 👻 Профиль участника 👻 Внешние сервисы 🗸 |
|----|-------------------------------------------------------------|-------------------------------------------------------|
| Ка | Предметы закупок<br>Создать объявлени<br>Поиск объявлений ( | іе<br>(общий)                                         |
|    | Мои ооъявления (о<br>Мои заявки на тенд                     | tep                                                   |

Талап етілген сатып алуды іздеуді сүзгілер жинағының көмегімен жүзеге асыруға болады, бұл үшін «Іздеуді көрсету» батырмасын басу қажет. Қандай да бір немесе бірнеше іздеу критерийін көрсетсе немесе «Табу» батырмасын басса жеткілікті. Егер іздеу критерийін өзгерту талап етілсе, «Іздеу параметрін тастау» батырмасын басу қажет.

| Поиск объявлений<br>Показать поиск |                           |                         | Кол-во записей на странице: 10 🔹 Применить |
|------------------------------------|---------------------------|-------------------------|--------------------------------------------|
| Номер. объявления                  | Наименование объявления   | Сумма от                | Сумма до                                   |
| Выберите способ закупки.           | Выберите статус объвления | Дата начала пр. заявок. | Дата окончания пр. заявок                  |
| Q Найти Сбросить параметры поиска  |                           |                         |                                            |

Іздеу нәтижесі шыққаннан кейін сатып алу туралы ақпаратты қарау үшін «Хабарландыру атауы» жолағындағы белсенді сілтемені басу қажет.

Хабарландыруды қрау нысанында қолжетімді әрекеттерде «Өтінімді құру» әрекетін таңдау қажет.

*Ескертпе*: хабарландыру статусы «Жарияланды (өтінімдерді қабылдау» болуы тиіс.

| Bergenne printmen -        |                             | Просмотр объявления № 4918        | 4                                         |  |
|----------------------------|-----------------------------|-----------------------------------|-------------------------------------------|--|
| Cogars manage              | 4915.1                      | Cprin navatu typesas satese       | 2015-12-27 14 30:08                       |  |
| Hammingane of seasons      | TEST                        | Cprin Internation Agreema Janapin | 2016-21-28-12:57:00                       |  |
| Crarys of searces          | Огубликарыс (граная данаса) | Cirialumo apres                   | 起品ee, 田田 Haron, 111 Maright, 131 Garayada |  |
| Дата публикации объектични | 2015-12-27 14:06:54         |                                   |                                           |  |

*Ескертпе:* «өтінімді құру» әрекеті өтінім жобасы болғандықтан (не өтінім жобасын алып тастау не осы жобамен жұмысты жүзеге асыру талап етіледі) не осы сатып алуға өтінім берілгендіктен болмауы мүмкін.

Сондай-ақ пайдаланушыда «Өнім беруші» рөлі болмауы мүмкін. Өкілеттіктерді тексеру үшін қатысушы бейініне – «ұйым қызметкері» тарауына өтіңіз.

Өтінімді құрудың алғашқы қадамында өнім берушінің деректемелерін көрсету қажет.

|                          | Создание заявки                        |
|--------------------------|----------------------------------------|
| Наименование поставщика  |                                        |
| Юридический адрес        | <b>X</b> ,                             |
| иик                      |                                        |
| Наименование банка       |                                        |
| БИК                      |                                        |
| КБе                      |                                        |
| енн (иин)/инн/унп        | XXXXXXXXXXXX                           |
| Представитель поставщика | XXXXXXXXXXXXXXXXXXXXXXXXXXXXXXXXXXXXXX |
| Контактный телефон       |                                        |
| Должность                | XXXXXXXXXXXX                           |
|                          |                                        |
| Далее                    |                                        |

Келесі қадамға өту үшін «Бұдан әрі» батырмасын басу қажет. Келесі қадамға өту үшін жүйе өтінім жобасын құрады.

### <u>Өтінім жобасын алып тастау, редакциялау және</u> қарау

Өтінімді іздеу Жұмыс кабинеті – «Тендерге менің өтінімдерім» тарауында жүзеге асырылады.

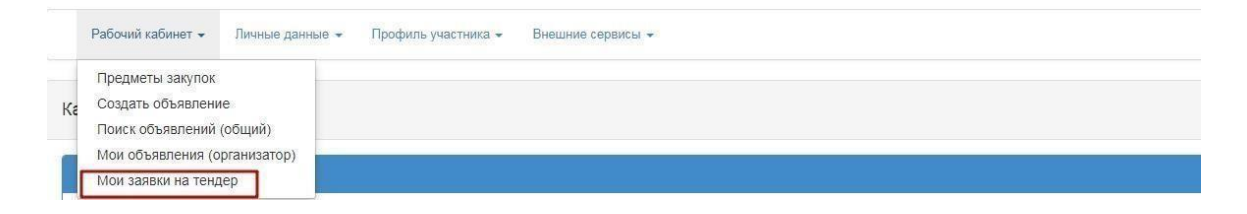

#### Сүзгіні пайдалану ұсынылады.

|                      | закупки (                                | Статус объявления                                     | Nº 06⊧<br>▼         | ыявления          | H                    | аименование об                            | ъявления         |                                                   |                                    |                                       |         |
|----------------------|------------------------------------------|-------------------------------------------------------|---------------------|-------------------|----------------------|-------------------------------------------|------------------|---------------------------------------------------|------------------------------------|---------------------------------------|---------|
| № заявк              | И                                        | Статус заявки                                         | Дата н              | начала приема з   | аявок Д<br>з         | ата окончания п<br>аявок                  | риема            |                                                   |                                    |                                       |         |
| Q Най<br>№<br>заявки | ти<br>Номер – Наименование<br>объявления | Сбросить параметры поиск<br>Организатор<br>объявления | а<br>Вид<br>закупки | Способ<br>закупки | Статус<br>объявления | Перечень<br>лотов в<br>заявке<br>(номера) | Статус<br>заявки | Оставшееся время<br>до окончания приема<br>заявок | Дата<br>начала<br>приема<br>заявок | Дата<br>окончания<br>приема<br>заявок | Действі |
|                      |                                          |                                                       |                     |                   |                      |                                           |                  |                                                   |                                    |                                       |         |

Өтінімді қарау үшін өтінім нөмірін басу талап етіледі.

| №<br>заявки | Номер – Наименование<br>объявления                                                      | Организатор<br>объявления | Вид<br>закупки | Способ<br>закупки     | Статус<br>объявления           | Перечень<br>лотов в<br>заявке<br>(номера) | Статус<br>заявки | Оставшееся время<br>до окончания приема<br>заявок | Дата<br>начала<br>приема<br>заявок | Дата<br>окончания<br>приема<br>заявок | Действ | 146 |
|-------------|-----------------------------------------------------------------------------------------|---------------------------|----------------|-----------------------|--------------------------------|-------------------------------------------|------------------|---------------------------------------------------|------------------------------------|---------------------------------------|--------|-----|
| 1562478     | 358062-1 Объявление о<br>проведении тендера с<br>использованием<br>двухоталных процедур |                           | Товар          | Двухэталный<br>тендер | Опубликовано<br>(прием заявок) |                                           | Проект           | 23д 13ч 44ы 19с                                   | 2018-<br>06-12<br>13 12:06         | 2018-07-19<br>09:31:19                | Ø      | Û   |

# Сатып алуга қатысу үшін лоттарды қосу

Сатып алуға қатысу үшін лоттарды қосу нысанында қанат белгімен керек лоттарды белгілеу және «Таңдалғандарды қосу» батырмасын басу қажет.

| Лс | ты               | осмотр выбранных 🕕                                                                                                    |                                    |                      |                                           |            |       |                                 |
|----|------------------|----------------------------------------------------------------------------------------------------|------------------------------------|----------------------|-------------------------------------------|------------|-------|---------------------------------|
|    | № лота           | Наименование лекарственных средств и изделий медицинского<br>назначения (международное непатентованное наименование или состав) | Характеристика                     | Единица<br>измерения | Цена выделенная для<br>закупок за единицу | Количество | Сумма | Статус                          |
| ~  | 4436327-<br>ТДП2 | Абакавир Ламивудин                                                                                                    | J05AR02<br>Ламивудин и<br>абакавир | Десять<br>таблеток   |                                           |            |       | Опубликова<br>(прием<br>заявок) |

Жүйе таңдалған лоттарды қарау бетіне өтуді жүзеге асырады.

| Л | пр               | осмотр выбранных 🚺                                                                                                    |                                    |                      |                                           |            |       |                                 |
|---|------------------|----------------------------------------------------------------------------------------------------|------------------------------------|----------------------|-------------------------------------------|------------|-------|---------------------------------|
|   | № лота           | Наименование лекарственных средств и изделий медицинского<br>назначения (международное непатентованное наименование или состав) | Характеристика                     | Единица<br>измерения | Цена выделенная для<br>закупок за единицу | Количество | Сумма | Статус                          |
|   | 4436327-<br>ТДП2 | Абакавир Ламивудин                                                                                                    | J05AR02<br>Ламивудин и<br>абакавир | Десять<br>таблеток   |                                           |            |       | Опубликова<br>(прием<br>заявок) |

Таңдалған лотты алып астау қажет болған жағдайда талап етілген лотты қанат белгімен белгілеп, «Өтінімнен лоттарды алып тастау» батырмасын басу талап етіледі, өтінім жобасына лотты қосу қажет болғанда, «Лоттар» қосымша бетіне өтіп, лотты таңдауды жүзеге асыру қажет. Келесі бетке өту үшін «Бұдан әрі» батырмасын басу керек.

# <u>Сатып алуға қатысу үшін міндетті құжаттарды қоса</u> <u>тіркеу</u>

Құжаттарды қоса тіркеу қадамында өнім берушіге міндетті құжаттарды қоса тіркеу талап етіледі. Міндетті құжаттар «Міндеттілігі» жолағында тізімде қанат белгімен белгіленген.

| Наименование                                                                                                    | Описание согласно правил                                                                                                    | Обязательност |
|----------------------------------------------------------------------------------------------------|----------------------------------------------------------------------------------------------------|---------------|
| Выписка о составе участников или<br>акционерах                                                                                                    | Выписка о текущем составе участников или акционеров                                                                                                    | ~             |
| Разрешение на фармацевтическую<br>деятельность                                                                                                    | Лиценаия (с приложением) на занятие фармацевтической деятельностью по производству или оптовой реализации лекарственных средств или медицинских<br>изделий и (или) уведомление о начале деятельности по оптовой реализации медицинских изделий                                                                                                    |               |
| Отсутствие налоговой задолженности и<br>другим обязательным платежам                                                                                  | Документ об отсутствии налоговой задолженности, задолженности по обязательным пенсионным взносам, обязательным профессиональным пенсионным<br>взносам, социальным отчиспениям, отчиспениям и (или) взносам на обязательное социальное медицинское страхование, или наличии в нем такой<br>задолженности с учетом общей переплаты с веб-портала «электронного правительства» или веб-приложения «кабинет налогоплательщика», выданный<br>менее, чем за один календарный месяц до даты подачи заявки | 1             |
| Разрешение на ввоз<br>незарегистрированного лекарственного<br>средства/медицинского изделия                                                           | Разрешение (заключение) уполномоченного органа на веоз лекарственного средства или медицинского изделия в Республику Казахстан, если оно не<br>зарегистрировано, в количестве, соответствующем объявлению                                                                                                    |               |
| Подтверждение ввоза или производства<br>лекарственного средства/медицинского<br>изделия до истечения срока действия<br>регистрационного удостоверения | Документы, подтверждающие ввоз или производство количества лекарственного средства или изделия медицинского назначения согласно объявлению,<br>если лекарственное средство или медицинское изделие ввезено или произведено на территории Республики Казахстан до истечения срока действия<br>регистрационного удостоверения.                                                                                                    |               |
| Первичное ценовое предложение                                                                                                    | Соответствие ценового предложения предельной цене Соответствие лекарственного средства/медицинского изделия условиям объявления Регистрация<br>лекарственного средства/медицинского изделия                                                                                                    | 1             |
| Парантийное обеспечение                                                                                                    |                                                                                                    | ~             |
| S GMP                                                                                                    | копия сертификата о соответствии объекта в сфере обращения пекарственных средств, изделий медицинского назначения и медицинской техники<br>потенциального поставщика требованиям надлежащей производственной практики (GMP) (для закупа лекарственных средств), в случае, если<br>потенциальных поставцик прекнущет на премищидетсенное право                                                                                                    |               |
| S GDP                                                                                                    | колия серпификата о соответствии объекта в сфере обращения лекарственных средств, изделий медицинского назначения и медицинской техники<br>потенциального поставщика требованиям надлежащей дистрибьоторской практики (GDP) (для закула лекарственных средств и изделий медицинского<br>иззиданией с и слиза, если полнани излание потелии с полножится на полножится потекции по поставщика практики с                                                                                            |               |

### Құжаттар тізбесі:

| Атауы           | Кағидаларға сәйкес сипаттамасы                           | Міндет |
|-----------------|----------------------------------------------------------|--------|
| -               |                                                          | тілігі |
| Қатысушылар     | Акционерлердің ағымдағы құрамы немесе акционерлер        | Иэ     |
| құрамы немесе   | туралы үзінді-көшірме                                    |        |
| акционерлер     |                                                          |        |
| туралы үзінді-  |                                                          |        |
| көшірме         |                                                          |        |
| Фармацевтикал   | Дәрілік заттарды немесе медициналық бұйымдарды өндіру    | Иэ     |
| ық қызметке     | немесе көтерме саудада өткізу бойынша фармацевтикалық    |        |
| рұқсат          | қызметпен айналысуға лицензияны (қосымшасымен) және      |        |
|                 | (немесе) медициналық бұйымдарды көтерме саудада өткізу   |        |
|                 | бойынша қызметтің басталғаны туралы хабарлама            |        |
| Салық берешегі  | Жалпы артық төлемді ескере отырып, өтінім берілген күнге | Иэ     |
| және басқа      | дейін "электрондық үкімет" веб-порталынан немесе "салық  |        |
| міндетті        | төлеушінің кабинеті" веб-қосымшасынан берілгеніне        |        |
| төлемдер        | күнтізбелік бір ай толмаған салық берешегінің, міндетті  |        |
| ЖОҚТЫҒЫ         | зейнетақы жарналары, міндетті кәсіптік зейнетақы         |        |
|                 | жарналары, әлеуметтік аударымдар, міндетті әлеуметтік    |        |
|                 | медициналық сақтандыру аударымдары және (немесе)         |        |
|                 | жарналары бойынша берешегінің жоқ екені немесе онда      |        |
|                 | мұндай берешектің бар екендігі туралы берілген құжат     |        |
| Тіркелмеген     | Егер ол тіркелмеген болса, дәрілік затты немесе          |        |
| дәрілік         | медициналық бұйымды хабарландыруға сәйкес келетін        |        |
| затты/медицина  | көлемде Қазақстан Республикасына әкелуге уәкілетті       |        |
| лық бұйымды     | органның рұқсаты (қорытындысы)                           |        |
| экелуге рұқсат  |                                                          |        |
| Тіркеу          | Егер дәрілік зат немесе медициналық бұйым тіркеу         |        |
| куәлігінің      | куәлігінің қолданылу мерзімі өткенге дейін Қазақстан     |        |
| әрекет ету      | Республикасының аумағына әкелінген немесе өндірілген     |        |
| мерзімі өткенге | болса, дәрілік зат немесе медициналық бұйым санының      |        |
| дейін дәоілік   | хабарландыруға сәйкес көлемде әкелінгенін немесе         |        |
| затты/медицина  | өндірілгенін растайтын құжаттар                          |        |
| лық бұйымды     |                                                          |        |
| әкелінгенін     |                                                          |        |
| немесе          |                                                          |        |
| өндірілгенін    |                                                          |        |
| растау          |                                                          |        |
| Бастапқы баға   | ьаға ұсынысының шекті бағаға сәйкестігі Дәрілік          | Иэ     |
| ұсынысы         | заттың/медициналық оұиымның хабарландыру шарттарына      |        |
|                 | сәикестігі Дәрілік затты/медициналық бұиымды тіркеу      |        |
| Кепілдікті      |                                                          | Иэ     |
| қамтамасыз ету  |                                                          |        |
| GMP             | егер әлеуетті өнім беруші басым құқыққа үміткер болған   |        |
|                 | жағдайда әлеуетті өнім берушінің дәрілік заттардың,      |        |

|     | медициналық мақсаттағы бұйымдар мен медициналық<br>техниканың айналысы саласындағы объектісінің тиісті<br>өндірістік практика (GMP) (дәрілікзаттарды сатып алу үшін)<br>талаптарына сәйкестігі туралы сертификаттың көшірмесі                                                                                                    |  |
|-----|----------------------------------------------------------------------------------------------------|--|
| GDP | егер әлеуетті өнім беруші басым құқыққа үміткер болған<br>жағдайда әлеуетті өнім берушінің дәрілік заттардың,<br>медициналық мақсаттағы бұйымдар мен медициналық<br>техниканың айналысы саласындағы объектісінің тиісті<br>дистрибьюторлық практикада (GDP) (дәрілік заттарды және<br>медициналық мақсаттағы бұйымдарды сатып алу үшін)<br>талаптарына сәйкестігі туралы сертификаттың көшірмесі |  |

Құжатты қоса тіркеу үшін Өнім берушіге құжат атауын басып, тізімнен тарауды таңдау, одан соң ашылған нысанда файлды қоса тіркеу талап етіледі

| and for occomponent                     |                                                     |             |
|-----------------------------------------|-----------------------------------------------------|-------------|
| чение статуса: 🛞 Документ отсутствуе    | т 🧭 документ добавлен                               |             |
| нование                                 | Описание согласно правил                            | Обязательно |
| писка о составе участников или<br>lepax | Выписка о текущем составе участников или акционеров |             |
|                                         |                                                     |             |
| икрепить файл                           |                                                     |             |

Назар аударыңыз! Әрбір қоса тіркелген құжаттың көлемі 20 мб аспауы тиіс.

Жүйе файлды іздеу үшін терезені ашады

| Открыть в:  | 🜉 Компьютер                                                        |  |
|-------------|--------------------------------------------------------------------|--|
| едавние д   | Локальный диск (С:)<br>Локальный диск (D:)<br>DVD RW дисковод (E:) |  |
| абочий стол |                                                                    |  |
| ои докуме   |                                                                    |  |
| Компьютер   |                                                                    |  |
| 100         |                                                                    |  |

Файлды таңдағаннан кейін құжатқа қолтаңба қою үшін кілтті таңдау талап етіледі

| Прихрепить файл                         | Please wait      |  |
|-----------------------------------------|------------------|--|
| Добавить файл                           | Выберите сертифи |  |
| Сохранить Вернуться в список документов |                  |  |

*Ескертпе:* егер бұрын осы компьютерден веб-порталға кіру жүзеге асырылса, жүйе бес соңғы кілттің тізімін көрсетеді.

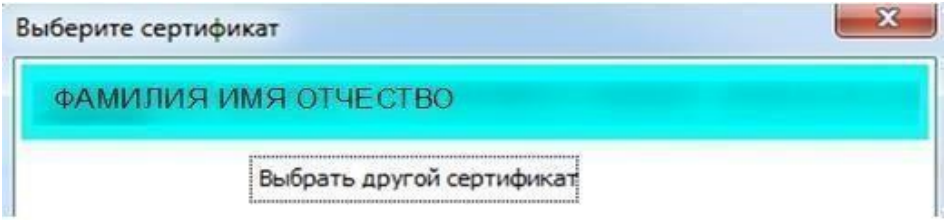

Қолтаңба қою үшін GOST кілтін таңдау қажет

| Открыть в  | s: 🚺       |                        | - 🔊 😰 🛄 -    |
|------------|------------|------------------------|--------------|
| Павние л   | GOSTKN     | SA<br>ICA <sup>+</sup> | .p12<br>.p12 |
| бочий стол |            |                        |              |
| E          |            |                        |              |
| и локуме   |            |                        |              |
| и докуме   |            |                        |              |
| и докуме   | Имя файла: | 1                      | Открыте      |

Одан соң кілттер қоймасынан парольді көрсету керек

| Ввелите п | ароль  |
|-----------|--------|
|           | •      |
|           |        |
| ОК        | Отмена |

Ойдағыдай тіркегеннен, кейін құжатты сақтауталап етіледі

| ХХХХХХХХХХХХХХХХХХХХХХХХХХХХ<br>8 байт  | Проверка АМ 🛷 Угроз не обнаружено<br>Проверка ЭЦП: 🛷 Проверки успешно пройдены | Удалить файл |
|-----------------------------------------|--------------------------------------------------------------------------------|--------------|
| Добавить файл                           |                                                                                |              |
| Сохранить Вернуться в список документов |                                                                                |              |

*Назар аударыңыз!* «Фармацевтикалық қызметке арналған рұқсат» құжаты барлық өтінімге бекітіледі, бірақ тендерлік комиссия мүшелерінің осы құжат негізінде белгілі бір лот бойынша өнім берушіні қабылдамауға құқы бар.

## <u>«Қатысушылардың құрамы немесе акционерлер</u> <u>туралыұзінді-көшірме» тарауын толтыру</u>

| Выписка о составе участников или акционерах |                                                                       |         |  |  |
|---------------------------------------------|-----------------------------------------------------------------------|---------|--|--|
| Добавить запись                             |                                                                       |         |  |  |
| Юридическое лицо/физическое лицо            | Наименование юридического лица/Фамилия, имя отчество физического лица | БИН/ИИН |  |  |
| Сохранить                                   |                                                                       |         |  |  |
| Прикрепить файл                             |                                                                       |         |  |  |
| Добавить файл                               |                                                                       |         |  |  |
| Сохранить Вернуться в список документов     |                                                                       |         |  |  |

«Жазбаны қосу» батырмасының көмегімен қатысушылар құрамы туралы деректерді қолмен енгізу мүмкіндігі бар. «Жазбаны қосу» батырмасы белсенді етілгеннен кейін, Жүйе қатысушылар немесе акционерлер туралы ақпаратты көрсету үшін жолақты көрсетеді.

|                                         | Вылиска о составе участников или акционерах                           |         |  |  |  |  |  |
|-----------------------------------------|-----------------------------------------------------------------------|---------|--|--|--|--|--|
| Добавить запись                         |                                                                       |         |  |  |  |  |  |
| Юридическое лицо/физическое лицо        | Наименование юридического лица/Фамилия, имя отчество физического лица | БИН/ИИН |  |  |  |  |  |
| юридическое лицо                        |                                                                       |         |  |  |  |  |  |
| Сохранить                               |                                                                       |         |  |  |  |  |  |
| Прикрепить файл                         |                                                                       |         |  |  |  |  |  |
| Добавить файл                           |                                                                       |         |  |  |  |  |  |
| Сохранить Вернуться в список документов |                                                                       |         |  |  |  |  |  |

Түрін (хаңды немесе жек тұлға) қатысушының/акционердің атауын/ТАӘ және БСН/ЖСН көрсету қажет.

Енгізілген деректерді сақтағаннан кейін «Жасау» батырмасы көрсетіледі. Жасау жолымен қолтаңба қою қажет қосымша қалыптасады.

|                                                                 | выписка о составе участников или акционерах                           |         |
|-----------------------------------------------------------------|-----------------------------------------------------------------------|---------|
| Юридическое лицо/физическое лицо                                | Наименование юридического лица/Фамилия, имя отчество физического лица | БИН/ИИН |
| юридическое лицо                                                | текст                                                                 |         |
| articipants_shareholders_366632_1578090_1836.pdf Под<br>Удалить | лисать —                                                              |         |
| Прикрепить файл                                                 |                                                                       |         |
| Добавить файл                                                   |                                                                       |         |
| Сохранить Вернуться в список документов                         |                                                                       |         |

Қалыптасқан қосымшаны белсенді сілтемені басып қарауға болады. Қажет

болғанда қосымшаны алып тастау «Алып тастау» батырмасының көмегімен жасалады.

Қосымшаны жасаудан басқа порталда файлды қоса тіркеу мүмкіндігі бар.

# Фарм. қызметпен айналысуға <u>GMP, ИСО және GDP</u> сертификаттарын, рұқсаттарды (хабарламаларды) қоса тіркеу

GMP және GDP сияқты құжаттар міндетті емес болып табылады,бірақ Қағидаларға сәйкес артықшылықтар береді:

1. Егер лот бойынша тендерге Қағидалардың талаптарына сәйкес келетін тендерлік өтінімді ұсынған бір ғана әлеуетті өнім беруші қатысса, объектінің тиісті өндірістік практика GMP немесе тиісті дистрибьюторлық практика GDP талаптарына сәйкестігі туралы сертификат немесе Еуразиялық экономикалық одаққа мүше мемлекеттердің отандық тауар өндірушісі не өндірушісі болып табылса немесе РУ артықшылығы болса, мұндай әлеуетті өнім беруші автоматты түрде жүйе ретінде тендердің жеңімпазы болып танылады.

2. Егер лот бойынша тендерге екі және одан да көп әлеуетті өнім беруші қатысса, олардың біреуі Қағидалардың талаптарына сәйкес келетін тендерлік өтінімді ұсынған әлеуетті өнім беруші тиісті өндірістік практика объектісінің GMP немесе GDP тиісті дистрибьюторлық практикасының сәйкестігі туралы сертификат немесе Еуразиялық экономикалық одаққа мүше мемлекеттердің отандық тауар өндірушісі не өндірушісі болып табылса немесе РУ артықшылығы болса, жүйе әлеуетті өнім берушіні екі және одан да көп әлеуетті, GMP тиісті өндірістік практикасының немесе GDP тиісті дистрибьюторлық практикасының сәйкестігі туралы сертификат ұсынған немесе Еуразиялық экономикалық одаққа мүше мемлекеттердің отандық тауар өндірушісі болып табылатын немесе РУ артықшылығы бар әлеуетті өнім өндірушісі не өндірушісі болып табылатын немесе РУ артықшылығы бар әлеуетті өнім өндірушісі не өндірушісі болып табылатын немесе РУ артықшылығы бар әлеуетті өнім өндірушісі не өндірушісі болып табылатын немесе РУ артықшылығы бар әлеуетті өнім өндірушіні тендердің жеңімпазы ретінде автоматты түрде қабылдайды.

3. Егер лот бойынша тендерге осы Қағидалардың талаптарына сәйкес келетін тендерлік өтінімдерді, объектінің GMP тиісті өндірістік практика немесе GDP тиісті дистрибьюторлық практика талаптарына сәйкестігі туралы сертификаттарды ұсынған екі және одан да көп әлеуетті өнім берушілер қатысса немесе Еуразиялық экономикалық одаққа мүше мемлекеттердің отандық тауар өндірушілері не өндірушілері болып табылса немесе РУ артықшылығы болса, онда басқа әлеуетті өнім берушілердің тендерлік өтінімдері (олар болған жағдайда) жүйе тарапынан ауытқиды

Бөлімде барлық құжаттар бойынша шешім қабылданғаннан кейін комиссия мүшесі «сақтау» батырмасына басуқажет.

GMP, GDP сертификаттары мен фарм. қызметті жүзеге асыруға арналған рұқсатты (хабарламаны) одан әрі тендерге арналған өтінімге қоса тіркеу мүмкіндігімен тиісті тараулардағы қатысушының бейінінде сақтауға болады.

| Рабочий кабинет 🔹 Личные данные 🔹                                                                                                    | Профиль участника - Внешние сервисы -                       |                                                                |
|----------------------------------------------------------------------------------------------------|-------------------------------------------------------------|----------------------------------------------------------------|
| Добавлять сертификаты (разрешения) может тол                                                                                                    | Уведомления<br>Регистрационные данные<br>Атрибуты участника | ить роли пройдите в Профиль участника - Сотрудники организации |
| + Добавитъ                                                                                                    | Контактные данные<br>Банковские счета                       |                                                                |
| Сертификат GMP                                                                                                    | Сотрудники организации<br>Данные о руководителе             |                                                                |
| <ul> <li>Номер документа</li> <li>Сертификаты GMP</li> <li>Сертификаты GDP</li> <li>Разрешения (лицензии) на осуществление фарм. деятельности</li> <li>ИСО</li> </ul> |                                                             | Дата выдачи Срок действия                                      |
|                                                                                                    | Мои заявки на регистрацию банка                             |                                                                |

Сертификатты/рұқсатты (хабарламаны) қосу үшін сертификаттарды/рұқсаттарды (хабарламаларды) қарау нысанында «Қосу» батырмасын басу талап етіледі.

Сертификатты/рұқсатты (хабарламаны) қосу нысанында мынадай жолақтар бар:

| Жолақтың атауы       | Жолақтың сипаттамасы                                |
|----------------------|-----------------------------------------------------|
| Құжаттың нөмірі      | Пайдаланушы қолмен толтырады, мәтіндік жол          |
| Берілген күні        | Пайдаланушы қолмен толтырады, күнтізбеден таңдау    |
| Әрекет ету мерзімі   | Пайдаланушы қолмен толтырады, күнтізбеден таңдау    |
| Түрі                 | Пайдаланушы қолмен толтырады, мәтіндік жол          |
| Атауы                | Пайдаланушы қолмен толтырады, мәтіндік жол          |
| «Файлды қоса тіркеу» | Батырма сертификаттың скан. вариантын қоса тіркеуге |
| батырмасы            | арналған                                            |
| «Файлды қосу»        | Батырма қосымша файлды қоса тіркеуге арналған       |
| батырмасы            |                                                     |
| «Сақтау» батырмасы   | Батырма енгізілген деректерді сақтауға арналған     |
| «Артқа» батырмасы    | Батырма сертификаттар тізіміне оралуға арналған     |

| Сертификат GMP    |                |
|-------------------|----------------|
| Добавить документ |                |
| Номер документа   |                |
| Дата выдачи       |                |
| Срок действия     |                |
| Тип               |                |
| Наименование      |                |
| Файл              | Прифелить файл |
|                   | Добазить файл  |
|                   | Сохранить      |
| Назад             |                |

**Назар аударыңыз!** Сертификатты/рұқсатты (хабарламаны) ұйым Әкімшісі рөліндегі қызметкер ғана қоса алады. Рөлді тексеру үшін Қатысушы бейініне - Ұйым қызметкерлері дегенге өтіңіз. Ескертпе: Қосылған сертификатты редакциялауға және алып тастауға болады.

| Добав | Добавлять сертификаты (разрешения) может только сотрудник с ролько Администратор организации. Для того, чтобы проверить роли пройдите в Профиль участника - Сотрудники организации |                 |                      |             |               |                       |  |  |
|-------|----------------------------------------------------------------------------------------------------|-----------------|----------------------|-------------|---------------|-----------------------|--|--|
| + Доб | бавить                                                                                                    |                 |                      |             |               |                       |  |  |
| Разр  | ешения (уведомления) на                                                                                                    | а осуществление | е фарм. деятельности |             |               |                       |  |  |
| N₂    | Номер документа                                                                                                    | Тип             | Наименование         | Дата выдачи | Срок действия |                       |  |  |
| 1     | xxxxx                                                                                                    | XXX             | xxxxxxxxx            | 2018-05-31  | 2018-06-08    | Редактировать Удалить |  |  |

Бейінде сақталған сертификатты өтінім жобасына қосуға болады. Бұл үшін құжаттар тізімінде құжаттарды қоса тіркеу қадамында тиісті тарауды таңдау талап етіледі.

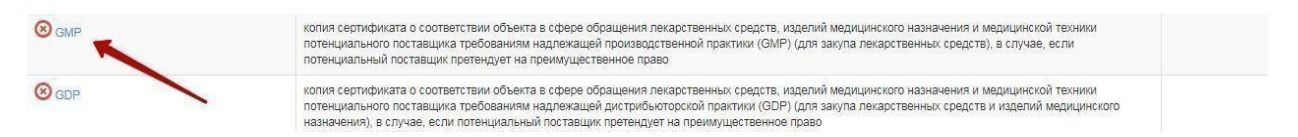

GMP әрбір лот бойынша бөлек беріледі, бұл үшін лот бар жолдағы «Қосу» батырмасын басу керек.

| омер лота    | Наименование лота  | Единица измерения | Количество | Утвержденная сумма за единицу | Общая сумма |          |
|--------------|--------------------|-------------------|------------|-------------------------------|-------------|----------|
| 4436327-ТДП2 | Абакавир Ламивудин | Десять таблеток   | хххх       | xxxx                          | XXXXXXX     | Добавить |

Жүйе бар (қатысушы бейінінде бұрын сақталған) сертификаттарды/рұқсатты (хабарламаны) көрсетеді.

| Прикрепить документы |                               |                     |               |                          |               |            |
|----------------------|-------------------------------|---------------------|---------------|--------------------------|---------------|------------|
| Серт                 | ификат GMP                    |                     |               |                          |               |            |
| N≘                   | Номер документа               | Тип                 | Наименование  | Дата выдачи              | Срок действия |            |
| 1                    | 111111111111                  | текст               | текст         | 2018-05-28               | 2018-06-30    | Прикрепить |
|                      |                               |                     | GMР - Лот №44 | 36327-ТДП2 Абакавир Лами | вудин         |            |
|                      | and a second second           |                     |               |                          |               |            |
|                      | икрепить фаил                 |                     |               |                          |               |            |
| Доба                 | вить файл                     |                     |               |                          |               |            |
| Сохр                 | внить Вернуться в список лото | в Вернуться в списо | к документов  |                          |               |            |

«Қоса тіркеу» батырмасының көмегімен сақталған сертификатты/рұқсатты (хабарламаны) өтінімге қоса тіркеуге болады.

Сондай-ақ «Файлды қоса тіркеу» батырмасының көмегімен басқа файлды қоса тіркеуге мүмкіндік бар.

**Ескертпе:** GDP сертификаттары мен фарм. қызметпен айналысуға арналған рұқсаттарды (хабарламаларды) қоса тіркеу GMP сертификатына ұқсас өтеді, бұл ретте GDP сертификаты мен рұқсат (хабарлама) жалпы бүкіл өтінімге бекітіледі.

Кепілдікті қамтамасыз ету әрбір лотқа бөлек бекітіледі.

|              |                    |                   | Гарантийное об | беспечение                    |             |          |
|--------------|--------------------|-------------------|----------------|-------------------------------|-------------|----------|
| Номер лота   | Наименование лота  | Единица измерения | Количество     | Утвержденная сумма за единицу | Общая сумма |          |
| 4436327-ТДП2 | Абакавир Ламивудин | Десять таблеток   | XXXXX          | XXX                           | xxxxxx      | Добавить |

Бұдан әрі қосылатын құжаттың түрін түсірмелі тізімнен таңдау қажет:

Электрондық банк кепілдігі;

Төлем тапсырмасы/банк кепілдігі (электрондық көшірмесі).

| Гарантийное | обеспечение |
|-------------|-------------|
|             |             |

| Форма прикрепления                     |                                                                                                 |
|----------------------------------------|-------------------------------------------------------------------------------------------------|
| Добавление гарантийного обеспечения    |                                                                                                 |
| Выберите тип добавляемого<br>документа |                                                                                                 |
|                                        | Электронная банковская гарантия<br>Платёжное поручение / банковская гарантия(электронная копия) |

#### Назад

Төлем тапсырмасы/банк кепілдігі (электрондық көшірмесі) таңдаған жағдайда, «Файлды таңдаңыз» батырма көмегімен құжатты тіркеу қажет

Электрондық банк кепілдігі таңдаған жағдайда, «Действует» мәртебесіндегі Электрондық банк кепілдігін таңдау мүмкіндігі болады.

Электрондық банк кепілдігін қосқаннан кейін оны өшіру мүмкіндігі болады.

Гарантийное обеспечение

| Форма прикреп. | ления | Прикрепленные да | анные |                    |   |
|----------------|-------|------------------|-------|--------------------|---|
|                | Банк  |                  | Номер | Файл               |   |
|                |       |                  |       | int. per pi        |   |
| Назад          |       |                  |       | Открепить выбранны | e |

Бұрын басқа лоттарға қоса берілген кепілдікті қамтамасыз етудің көшіру мүмкіндігі бар. Бұл үшін кепілдікті қамтамасыз ету нысанында «Басқа лоттарға қоса берілген құжаттар» қосымша бетіне өту және кепілдікпен жолында «қоса тіркеу»

батырмасын басып, тізімнен қажет кепілдікті таңдау талап етіледі.

|     |                       | Гарантийное обеспечен              | ние - Лот №1 Абакавир | р Ламивудин                    |            |
|-----|-----------------------|------------------------------------|-----------------------|--------------------------------|------------|
| Прі | икрепленные документы | енты, прикрепленные к другим лотам |                       |                                |            |
| N₂  | Документ              | № гарантийного обеспечение         | Дата выдачи           | Сумма гарантийного обеспечения |            |
| 1   | ****                  | XXXXX                              | 2018-05-28            | 2.00                           | Прикрепитъ |

# <u>Бастапқы баға ұсынысын қалыптастыру</u>

Әрбір лотқа баға ұсынысы бөлек қалыптасады, бұл үшіне лоттар тізімінен лоттар тізімінде қажет лот бар жолдағы «Қосу» батырмасын басу талап етіледі.

|              |                    | Пе                | ервичное ценовое | е предложение                 |             |          |
|--------------|--------------------|-------------------|------------------|-------------------------------|-------------|----------|
| Номер лота   | Наименование лота  | Единица измерения | Количество       | Утвержденная сумма за единицу | Общая сумма |          |
| 4436327-ТДП2 | Абакавир Ламивудин | Десять таблеток   |                  |                               |             | Добавить |

Назад

#### Бастапқы баға ұсынысын қосунысаны мынадай түрде болады:

| Первичное ценовое предложение - Лот №4442575-ДТ1 Изониазид****                                                                     |                              |  |  |  |  |
|----------------------------------------------------------------------------------------------------|------------------------------|--|--|--|--|
|                                                                                                    | Информация о лоте по закупке |  |  |  |  |
| № двухэтапного тендера                                                                                                    | 366632-1                     |  |  |  |  |
| Наименование двухэтапного тендера                                                                                                  |                              |  |  |  |  |
| Лот №                                                                                                    | 4442575- <u>J</u> T1         |  |  |  |  |
| Наименование лекарственных средств и изделий медицинского<br>назначения<br>(международное непатентованное наименование или состав) | Изониазид <sup>ение</sup>    |  |  |  |  |
| Характеристика                                                                                                    | сироп, 100 мг/5 мл 200 мл    |  |  |  |  |
| Цена выделенная для закупок за единицу, тенге                                                                                      | 5 937.86                     |  |  |  |  |
| Единица измерения                                                                                                    | флакон                       |  |  |  |  |
| Количество единиц измерения                                                                                                    | 3930                         |  |  |  |  |
| Сумма, тенге                                                                                                    | 23 335 789.80                |  |  |  |  |
| Статус лота                                                                                                    | Опубликован (прием заявок)   |  |  |  |  |

|                                                                                                    | Предложение поставщика |
|----------------------------------------------------------------------------------------------------|------------------------|
| № регистрационного удостоверения                                                                                                    |                        |
| Характеристика по регистрационному<br>удостоверению/разрешению на разовый ввоз                                                                |                        |
| Торговое наименование                                                                                                    |                        |
| Страна происхождения                                                                                                    | ×                      |
| Завод-изготовитель                                                                                                    |                        |
| Единица измерения                                                                                                    |                        |
| Цена за единицу в тенге на условиях DDP<br>ИНКОТЕРМС 2010 до пункта(ов) доставки                                                              |                        |
| Цена всего объема поставки в тенге на условиях<br>DDP ИНКОТЕРМС 2010 до пункта(ов) доставки,<br>включая все расходы потенциального поставщика |                        |

на транспортировку, страхование, уплату таможенных пошлин, НДС и других налогов, платежей и сборов, другие расходы Сформировать документ Вернуться в список логов Вернуться в список документов Пайдаланушыға «Өнім берушінің ұсынысы» тарауындағы барлық жолдарды толтыру және қосымшаны қалыптастыру талап етіледі.

Қалыптасқан қосымшаға қолтаңба қою қажет Қосымшаны қарау белсенді сілтемені басу арқылы жүзеге асырылады.

| first_price_doc_359840_1565118_1873.pdf Подписать<br>Удалить |  |
|--------------------------------------------------------------|--|
| Вернуться в список лотов Вернуться в список документов       |  |

Қосымшаны редакциялау қажет болған жағдайда, оны алып тастау талап етіледі.

Міндетті құжаттарды қоса тіркегеннен кейін бұдан арғы қадамға өту керек. Құжаттарды қоса тіркегеннен кейін келесі қадам өтінімді қарап шығу болады.

| Томер заявки 1565118<br>Статус заявки Отозвана |                  |                        | Наименование<br>поставщика<br>БИН (ИИН)/ИНН/<br>УНП |  |
|------------------------------------------------|------------------|------------------------|-----------------------------------------------------|--|
| Сведения о поставщике                          | Лоты для участия | в закупке Документация |                                                     |  |
|                                                |                  | Све                    | едения о поставщике                                 |  |
| Юридический адре                               | c                |                        |                                                     |  |
| Наименование бан                               | ка               |                        |                                                     |  |
| иик                                            |                  |                        |                                                     |  |
| БИК                                            |                  |                        |                                                     |  |
| КБЕ                                            |                  |                        |                                                     |  |
| Представитель по                               | ставщика         |                        |                                                     |  |
| Контактный телеф                               | он               |                        |                                                     |  |
| Должность                                      |                  |                        |                                                     |  |

«Өнім беруші туралы мәлімет» қосымша бетінде өнім берушінің деректемелері және өнім берушінің өкілі туралы деректер көрсетіледі.

«Сатып алуға қатысу үшін лоттар» қосымша бетінде өтінім берілетін лоттар көрсетіледі.

| дения о по       | лавщике                                                                                                  | лоты для участия в закупке | Документация                                           |                                    |                      |            |                                              |       |        |
|------------------|----------------------------------------------------------------------------------------------------|----------------------------|--------------------------------------------------------|------------------------------------|----------------------|------------|----------------------------------------------|-------|--------|
|                  |                                                                                                    |                            | Лоты для у                                             | частия в закупке                   | 9                    |            |                                              |       |        |
| № лота           | Наименование лекарственных средств и изделий меди.<br>назначения (международное непатентованное наименов |                            | изделий медицинского<br>анное наименование или состав) | Характеристика                     | Единица<br>измерения | Количество | Цена выделенная<br>для закупок за<br>единицу | Сумма | Статус |
| 4436327-<br>ТДП2 | Абакавир Ј                                                                                               | Памивудин                  |                                                        | J05AR02<br>Ламивудин и<br>абакавир | Десять<br>таблеток   |            |                                              | )     | Проект |

#### «Құжаттама» қосымша бетінде өтінімге қоса берілген құжаттар тізбесі қамтылған.

| ощие документы по всем лотам                      | Выписка о текущем составе участни                                                                                                    | ков или акционеров 🕥  |                                |                        |          |  |  |  |
|---------------------------------------------------|----------------------------------------------------------------------------------------------------|-----------------------|--------------------------------|------------------------|----------|--|--|--|
| Тот № 4442575-ДТ1<br>Изониазид****                | Прикрепленные файлы                                                                                                    | 2                     |                                |                        |          |  |  |  |
| Лот № 4442576-ДТ1<br>Амоксициллин <sup>****</sup> | Документ                                                                                                    | Автор                 | Организация                    | Дата<br>создания       | Подпись  |  |  |  |
|                                                   | participants_shareholders_366632_1578090_                                                                                                    | 1836.pdf              |                                | 2019-07-01<br>18:21:30 | Показать |  |  |  |
|                                                   |                                                                                                    |                       |                                |                        |          |  |  |  |
|                                                   | Лицензия (с приложением) на занятие фармацевтическои деятельностью по производству или оптовой реализации лекарственны<br>средств или медицинских изделий и (или) уведомление о начале деятельности по оптовой реализации медицинских изделий 💽 |                       |                                |                        |          |  |  |  |
|                                                   | Документ об отсутствии налоговой задолженности, задолженности по обязательным пенсионным взносам, обязательным                                                                                                    |                       |                                |                        |          |  |  |  |
|                                                   | Документ об отсутствии налоговой з                                                                                                    | адолженности, задолже | енности по обязательным пенсио | нным взносам, обязател | ьным     |  |  |  |

Қоса берілген құжатты қарау үшін тарау атауын басып, содан кейін сілтеме бойынша құжатты жүктеп алу қажет.

Өтінім беру өтінімді қарау нысанында «Өтінім беру» батырмасының көмегімен жүзеге асырылады, өтінімді редакциялау үшін «Артқа» батырмасын басу керек.

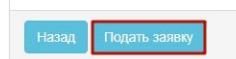

Берілген өтінімге «Берілді» мәртебесі беріледі.

*Ескертпе*: берілген өтінім қажет болған жағдайда өтінімдерді қабылдау күнінің аяқталуы басталғанға дейін кері қайтарып алуға жатады.

| №<br>заявки | Номер – Наименование<br>объявления      | Организатор объявления                 | Вид<br>закупки | Способ<br>закупки      | Статус<br>объявления           | Перечень<br>лотов в<br>заявке<br>(номера) | Статус<br>заявки | Оставшееся время<br>до окончания приема<br>заявок | Дата<br>начала<br>приема<br>заявок | Дата<br>окончания<br>приема<br>заявок | Действие |
|-------------|-----------------------------------------|----------------------------------------|----------------|------------------------|--------------------------------|-------------------------------------------|------------------|---------------------------------------------------|------------------------------------|---------------------------------------|----------|
| 1565438     | XXXXXXXXXXXXXXXXXXXXXXXXXXXXXXXXXXXXXXX | XXXXXXXXXXXXXXXXXXXXXXXXXXXXXXXXXXXXXX | Товар          | Из одного<br>источника | Опубликовано<br>(прием заявок) | 4436367-<br>ТДП2                          | Подана           | 24д 15ч 57м 1с                                    | 2018-<br>06-27<br>15:03:03         | 2018-07-22<br>11:40:43                | 2        |

## Өтінімдерді толықтыру

Алдын ала қарау хаттамасын жариялағаннан кейін өнім берушілерге хаттама нәтижелерімен танысу және Қағидалардың талаптарына сәйкес емес өтінімді толықтыру қажеттігі туралы хабарламаларды жіберу автоматты түрде жүзеге асырылады.

Ескертпе: хабарландыру мәртебесі «Жарияланды (өтінімдерді толықтыру) болуы тиіс.

| оступные действия 🗸     |                                  | Просмотр объявления № 35984                | 40-1                                 |
|-------------------------|----------------------------------|--------------------------------------------|--------------------------------------|
| Номер объявления        | 359840-1                         | Дата публикации<br>объявления              | 2018-06-25 16:40:21                  |
| Наименование объявления | XXXXXXXXX                        | Срок начала приема заявок                  | 2018-06-25 17:26:03                  |
| Статус объявления       | Опубликовано (дополнение заявок) | Срок окончания приема<br>заявок            | 2018-06-25 17:26:11                  |
|                         |                                  | Срок начала приема<br>дополнения заявок    | 2018-06-26 15:04:09                  |
|                         |                                  | Срок окончания приема<br>дополнения заявок | 2018-06-29 15:04:09                  |
|                         |                                  | Оставшееся время                           | 2 Дня, 23 Часа, 51 Минута, 2 Секунды |

Нәтижелермен және әлеуетті өнім берушіні қабыл алмауға шешім қабылданған құжаттар тізбесімен танысу үшін, әлеуетті өнім берушіге «Хаттамалар» қосымша бетінде хабарландыруды қарау нысанында «Алдын ала қарау хаттамасы» тарауында «Хаттаманы қарау» батырмасын басу қажет.

| Общие сведения Лоть    | Документация                                                      |            |
|------------------------|-------------------------------------------------------------------|------------|
| Протокол вскрытия      |                                                                   |            |
| 🛓 Просмотреть прот     | окол                                                              |            |
| Протокол предварительн | ого рассмотрения                                                  |            |
| Просмотреть протоко.   | Нажав на кнопку "Просмотреть протокол" Вы получите сформированный | й документ |
| С Дополнительные свед  | ения                                                              |            |

Толықтыру беру үшін өнім берушіге «Тендерге менің өтінімдерім» тарауына өту талап етіледі.

|   | Рабочий кабинет - Личные данны                                                                     | е 👻 Профиль участника 👻 | Внешние сервисы 👻 |
|---|----------------------------------------------------------------------------------------------------|-------------------------|-------------------|
| M | Предметы закупок<br>Создать объявление<br>Поиск объявлений (общий)<br>Мои объявления (организатор) |                         |                   |
| ſ | Мои заявки на тендер                                                                               |                         |                   |

Сүзгінің көмегімен талап етілген өтінімді іздеуді жүзеге асыру.

| Лои з       | аявки                                 |                        |                   |                   |                            |                                           |                  |                                                      |                                    |                                       |          |
|-------------|---------------------------------------|------------------------|-------------------|-------------------|----------------------------|-------------------------------------------|------------------|------------------------------------------------------|------------------------------------|---------------------------------------|----------|
| 🗘 Показа    | ть фильтр                             |                        |                   |                   |                            |                                           |                  |                                                      |                                    |                                       |          |
| Способ      | закупки                               | Статус объявления      | № объявления      |                   | Наименование о             | бъявления                                 |                  |                                                      |                                    |                                       |          |
| № заявн     | и                                     | Статус заявки          | Дата начала прием | а заявок          | Дата окончания і<br>заявок | приема                                    |                  |                                                      |                                    |                                       |          |
| √⊵<br>аявки | Номер –<br>Наименование<br>объявления | Организатор объявления | Вид<br>закулки    | Способ<br>закупки | Статус<br>объявления       | Перечень<br>лотов в<br>заявке<br>(номера) | Статус<br>заявки | Оставшееся<br>время до<br>окончания<br>приема заявок | Дата<br>начала<br>приема<br>заявок | Дата<br>окончания<br>приема<br>заявок | Действие |
| 1565118     | 359840-1                              | XXXXXXXXXXXX           | Товар             | Двухэталный       | Опубликовано               | 4436327-                                  | Отклонена        | 2д 23ч 35м 54с                                       | 2018-                              | 2018-06-29                            |          |

«Әрекет» жолында өтінімдерді қайтадан қабылдаудың басталу күні басталғанда

өтінімді толықтыру үшін

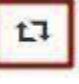

пиктограммасы қолжетімді болады.

Пиктограмманы басқаннан кейін «Сіз шынында да өтінімді толықтырғыңыз келеді ме?» әрекетін растау туралы талаппен терезе көрсетіледі.

| Подтверждение                                     |             | ×      |
|---------------------------------------------------|-------------|--------|
| Вы действительно хотите дополнить заявку №1565118 |             |        |
|                                                   |             |        |
|                                                   | Подтверждаю | Отмена |

Растаған жағдайда толықтыру үшін лоттарды таңдау нысаны көрсетіледі.

| Просмотр | выбранных 🕕              |                                                                      |                                                                                                    |                                                                                                    | ,                                                                                                    |                                                                                                    |                                                                                                    |
|----------|--------------------------|----------------------------------------------------------------------|----------------------------------------------------------------------------------------------------|----------------------------------------------------------------------------------------------------|----------------------------------------------------------------------------------------------------|----------------------------------------------------------------------------------------------------|----------------------------------------------------------------------------------------------------|
| та       | Наименование лота        | Дополнительная характеристика                                        | Ед. изменения                                                                                                    | Количество                                                                                                    | Цена за единицу                                                                                                    | Общая сумма                                                                                                    | Статус                                                                                                    |
| 327-ТДП2 | Абакавир Ламивудин       | J05AR02 Ламивудин и абакавир                                         | Десять таблеток                                                                                                    |                                                                                                    |                                                                                                    |                                                                                                    | Опубликован (дополнение заявок)                                                                                                    |
| 3        | Просмотр<br>а<br>27-ТДП2 | Просмотр выбранных  О а Наименование лота 27-ТДП2 Абакавир Ламивудин | Просмотр выбранных ()<br>а Наименование лота Дополнительная характеристика<br>27-ТДП2 Абакавир Ламиеудин J05AR02 Ламивудин и абакавир | Просмотр выбранных<br>а Наименование лота Дополнительная характеристика Ед. изменения<br>27-ТДП2 Абакавир Ламивудин J05AR02 Ламивудин и абакавир Десять таблеток | Просмотр выбранных<br>а Наименование лота Дополнительная характеристика Ед. изменения Количество<br>27-ТДП2 Абакавир Ламивудин J05AR02 Ламивудин и абакавир Десять таблеток | Просмотр выбранных<br>а Наименование лота Дополнительная характеристика Ед. изменения Количество Цена за единицу<br>27-ТДП2 Абакавир Ламивудин J05AR02 Ламивудин и абакавир Десять таблеток | Просмотр выбранных<br>а Наименование лота Дополнительная характеристика Ед. изменения Количество Цена за единицу Общая сумма<br>27-ТДП2 Абакавир Ламивудин J05AR02 Ламивудин и абакавир Десять таблеток |

Ескертпе:лоттарды қосу нысанында қабыл алмау жүргізілген лоттар ғана көрсетіледі.

**Назар аударыңыз!** Қабылдамау жалпы құжаттар бойынша жасалған жағдайда, Өнім берушінің құжаттарды берген кезде белгілі бір лоттарды таңдау мүмкіндігі болмайды, толықтыруды беру барлық лоттар бойынша жүзеге асырылады.

Келесі қадамда әлеуетті өнім берушіні қабыл алмауға шешім қабылданған құжаттар тізбесі орналасқан. Толықтыру үшін құжат атауын басу талап етіледі.

| Этклоненные документы                                                                                                    |                                           |
|----------------------------------------------------------------------------------------------------|-------------------------------------------|
| Эбозначение статуса: 🞯 Документ отсутствует 🥝 Документ добавлен                                                                                                    |                                           |
| Наименование документа                                                                                                    | Обязательность                            |
| 🛞 Гарантийное письмо о соответствии маркировки, потребительской упаковки и инструкции по их применению                                                                                                    | Обязателен                                |
| Гарантийное обеспечение                                                                                                    | Обязателен                                |
| Назад<br>Дополнитъ заявку<br>аявка №1578090 Проект (Дополнение)                                                                                                    |                                           |
| Назад Дополнить заявку<br>аявка №1578090 Проект (Дополнение)<br>Лтклоненные документы<br>болащение статов 20 лекона статов 20 лекона собазан                                                                                                    |                                           |
| Назад Дополнить заявку<br>аявка №1578090 Проект (Дополнение)<br>ИТКЛОНЕННЫЕ ДОКУМЕНТЫ<br>бозначение статуса: <sup>•</sup> Документ отсутствует <sup>•</sup> Документ добавлен<br>Наименование документа                                                                                                    | Обязательност                             |
| Назад Дополнить заявку<br>аявка №1578090 Проект (Дополнение)<br>ТКЛОНЕННЫЕ ДОКУМЕНТЫ<br>бозначение статуса: О Документ отсутствует О Документ добавлен<br>Наименование документа<br>Э Разрешение на фармацевтическую деятельность                                                                                                    | Обязательност<br>Обязателен               |
| Назад Дополнить заявку<br>аявка № 1578090 Проект (Дополнение)<br>Отклоненные документы<br>бозначение статуса: <sup>©</sup> документ отсутствует <sup>©</sup> документ добавлен<br>Наменование документа<br><sup>©</sup> Разрешение на фармацевтическую деятельность<br><sup>©</sup> Аффилированность с другим потенцияльным поставщихом | Обязательност<br>Обязателен<br>Обязателен |

Жүйе редакциялау мүмкіндігінсіз бұрын қоса берілген құжатты көрсетеді. «Файлды қоса тіркеу" батырмасының көмегімен қосымша құжатты қоса тіркеу қажет.

| Документ                            | Автор      | Организация                            | Дата<br>создания       | Подпись |
|-------------------------------------|------------|----------------------------------------|------------------------|---------|
| Новый текстовый<br>документ (2).txt | XXXXXXXXXX | XXXXXXXXXXXXXXXXXXXXXXXXXXXXXXXXXXXXXX | 2018-06-25<br>21:58:01 | Показат |
|                                     |            |                                        |                        |         |
| 1                                   |            |                                        |                        |         |
| Прикрепить фа                       | йл         |                                        |                        |         |
| Прикрепить фа<br>Добавить файл      | Йл         |                                        |                        |         |

Барлық құжаттар қосылғаннан кейін «Өтінімді толықтыру» батырмасын бьасу қажет.

| Заявка №1575490 Проект (Дополнение)                                                      |                |  |
|------------------------------------------------------------------------------------------|----------------|--|
| Отклоненные документы<br>Обозначение статуса: 3 документ отсутствует 3 документ добавлен |                |  |
| Наименование документа                                                                   | Обязательность |  |
| ⊘ Первичное ценовое предлажение                                                          | Обязателен     |  |
| Нагад Дополнить заявку                                                                   |                |  |

Ескертпе: өнім беруші бастапқы баға ұсынысы бойынша қабылданбаған жағдайда (Баға ұсынысының шекті бағаға сәйкестігі, Дәрілік заттың/медициналық бұйымның хабарландыру шарттарына сәйкестігі, Дәрілік затты/медициналық бұйымды тіркеу), «бастапқы баға ұсынысы» тарауында толықтыру сатысында редакциялау үшін өнім берушінің бағасынан басқа барлық жолақтар қолжетімді болады. Бастапқы баға ұсынысын толтыру нысанында жолдардағы мәндерді түзеткеннен кейін, қосымшаны қайтадан қалыптастыру талап етіледі.

Толықтыруды ойдағыдай бергеннен кейін, өтінімге «Берілді (толықтыру)» статусы беріледі.

| №<br>заявки | Номер –<br>Наименование<br>объявления | Организатор объявления                 | Вид<br>закупки | Способ<br>закупки     | Статус<br>объявления                   | Перечень<br>лотов в<br>заявке<br>(номера) | Статус<br>заявки       | Оставшееся<br>время до<br>окончания<br>приема<br>заявок | Дата<br>начала<br>приема<br>заявок | Дата<br>окончания<br>приема<br>заявок | Действие |
|-------------|---------------------------------------|----------------------------------------|----------------|-----------------------|----------------------------------------|-------------------------------------------|------------------------|---------------------------------------------------------|------------------------------------|---------------------------------------|----------|
| 1565318     | 359840-1<br>xxxxxxxxx                 | XXXXXXXXXXXXXXXXXXXXXXXXXXXXXXXXXXXXXX | Товар          | Двухэтапный<br>тендер | Опубликовано<br>(дополнение<br>заявок) | 4436327-<br>ТДП2                          | Подана<br>(Дополнение) | 2д 23ч 15м 2с                                           | 2018-<br>06-25<br>17:26:03         | 2018-06-29<br>15:04:09                | (F)      |

*Ескертпе*: берілген толықтыру толықтыруларды қабылдаудың аяқталу күні басталғанға дейін кері қайтарып алуға жатады.

# <u>Өтінімді кері қайтарып алу</u>

Өтінімдерді қабылдау күнінің аяқталуы басталғанға дейін берілген өтінімді кері

| Ľ | 1000 |   |  |
|---|------|---|--|
| L | 2.5  | I |  |
| L | 200  | ı |  |
|   |      |   |  |

қайтарып алу қажет болған жағдайда, «Менің өтінімдерім» тарауында пиктограмма түрінде «Кері қайтарып алу» әрекеті қолжетімді.

| №<br>заявки | Номер –<br>Наименование<br>объявления | Организатор объявления | Вид<br>закупки | Способ<br>закупки     | Статус<br>объявления                   | Перечень<br>лотов в<br>заявке<br>(номера) | Статус<br>заявки       | Оставшееся<br>время до<br>окончания<br>приема заявок | Дата<br>начала<br>приема<br>заявок | Дата<br>окончания<br>приема<br>заявок | Действие |
|-------------|---------------------------------------|------------------------|----------------|-----------------------|----------------------------------------|-------------------------------------------|------------------------|------------------------------------------------------|------------------------------------|---------------------------------------|----------|
| 1565318     | XXXXX                                 |                        | Товар          | Двухэтапный<br>тендер | Опубликовано<br>(дополнение<br>заявок) | 4436327-<br>ТДП2                          | Подана<br>(Дополнение) | 2д 22ч 10м 28с                                       | 2018-<br>06-25<br>17:26:03         | 2018-06-29<br>15:04:09                | =        |

*Ескертпе*: өтінім мәртебесі «Берілді» не «Берілді толықтыру)», хабарландыру мәртебесі «Жарияланды (өтінімдерді қабылдау) болуы тиіс, яғни өтінімдерді қабылдау күні әлі басталған жоқ.

Сондай-ақ өтінімді кері қайтарып алуды «Өтінімді кері қайтарып алу» батырмасының көмегімен берілген өтінімді қарау нысанында жүзеге асыруға болады.

| омер заявки         | 1565318                      |            | Наименование<br>поставщика |  |
|---------------------|------------------------------|------------|----------------------------|--|
| гатус заявки        | Подана (Дополнение)          |            | БИН (ИИН)/ИНН/УНП          |  |
| едения о поотавщике | Лоты для участия в закупке Д | жументация |                            |  |
|                     |                              | с          | ведения о поставщике       |  |
| Юридический адрес   |                              |            |                            |  |
| Наименование банка  |                              |            |                            |  |
| иик                 |                              |            |                            |  |
| БИК                 |                              |            |                            |  |
| КБЕ                 |                              |            |                            |  |
| Представитель поста | ещика                        |            |                            |  |
|                     |                              |            |                            |  |
| Контактный телефон  |                              |            |                            |  |

Өтінімді кері қайтарып алу әрекеті жүзеге асырылғаннан кейін, жүйе «Сіз өтінімді шынында да кері қайтарып алғыңыз келеді ме?» деген әрекетті растау туралы өтінішпен терезені көрсетеді.

| Подтверждение                            |        |
|------------------------------------------|--------|
| Вы действительно хотите отозвать заявку? |        |
|                                          | Да Нет |

Растаған жағдайда өтінім мәртебесі «Кері қайтарып алынды» («Кері қайтарып алынды «Толықтыру)») деп өзгереді және «Әрекет» жолында өтінімді редакциялау және алып тастауға арналған пиктограмма қолжетімді болады.

| №<br>заявки | Номер –<br>Наименование<br>объявления | Организатор объявления                                                                                                    | Вид<br>закупки | Способ<br>закупки     | Статус<br>объявления                   | Перечень<br>лотов в<br>заявке<br>(номера) | Статус<br>заявки         | Оставшееся<br>время до<br>окончания<br>приема<br>заявок | Дата<br>начала<br>приема<br>заявок | га Дата<br>нала окончания<br>иема приема<br>нвок заявок |   | зие |
|-------------|---------------------------------------|----------------------------------------------------------------------------------------------------|----------------|-----------------------|----------------------------------------|-------------------------------------------|--------------------------|---------------------------------------------------------|------------------------------------|---------------------------------------------------------|---|-----|
| 1565318     | 359840-1<br>Вариант 5_каз             | Государственное коммунальное<br>предприятие на праве хозяйственного<br>ведения "Городская поликлиника № 5"<br>акимата города Астаны | Товар          | Двухэтапный<br>тендер | Опубликовано<br>(дополнение<br>заявок) | 4436327-<br>ТДП2                          | Отозвана<br>(Дополнение) | 2д 22ч 1м 39с                                           | 2018-<br>06-25<br>17:26:03         | 2018-06-29<br>15:04:09                                  | G |     |

## <u>Аукциондық сауда-саттық өткізген кезде баға ұсынысын</u> <u>беру</u>

Рұқсат беру хаттамасы жарияланған күннен бастап екі жұмыс күні өткеннен кейінгі жұмыс күні аукцион өткізілетін күн болып табылады. Рұқсат беру хаттамасымен бірге аукцион өткізу мерзімдері көрсетілген Қосымша жарияланады.

| Общие сведения Лоты Документация | отоколы |  |  |
|----------------------------------|---------|--|--|
| Протокол вскрытия                |         |  |  |
| Просмотреть протокол             |         |  |  |
| Протокол допуска                 |         |  |  |
| 🛓 Просмотреть протокол           |         |  |  |
| 🛓 Просмотреть приложение         |         |  |  |

Рұқсат хаттамасымен және рұқсат хаттамасына қосымшамен «Хаттамалар» қойындысында танысуға болады.

Аукционның басталу уақыты Астана қаласының уақыты бойынша сағат 10:00-де автоматты түрде анықталады.

Аукцион өткізудің басталатын күні мен уақыты басталған кезде Өнім берушіге хабарландыруды қарау нысанында "Сауда-саттықты өткізу"әрекеті қолжетімді болады.

Ескерту: хабарландыру мәртебесі "жарияланған (аукцион өткізу)"болуы тиіс.

| Изменить комиссию       | 360061-1                                                                    |
|-------------------------|-----------------------------------------------------------------------------|
| Посмотреть заявки       |                                                                             |
| Наименование объявления | Объявление о проведении тендера с использованием двухэтапных процедур на 20 |

#### Жүйе хабарландыру бойынша аукциондар тізімін көрсетеді.

Лот бойынша аукционды өткізу нысанына өту үшін «өту» батырмасын басу қажет.

| Спис          | Список моих аукционов в объявлении №360061-1 |         |                                 |                                    |                                           |         |  |  |
|---------------|----------------------------------------------|---------|---------------------------------|------------------------------------|-------------------------------------------|---------|--|--|
| Номер<br>лота | Наименование                                 | Статус  | Дата и время<br>начала аукциона | Дата и время<br>окончания аукциона | Лучшая цена                               | Перейти |  |  |
| Лот<br>№1     | Лопинавир<br>Ритонавир                       | Начался | 2018-06-27<br>12:34:49          | 2018-07-02 12:00:00                | 20000002020202020202020202020202          | Перейти |  |  |
| Лот<br>№1     | Абакавир<br>Ламивудин                        | Начался | 2018-06-27<br>12:34:49          | 2018-07-02 12:00:00                | xxxxx<br>xxxxxxxxxxxxxxxxxxxxxxxxxxxxxxxx | Перейти |  |  |

Аукцион жүргізу формасы төмендегідей:

| До оконч                                                              | ания осталось                   | 2:50                       | Лот № 1 - Аб               | акавир Ламивудин                                                                                  |
|-----------------------------------------------------------------------|---------------------------------|----------------------------|----------------------------|---------------------------------------------------------------------------------------------------|
| Шаг аунциона от 0.5%                                                  |                                 |                            | Номер<br>объявления        | 360061-1                                                                                          |
| Информация о лоте                                                     | Лот №1 - Абакавир Ламивудин     |                            | Наименование<br>объявления | Объявление о проведении тендера с<br>использованием двухаталных процедур на 2017<br>год. (2 лота) |
| аименьшая стартовая цена за единицу<br>Тоследнее поданное предпожение | 944.00 tr.<br>717.44 tr.        |                            | Статус<br>объявления       | Опубликовано (проведение аукциона)                                                                |
| Заше последнее ценовое предложение                                    | 887 36 tr (2018-06-27 15:08:45) |                            | Дата<br>публикации         | 2018-06-26 20 25 23                                                                               |
| імпіставни<br>Зацціа) Чьіцена                                         | © Процент © Цена                |                            | Дата начала<br>торгов      | 2018-06-27 12:34:49                                                                               |
| Лоя Цена за единицу                                                   |                                 |                            | Организатор                |                                                                                                   |
| Лоя Сумиа                                                             |                                 |                            | Количество                 | 318200                                                                                            |
|                                                                       |                                 | Подать ценовое предложение | Единица<br>измерения       | Десять таблеток                                                                                   |
|                                                                       |                                 |                            | Цена за<br>еднокцу         | 963.75 m                                                                                          |
| Список моих аукционов                                                 |                                 |                            | Сумма                      | 314 620 250 00 m                                                                                  |

|                          | №<br>лота | Дата и<br>время<br>окончания | Лучшая<br>цена | Потенциальный победитель | Ст                                             | атус<br>ргов                                            | Вернуться к объявлению     |
|--------------------------|-----------|------------------------------|----------------|--------------------------|------------------------------------------------|---------------------------------------------------------|----------------------------|
| Моя цена не лучшая       | Лот<br>№1 | 2018-07-02<br>12:00:00       | 717.44<br>Tf.  |                          | C                                              | дут торги                                               | Список участников аукциона |
| Моя цена лучшая          | Лот<br>№1 | 2018-07-02<br>12:00:00       | 119.35<br>т.   |                          | C                                              | дут торги                                               | 1                          |
| Список моих аук          | ционов    |                              |                |                          |                                                |                                                         | 2                          |
| стория подач             | и ценс    |                              |                |                          |                                                |                                                         |                            |
|                          |           | вых предл                    | тожений        |                          |                                                |                                                         |                            |
| <u>⊵</u><br>редложения П | оставщи   | к                            | тожений        | Цена<br>един             | а<br>цу Сумма                                  | Дата и<br>время<br>подачи                               |                            |
| №<br>редложения П        | оставщи   | к                            | тожений        | Цена<br>един<br>-        | а<br>IV Сумма<br>Tr 228<br>289<br>408.00<br>Tr | Дата и<br>время<br>подачи<br>2018-<br>06-27<br>15:08:59 |                            |

Сауда-саттықты қарау нысаны «Баға ұсыныстарын беру тарихы» жолағында нақты уақыт режимінде сауда-саттық барысы көрсетіледі.

Баға ұсынысын ұсыну үшін баға немесе пайыз өрісіне құсбелгі қою арқылы ставка түрін көрсету керек. Егер "баға" түрі таңдалса, "Сіздің ставкаңыз" өрісінде бағаның мәнін көрсету қажет, егер ставка түрі "пайыз" деп көрсетілсе, пайыздық мәнін көрсету қажет, бұл ретте аукцион қадамы аукционға қатысушының ең төмен бастапқы бағасының кемінде 05% болуы тиіс. Бастапқы баға-ең төменгі бастапқы баға ұсынысы. Егер әлеуетті өнім берушілер бірдей бастапқы баға ұсыныстарын ұсынған жағдайда, басқа бастапқы баға ұсыныстарынан бұрын келіп түскен бастапқы баға ұсынысы ең төмен бастапқы баға ұсынысы болып таңылады.

Ескерту: бастапқы баға-ең төменгі бастапқы баға ұсынысы.

| Шаг аукциона от 0.5%                 |                                 |
|--------------------------------------|---------------------------------|
| Информация о лоте                    | Лот №1 - Абакавир Ламивудин     |
| Наименьшая стартовая цена за единицу | 944.00 тг.                      |
| Последнее поданное предложение       | 717.44 тг.                      |
| Ваше последнее ценовое предложение   | 887.36 τr (2018-06-27 15:08:46) |
| Тип ставки                           | 🖲 Процент 🔍 Цена                |
| Ваш(а) %/цена                        |                                 |
| Моя Цена за единицу                  |                                 |
| Моя Сумма                            |                                 |
|                                      | Подать ценовое предложение      |

Назар аударыңыз! Баға ұсынысын беру түймесі сіздің ставкаңызды көрсеткеннен кейін белсенді болады.

| Информация о лоте                    | Лот №1 - Абакавир Ламивудин     |
|--------------------------------------|---------------------------------|
| Наименьшая стартовая цена за единицу | 944.00 тг.                      |
| Последнее поданное предложение       | 717.44 т.                       |
| Ваше последнее ценовое предложение   | 887.36 rr (2018-06-27 15:08:46) |
| Тип ставки                           | Процент      Цена     Цена      |
| Ваш(а) %/цена                        | 10                              |
| Моя Цена за единицу                  | 623.04 тг.                      |
| Иоя Сумма                            | 198251328.00 тг.                |

Түйме іске қосылғаннан кейін қол қою процедурасын орындау қажет.

**Ескерту:** берілген баға ұсынысы «Баға ұсыныстарын беру тарихы» бөлімінде көрсетіледі. Бұл бөлімде аукционға нақты уақыт режимінде хронологиялық тәртіпте қатысатын барлық жеткізушілердің баға ұсыныстары көрсетіледі.

| №<br>предложения | Поставщик    | Цена за<br>единицу | Сумма                      | Дата и<br>время<br>подачи  |
|------------------|--------------|--------------------|----------------------------|----------------------------|
| 4                | Поставщик №2 | 717.44 тг          | 228<br>289<br>408.00<br>Tr | 2018-<br>06-27<br>15:08:59 |
| 3                | Поставщик №1 | 887.36 Tr          | 282<br>357<br>952.00<br>Tr | 2018-<br>06-27<br>15:08:46 |
| 2                | Поставщик №2 | 925.12 π           | 294<br>373<br>184.00<br>TF | 2018-<br>06-27<br>15:08:29 |
| 1                | Поставщик №1 | 944.00 Tr          | 300<br>380<br>800.00       | 2018-<br>06-26<br>21:29:07 |

Назар аударыңыз! Сауда-саттық Нұр-сұлтан қаласының уақыты бойынша сағат 10:00-де барлық лоттар бойынша бір мезгілде басталады.

Аукционға жіберілген әлеуетті өнім берушілер қатысады.

Аукцион әлеуетті өнім берушінің аукцион қадамына ең төмен бастапқы баға ұсынысынан (бастапқы бағадан) бастап бастапқы баға ұсынысын төмендету жолымен өткізіледі. Веб-портал әлеуетті жеткізушіге баға ұсынысын аукцион қадамынан төмен бағамен ұсынуға мүмкіндік бермейді.

Бағаны төмендету бөлігіндегі аукцион қадамы аукционға қатысушының ең төмен бастапқы бағасының кемінде жартысын (0,5) құрайды.

Егер әлеуетті өнім берушілер бірдей бастапқы баға ұсыныстарын ұсынған жағдайда, басқа бастапқы баға ұсыныстарынан бұрын келіп түскен бастапқы баға ұсынысы болып танылады.

Назар аударыңыз! Аукцион кезінде баға ұсынысын беру уақыты аукцион басталған немесе бәсекелестің кезекті баға ұсынысы берілген сәттен бастап отыз минутты құрайды, осылайша жүйе кезекті берілген ұсыныстан кейін әрбір аукционды 30 минутқа ұзартады. Аукциондық сауда-саттықты аяқтау мерзімдерін ұзартудың жалпы саны шектелмейді, сондай-ақ бір қатысушының процессорды беру саны шектелмейді, бұл ретте бір аукционға қатысушы, егер осындай баға ұсынысын сол аукционға қатысушы берген жағдайда, баға ұсынысын ағымдағы ең төменгі баға ұсынысынан төмен бере алмайды.

Егер соңғы баға ұсынысы берілген сәттен бастап соңғы 30 минут ішінде тауардың төмен бағасы туралы бірде-бір баға ұсынысы түспесе, төмендету аукционы аяқталады.

Лоттардың біреуі бойынша сауда-саттық аяқталған кезде жүйе осы "сауда-саттық аяқталды"лотына мәртебе беруі тиіс. Бұл ретте басқа лоттар бойынша сауда-саттық жалғасуы тиіс.

Сатып алу Веб-порталы аукцион қорытындысы бойынша ең төмен баға ұсынысын ұсынған аукцион жеңімпазын автоматты түрде анықтайды.

Егер аукцион басталғаннан кейін отыз минут ішінде аукционға қатысушылардың ешқайсысы бастапқы бағаны төмендетуге баға ұсынысын бермеген жағдайда, осы лот бойынша аукцион аяқталады және баға ұсынысы лот бойынша аукционның бастапқы бағасы үшін қабылданған әлеуетті өнім беруші аукцион жеңімпазы болып танылады.

**Назар аударыңыз!** Екінші жеңімпаз аукционға нақты қатысқан және бағаны кем дегенде бір қадам төмендеткен адамдар арасында анықталады, осылайша, егер екінші жеңімпаз аукциондық сауда-саттыққа қатыспаса, онда ол қорытындылар хаттамасында екінші жеңімпаз ретінде көрсетілмейді.

Барлық лоттар бойынша аукцион аяқталғаннан кейін хабарландыру мәртебесі «Аяқталды» болып өзгереді, қорытындылар хаттамасы жүйе автоматты түрде қалыптастырады және жариялайды.

| Howen of a Regense                                      |                                |                              |                     |                     |  |
|---------------------------------------------------------|--------------------------------|------------------------------|---------------------|---------------------|--|
| помер оо вявления                                       | 360060-1                       | Дата публ                    | икации объявления   | 2018-06-26 21:01:03 |  |
| Наименование объявл                                     | объявление о проведении тендер | ра с использованием Срок нач | ла приема заявок    | 2018-06-26 20:46:24 |  |
| Статус объявления                                       | Завершено                      | Срок око                     | чания приема заявок | 2018-06-26 21:17:30 |  |
|                                                         |                                |                              |                     |                     |  |
| ротокол вскрытия<br>Просмотреть прот                    | токал                          |                              |                     |                     |  |
| ротокол вскрытия<br>Просмотреть прог<br>протокол итогов |                                |                              | Cronsulur           |                     |  |

### Келіссөздерге шақыру алу

Сатып алуды ұйымдастырушы соманы азайту бойынша келіссөздер жүргізуге шақыру жібергеннен кейін сіз өзіңіздің жеке кабинетіңізде тиісті хабарламаны көресіз.

| Кабинет пользователя                                                                                                    |  |
|----------------------------------------------------------------------------------------------------|--|
| Внимание! У вас есть приглашение на переговоры! По следующим объявлениям:<br>• № 435452-1 - Формирование протокола итогов |  |

Шақыру бойынша хабарлама «хабарламалар» бөлімінде сақталады.

#### Уведомления

| Дата | Дата по                            | Тема                            | Модуль                   | ✓ Уровень              | ✓ Найти Сб         | <b>5</b> росить                   |                     |                |
|------|------------------------------------|---------------------------------|--------------------------|------------------------|--------------------|-----------------------------------|---------------------|----------------|
|      | • • Отметить прочитанным           | Х Удалить Просмотреть           | даленные                 |                        |                    |                                   |                     | 1 2 >          |
|      | ема                                |                                 |                          |                        |                    |                                   | Дата получения      | Дата прочтения |
|      | риглашение на переговоры. Внимание | е! У вас есть приглашение на пе | реговоры! По следующим о | бъявлениям: № 435452-1 | Формирование прото | окола итогов / Внимание! У вас ес | 2024-02-01 10:35:11 | _              |

Көрсетілген сілтемеге өтіңіз.

### Шартты талқылау үшін байланыс деректерін жіберу

Сілтемені басқаннан кейін талқылау үшін байланыс деректерін жіберу үшін «шарттарды талқылау» түймесін басу керек.

|                    |                    |                  |                  |         | Ответ поставщик | a      |                 |                   |
|--------------------|--------------------|------------------|------------------|---------|-----------------|--------|-----------------|-------------------|
| ата отправления    | 2024               | 4-02-01 10:34:50 |                  |         | Принять пригла  | ашение | бсудить условия | Отказ от перегово |
| Получатель приглаш | ения               |                  |                  |         |                 |        |                 |                   |
|                    |                    |                  |                  | _       |                 |        |                 |                   |
| Файл приглашения   | по лоту № 4478593- | ·T1              |                  |         |                 |        |                 |                   |
|                    |                    | Организация      | Дата<br>создания | Подпись |                 |        |                 |                   |
| Документ           | Автор              | opramoudini      |                  |         |                 |        |                 |                   |

Көрсетілген форманы толтырып, «Келіссөздер үшін деректерді жіберу»түймесін басыңыз.

| Форма отправки данных для предварительного обсуждения |
|-------------------------------------------------------|
| Фамилия Имя Отчество*                                 |
| Телефон*                                              |
| Email*                                                |
| Отправить данные для переговора Отменить              |

# Бағаны төмендету жөніндегі келіссөздерге келісім

Бағаны төмендетуге шақыруды қабылдау үшін сілтемені басқаннан кейін «шақыруды қабылдау» батырмасын басу керек.

| риглашение                   |                           |                     |                  |         | Ответ поставщика    |                  |               |
|------------------------------|---------------------------|---------------------|------------------|---------|---------------------|------------------|---------------|
| Дата отправления             | 20                        | 24-02-01 10:34:50   |                  |         | Принять приглашение | Обсудить условия | Отказ от пере |
| Получатель приглаш           | ения                      |                     |                  |         |                     |                  |               |
|                              |                           |                     |                  |         |                     |                  |               |
|                              |                           |                     |                  |         |                     |                  |               |
| Файл приглашения             | по лоту № 447859          | 3-T1                |                  |         |                     |                  |               |
| Файл приглашения             | по лоту № 447859          | 3-T1                | Дата             |         |                     |                  |               |
| Файл приглашения<br>Документ | по лоту № 447859<br>Автор | 3-Т1<br>Организация | Дата<br>создания | Подпись |                     |                  |               |

Көрсетілген фораны толтырып, «Ұсыныс беру» түймесін басыңыз

Обсуждение условии переговоров для нового ценового предложения по лоту № 4478593-Т1
| Заполнение информации для нового ценового предложения по лоту № 435452-1 |   |
|--------------------------------------------------------------------------|---|
| Новая цена за единицу товара                                             |   |
| Наименование медицинского техники                                        |   |
| Характеристика                                                           |   |
| № Регистрационного удостоверения                                         | 1 |
| № Производитель, по регистрационному удостоверению                       | 1 |
| Страна происхождения по регистрационному удостоверению                   |   |
| Общая сумма                                                              |   |
| Подать предложение Отменить                                              |   |

Файлдың мазмұнымен танысу үшін оны жүктеп алыңыз, егер бәрі сізге сәйкес келсе, файлға қол қойыңыз.

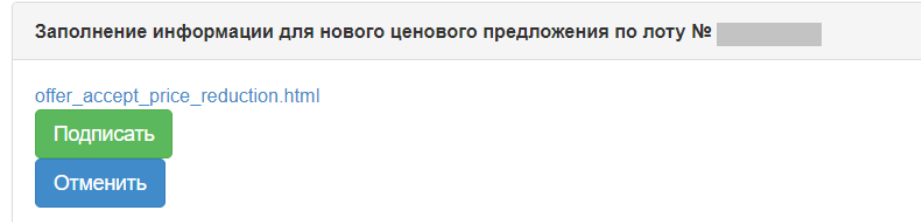

## Келіссөздерге шақырудан бас тарту

Сілтемені басқаннан кейін, бағаны төмендетуден бас тарту үшін «Келіссөздерден бас тарту» түймесін басу керек

|                                                   |                                                         |                                         |                  |          | Отв    | т поставщика      |                  |                    |
|---------------------------------------------------|---------------------------------------------------------|-----------------------------------------|------------------|----------|--------|-------------------|------------------|--------------------|
| ата отправления                                   | 202                                                     | 24-02-01 10:34:50                       |                  |          | n,     | инять приглашение | Обсудить условия | Отказ от переговор |
| Іолучатель пригла                                 | шения                                                   |                                         |                  |          |        |                   |                  |                    |
| Файл приглашени                                   | ıя по лоту № 4478593                                    | 3-T1                                    |                  |          |        |                   |                  |                    |
| Документ                                          | Автор                                                   | Организация                             | Дата<br>создания | Подпись  |        |                   |                  |                    |
| offer_435452-                                     |                                                         |                                         | 2024-02-01       | Показать |        |                   |                  |                    |
| 1_4470393-11.11010                                |                                                         |                                         | 10.34.30         |          |        |                   |                  |                    |
| 1_4476383-11.11010                                |                                                         |                                         | 10.34.30         |          |        |                   |                  |                    |
| сетілге                                           | ен форм                                                 | аны толть                               | лрып. (          | «Келісс  | өзлерл | ен бас та         | рту» туймесі     | н басыныз          |
| осетілге                                          | ен форм                                                 | аны толть                               | ырып, «          | «Келісс  | өздерд | ен бас та         | рту» түймесі     | н басыңыз          |
| сетілге                                           | ен форм                                                 | аны толть<br>р лоту №                   | ырып, «          | «Келісс  | өздерд | ен бас та         | рту» түймесі     | н басыңыз          |
| СССТІЛГС<br>омация об отказа<br>ина отказа от пер | ен форм<br>е от переговоров по<br>еговоров на государс  | аны толть<br>лоту №                     | лрып, ∢          | «Келісс  | өздерд | ен бас та         | рту» түймесі     | н басыңыз          |
| ССТІЛГС<br>мация об отказа<br>ина отказа от пер   | ен форма<br>е от переговоров по<br>еговоров на государс | аны толть<br>р лоту №<br>ственном языке | лозной           | «Келісс  | өздерд | ен бас та         | рту» түймесі     | н басыңыз          |

Файлдың мазмұнымен танысу үшін оны жүктеп алыңыз, егер бәрі сізге сәйкес келсе, файлға қол қойыңыз.

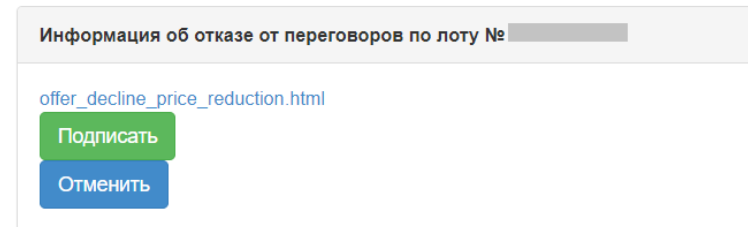